令和元年度補正 サービス等生産性向上IT導入支援事業

# 交付申請の手引き 1次公募(臨時対応)

サービス等生産性向上IT導入支援事業事務局 令和2年3月13日

**IT**導入補助金2020

#### 1次公募(臨時対応)について

本公募は、昨今の新型コロナウイルス感染症の感染拡大に伴い、同感染症が幅広い中小企業・小規模 事業者等の経営及び生産活動に多大なる影響を与えることが懸念されることを鑑み、経済に与える影 響を緩和するべく特例措置を講じたうえで、公募を行うものです。

申請にあたっては、公募要領に加え交付規程、本手引きをよく読み理解のうえ、申請・手続きを進めて ください。

また、下記留意点についても、十分に理解のうえ申請・手続きを進めてください。

#### 1次公募(臨時対応)における留意点

・本公募における規程・申請要件等は1次公募(臨時対応)に限り有効であるものとし、次回公募以降に実施される公募については、規程・制度及び要件等が変更される可能性を考慮し、1次公募(臨時対応)以降に本事業のホームページ等で事前に情報公開するものとする。

・本公募に限り、IT導入支援事業者及びITツールの新規登録は受け付けず、平成30年度補正の本 事業においてIT導入支援事業者及びITツールの登録を受け、交付決定を受けた補助事業者を有 するIT導入支援事業者とそのIT導入支援事業者が登録したITツールを本公募期間中のIT導入支 援事業者及びITツールとして取り扱う。

IT導入支援事業者については本事業のホームページに掲載の「IT導入補助金2020\_1次公募(臨時対応)用IT導入支援事業者一覧」リストを参照すること。

※ITツールについては、前述したリスト上でIT導入支援事業者名を押下し、詳細情報から確認すること。

なお、次回公募以降に実施する公募に向けては、改めてIT導入支援事業者の登録申請及びIT ツールの登録申請を行い、事務局に登録された事業者がIT導入支援事業者となるため予め留意 すること。

・IT導入補助金2020での交付申請では、原則GビズIDプライムアカウントの取得が必要となるが、本公募(臨時対応)に限りGビズIDプライムアカウントを必須としない。次回公募以降に交付申請を検討している場合は、事前にGビズIDプライムアカウントの取得を行っておくこと。
 ・前述の通り新型コロナウイルス感染症の感染拡大による影響を鑑み、在宅勤務制度(テレワーク)の導入に取り組む事業を優先的に支援するものとする。(詳細は本要領「4-2 加点項目」参照)
 ・本公募は、A類型の申請のみを対象とし、B類型の申請については次回公募以降に実施する。
 ・本公募にて交付決定を受けた補助事業者は、少なくとも令和2年度中に実施される本事業での公募には重複して交付申請を行えないため注意すること。

#### 本手引きについて

- 本手引きは、IT導入支援事業者と中小企業・小規模事業者等を対象に、交付申請を行う際の準備、 手続き、注意点等について記載しています。本手引きをよく読み、交付申請を行ってください。 なお、本手引きの内容は、予告なく変更となる場合がございます。更新版の手引きは事務局ホームページにて公開のうえ、告知いたします。また、変更点は手引き内に明記いたします。
- 本手引きでは、以下のアイコンを使用し、交付申請における手続き等の説明をしています。

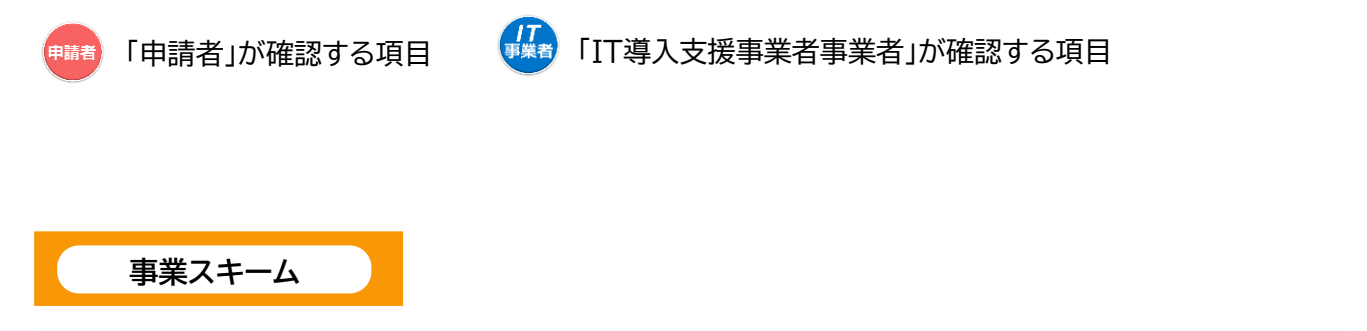

● 本事業は、以下スキーム図のように「IT導入補助金事務局」「IT導入支援事業者」「中小企業・小規 模事業者等」の3者で遂行されます。

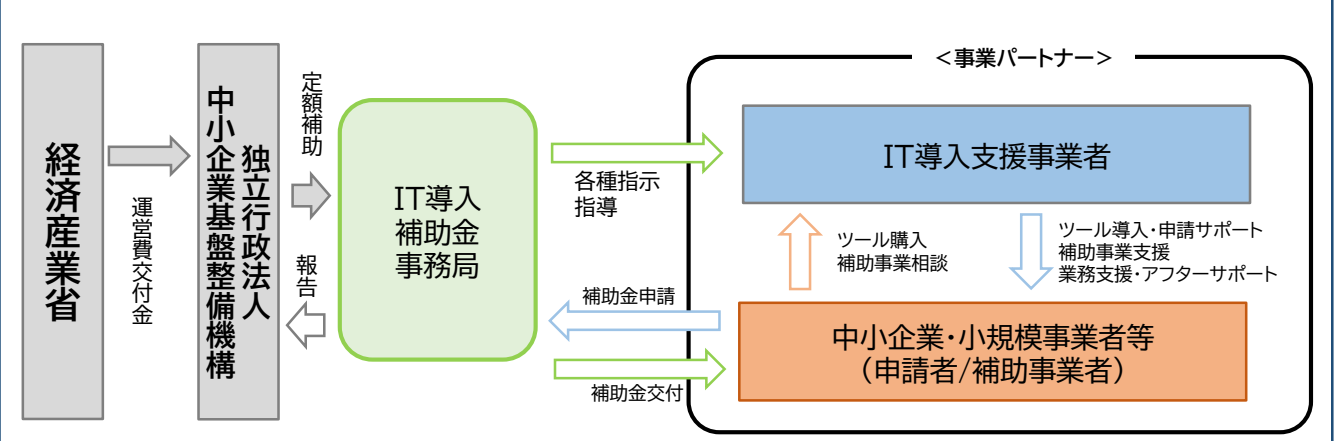

#### <IT導入補助金事務局>

ー般社団法人サービスデザイン推進協議会が運営するサービス等生産性向上IT導入支援事業事務局 を指し、申請の受付、検査、補助金の交付等を行います。

<中小企業·小規模事業者等(申請者/補助事業者)>

生産性向上のため業務プロセスの改善と効率化に資するITツールを導入し、補助金の交付を受ける者 を指します。

<IT導入支援事業者>

中小企業・小規模事業者等が補助事業を円滑に実施するためのサポート等を行う、本事業における事 業パートナーを指します。

## 1.目次

## 1. IT導入補助金について

- 1. IT導入補助金とは
- 2. 経費区分及び補助率、対象類型、補助上限·下限額
- 3. 本事業全体の流れ
- 4. 導入するITツールの要件及び補助対象経費
- 5. 補助対象外経費
- 6. 事業フロー

## 2. 交付申請について

- 1. 交付申請とは
- 2. 公募期間と申請回数
- 3. 補助対象者 / 中小企業・小規模事業者等の定義
- 4. 申請要件
- 5. 留意事項
- 6. 申請類型とプロセスについて
- 7. 交付申請の流れ(全体)
- 8. 加点項目

#### 3. 交付申請を行う

- 1. 交付申請作成の流れ
- 2. 交付申請に必要な書類
- 3. 交付申請作成画面

#### 4. ステータス・通知メールについて

- 1. ステータスについて
- 2. 通知メールについて

#### 5. 交付決定後について

- 1. 事業実施時の注意点
- 2. 支払方法と証憑について

#### 6. よくある質問・お問い合わせ先

- 1. よくある質問
- 2. お問い合わせ先

## 1. IT導入補助金について

- 1. IT導入補助金とは
- 2. 経費区分及び補助率、対象類型、補助上限・下限額
- 3. 本事業全体の流れ
- 4. 導入するITツールの要件及び補助対象経費
- 5. 補助対象外経費
- 6. 事業フロー

#### 1.IT導入補助金とは

本事業は、中小企業・小規模事業者等が今後複数年にわたり相次いで直面する制度変更(働き方改革、被用者保険の適用拡大、賃上げ、インボイスの導入等)等に対応するため、中小企業・小規模事業者等が生産性の向上に資するITツール(ソフトウェア、サービス等)を導入するための事業費等の経費の一部を補助等することにより、中小企業・小規模事業者等の生産性向上を図ることを目的とします。

2.経費区分及び補助率、対象類型、補助上限・下限額

●補助対象経費の区分に対して補助率を乗じて得られた額の合計については、補助上限・下限額の範囲内で補助します。また、別途指定する条件に基づき対象類型と補助金額の上限を設定します。

※本公募はA類型のみ申請が可能です。B類型については、次回公募以降の公募にて受付実施予定です。

| 補助対象経費区分      | ソフトウェア費、導入関連費                                             |  |  |  |
|---------------|-----------------------------------------------------------|--|--|--|
| 補助率           | 1/2以内                                                     |  |  |  |
| 類型及び補助下限額・上限額 | A類型:30万円~150万円未満<br><del>B類型:150万円~450万円</del> ※本公募では申請不可 |  |  |  |

※補助金は、事務局から補助事業者に直接支払います。 ※補助金額の1円未満は切り捨てとします。

#### 3.本事業全体の流れ

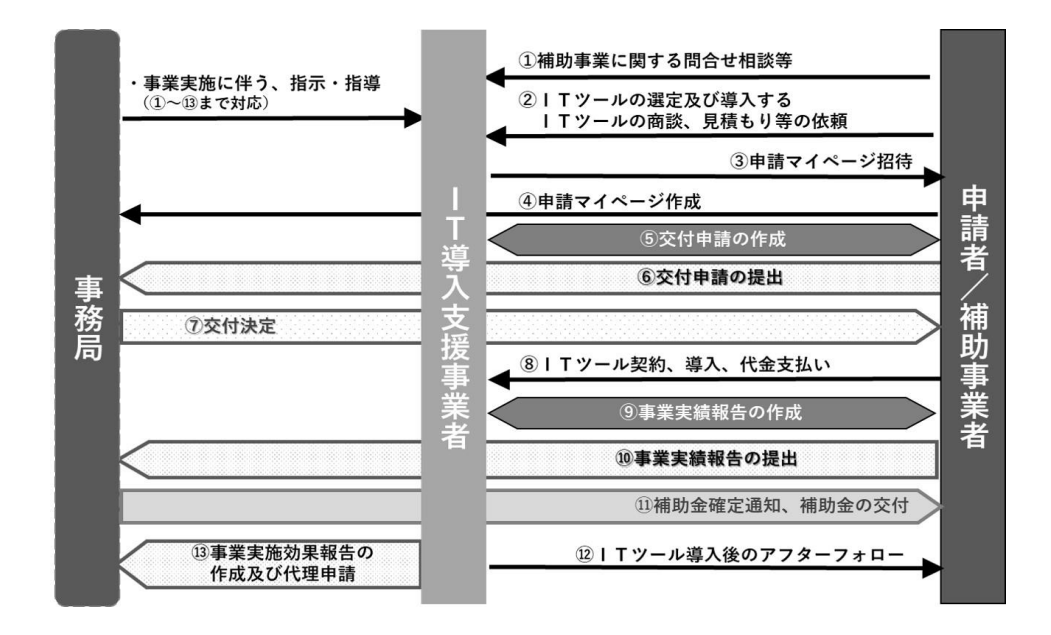

- 4. 導入するITツールの要件及び補助対象経費
- 補助対象経費は、IT導入支援事業者によりあらかじめ事務局に登録されたITツールの導入費 (ソフトウェア費、導入関連費)とします。申請者はIT導入支援事業者へ相談を行い、生産性向上 に寄与する適切なITツールを選択し、申請を行ってください。
- 本事業で補助対象となるITツールは、複数の業務機能を組み合わせることで、生産性の向上を図り、面的な効率化や事業拡大や連携を支えることを目的とします。メインとなる「ソフトウェア」に加え、ソフトウェアの機能拡張などの「オプション」や、ソフトウェアの導入コンサルティング費などの「役務」も対象となります。
- ITツールは、「ソフトウェア(業務プロセス)」「オプション」「役務」の3区分に分類され、そのうち「ソフトウェア」においては、「業務パッケージソフト」「効率化パッケージソフト」「汎用パッケージソフト」の3つに分類され、さらにソフトウェアの中の業務パッケージは8つのプロセスに分類されます。

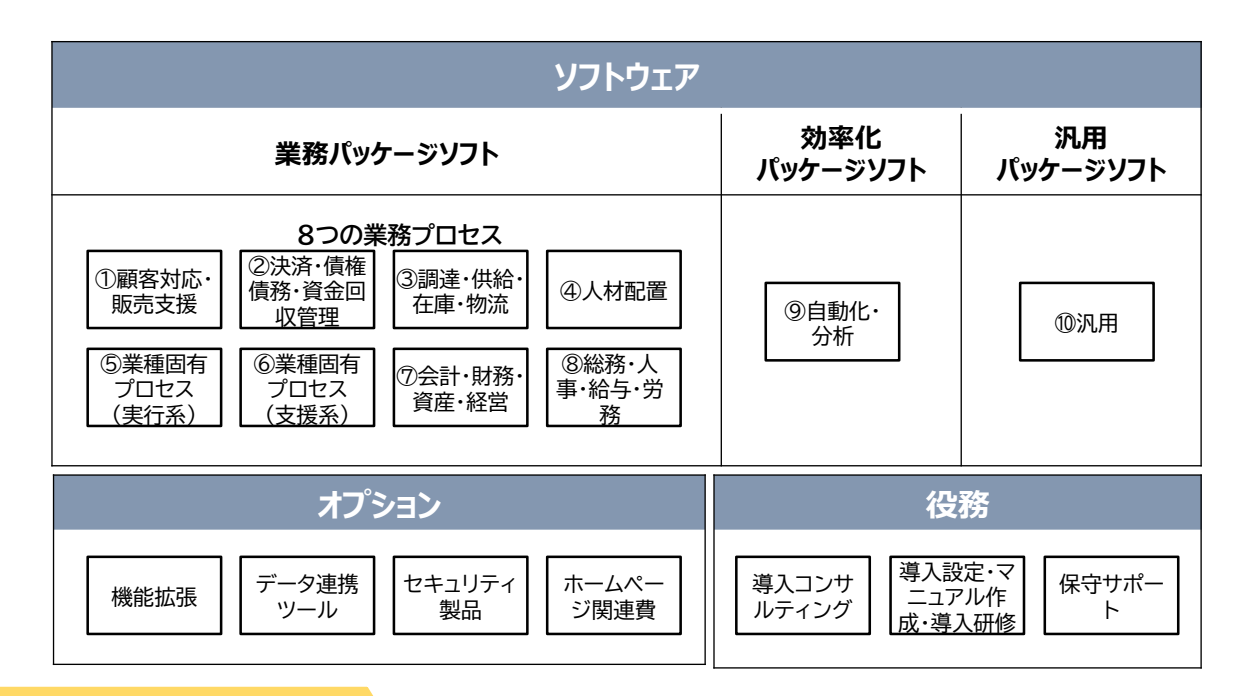

5. 補助対象外経費

代表的な補助対象外経費は以下のとおりです

- × ハードウェア
- × 組込み系ソフト

(機械機器などに独立して組み込まれたコンピューターを制御するためのシステム)

- × スクラッチ開発
- × 従量課金方式の料金体系をとるサービス
- × 広告宣伝費
- × 会員登録した利用者に対する情報提供サービス
- × 緊急時連絡システム、BCPシステムなど恒常的に利用されないシステム
- × VR・AR用コンテンツ制作、デジタルサイネージ、コンテンツ配信システム
- × 利用者が所有する資産やブランドの価値を高める目的のシステム
- (導入した補助事業者の労働生産性向上を目的とせず、当該事業者の顧客がそのITツールを利用し恩 恵を受けるものや商品価値を高めることを目的としたシステム)
- × 補助金申請、報告に係る申請代行費
- × リース料金
- × 公租公課(消費税)
- × その他、本事業の目的・趣旨から適切でないと経済産業省および補助金事務局が判断するもの

6.事業フロー

#### 🗖 本事業は以下のフローで行います。

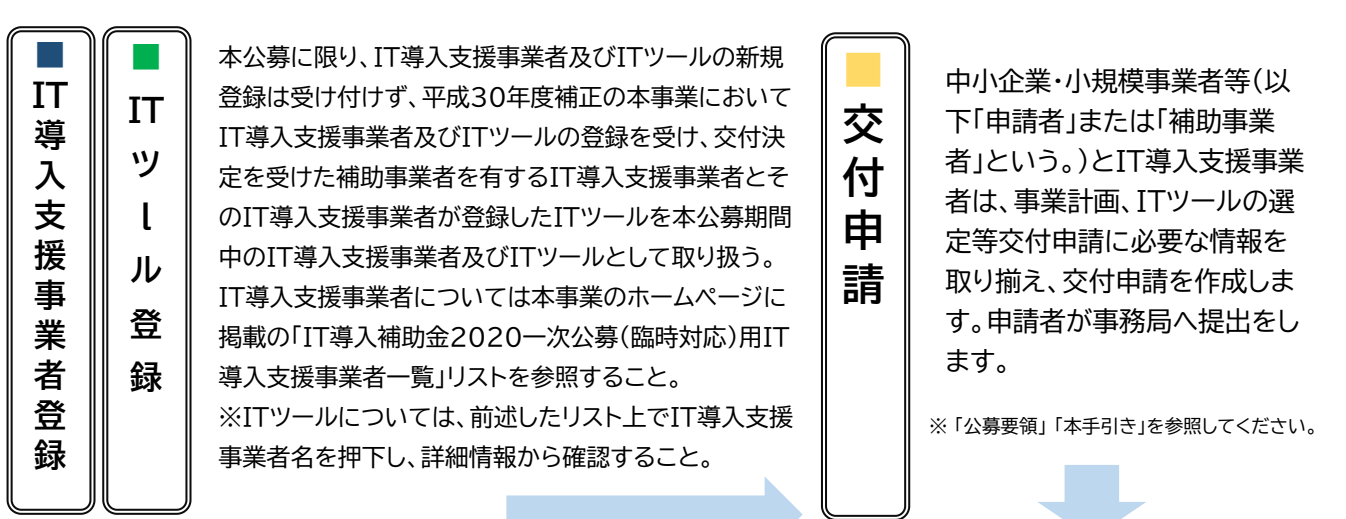

## 交付決定

提出された交付申請は、外部審査委員会による審査を経て採否が決定します。 交付決定となった申請者へ事務局は「交付決定通知」を行い、交付決定を受けた申請者は「補助事業者」となり、 補助事業を開始します。

「交付決定」を受ける前に、契約・発注、支払い等を行った場合は、補助金の交付を受けること ができません。必ず、「交付決定」を受けた後に事業を開始してください。

#### 事業実施期間

<u>交付決定を受けた後、</u>補助事業を実施します。

実績報告時に必要となる情報を事前に確認し、事業に係る証憑は全て破棄等せずに保管をします。

補

助

金交付の

請求

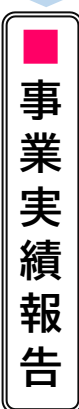

実施した事業内容を事務 局へ報告します。報告さ れた内容は事務局にて検 査を行います。 ※必要に応じて立入検 査・ヒヤリング等を行うこ とがあります。

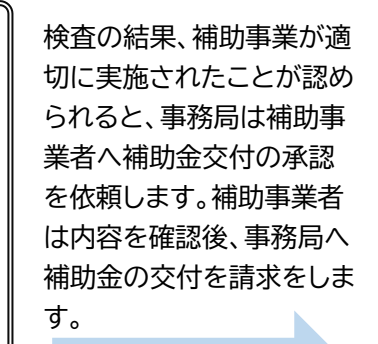

■補助金額確定・交付

補助事業者が承認をした 後、補助金額が確定し、事 務局は補助事業者へ「補 助金額確定通知」を行い、 補助金を交付します。

#### ■事業実施効果報告・アフターフォロー

IT導入支援事業者と補助事業者は、補助事業終了後事務局が定めた期間における生産性向上等に関する情報 を事務局へ報告します。また、IT導入支援事業者は補助事業終了後も補助事業者のサポートを行います。 ※事業実施効果報告は、2022年から2024年までの3回となります。

# 2. 交付申請について

- 1. 交付申請とは
- 2. 公募期間と申請回数
- 3. 補助対象者 / 中小企業・小規模事業者等の定義
- 4. 申請要件
- 5. 留意事項
- 6. 申請類型とプロセスについて
- 7. 交付申請の流れ(全体)
- 8. 加点項目

#### 1. 交付申請とは

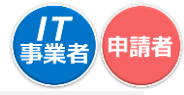

交付申請とは、補助金の交付を希望する中小企業・小規模事業者等が、事業計画・事業費等を事務局へ申請することです。IT導入支援事業者と相談のうえ、必要情報・書類を揃え事務局へ申請を行ってください。

2. 公募期間と申請回数

【1次公募(臨時対応)】

|        | 公募期間                             |
|--------|----------------------------------|
| 交付申請期間 | 2020年3月13日(金)~2020年3月31日(火)17:00 |
| 事業実施期間 | 交付決定後~2020年9月30日(水)              |

● 申請できるのは、中小企業・小規模事業者等(1法人・1個人事業主)当たり、1申請のみとなります。

●本公募にて不採択となった場合でも次回公募以降での交付申請は可能です。 ※1次公募(臨時対応)以降も、改めて本事業の公募を実施・継続し、令和2年6月、9月、12月に締め切りを設け、それまでに受け付けた申請を審査し、交付決定を行う予定です。(ただし、制度内容・スケジュール等は変更する場合があります。)

#### 🔔 申請時の注意点

- ◆事務局へ提出した申請内容の訂正や、書類の差し替え等はできません。また、採否が発表されるまで取り下げることもできませんので、十分に内容を確認のうえ申請してください。
- ◆ 提出された申請内容は、学識有識者を含む関係分野の専門家で構成された外部審査委員会において審査を 行い、事務局は採択・交付決定を行います。

#### 🔔 申請受付締切時間についての注意点

◆ 締切日の17:00をもちまして、申請マイページから事務局への「交付申請の提出」が行えなくなります。 また、締切の直前は申請マイページへのアクセスが集中するため、各種画面の遷移、SMS認証などに伴 う接続時間が通常よりも長くかかってしまう可能性があります。 交付申請のご提出は、日時に余裕をもって行ってください。。なお、締切時間を超えた場合は、いかなる 理由であっても受付対応は一切いたしかねます。

#### 3. 補助対象者/中小企業・小規模事業者等の定義

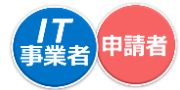

●本事業における補助対象事業者は、日本国内にて事業を営む中小企業・小規模事業者等であり、全ての申請要件を満たすものに限ります。

#### 申請の対象となる中小企業・小規模事業者等は以下のとおりです

| 業種分類                                                | 定義                                                       |
|-----------------------------------------------------|----------------------------------------------------------|
| ① 製造業、建設業、運輸業                                       | 資本金の額又は出資の総額が3億円以下の会社又は常時使用する従業員の数が<br>300人以下の会社及び個人事業主  |
| ② 卸売業                                               | 資本金の額又は出資の総額が1億円以下の会社又は常時使用する従業員の数が<br>100人以下の会社及び個人事業主  |
| ③ サービス業<br>(ソフトウェア業又は情報処理サービス業、旅館業を除く)              | 資本金の額又は出資の総額が5千万円以下の会社又は常時使用する従業員の数が<br>100人以下の会社及び個人事業主 |
| ④ 小売業                                               | 資本金の額又は出資の総額が5千万円以下の会社又は常時使用する従業員の数が<br>50人以下の会社及び個人事業主  |
| ⑤ ゴム製品製造業<br>(自動車又は航空機用タイヤ及びチューブ製造業並びに工場用ペルト製造業を除く) | 資本金の額又は出資の総額が3億円以下の会社又は常時使用する従業員の数が<br>900人以下の会社及び個人事業主  |
| ⑥ ソフトウェア業又は情報処理サービス業                                | 資本金の額又は出資の総額が3億円以下の会社又は常時使用する従業員の数が<br>300人以下の会社及び個人事業主  |
| ⑦ 旅館業                                               | 資本金の額又は出資の総額が5千万円以下の会社又は常時使用する従業員の数が<br>200人以下の会社及び個人事業主 |
| ⑧その他の業種(上記以外)                                       | 資本金の額又は出資の総額が3億円以下の会社又は常時使用する従業員の数が<br>300人以下の会社及び個人事業主  |
| ⑨ 医療法人、社会福祉法人                                       | 常時使用する従業員の数が300人以下の者                                     |
| ⑩ 学校法人                                              | 常時使用する従業員の数が300人以下の者                                     |
| ① 中小企業支援法第2条第1項第4号に規定される中小企業団体                      | 上記①~⑧の業種分類に基づき、その主たる業種に記載の従業員規模以下の者                      |
| ◎ 特別の法律によって設立された組合又はその連合会                           | 上記①~⑧の業種分類に基づき、その主たる業種に記載の従業員規模以下の者                      |
| ⑬ 財団法人(一般・公益)、社団法人(一般・公益)                           | 上記①~⑧の業種分類に基づき、その主たる業種に記載の従業員規模以下の者                      |
| ⑭ 特定非営利活動法人                                         | 上記①~⑧の業種分類に基づき、その主たる業種に記載の従業員規模以下の者                      |

※1「常時使用する従業員」とは、労働基準法第20条の規定に基づく「予め解雇の予告を必要とする者」を意味する。また、会社役員及び 個 人事業主は予め解雇の予告を必要とする者に該当しないため、「常時使用する従業員」には該当しないものとする。

※2 大企業とは、上記の表に規定する中小企業・小規模事業者等以外の者であって、事業を営む者を言う。ただし、次のいずれかに該当する 者については、大企業として取り扱わないものとする。

・中小企業投資育成株式会社法に規定する中小企業投資育成株式会社

・投資事業有限責任組合契約に関する法律に規定する投資事業有限責任組合

※3 上記⑪~⑭の会社形態以外の事業者については、製品・サービスの生産・提供など、生産活動に資する事業を行っていることを前提として、本事業の申請の対象とする。申請・導入するITツールは、当該製品・サービスの生産・提供などの生産性向上に資するものであること。

中小企業・小規模事業者等の定義に該当する事業者であっても、下記の事業者については申請の対象外となります。 (1)次の①~③のいずれかに該当する事業者

①発行済株式の総数又は出資価格の総額の2分の1以上を同一の大企業が所有している中小企業・小規模事業者等 ②発行済株式の総数又は出資価格の総額の3分の2以上を大企業が所有している中小企業・小規模事業者等 ③大企業の役員又は職員を兼ねている者が、役員総数の2分の1以上を占めている中小企業者

#### 【参考】過去年度IT導入補助金において、申請を受け付けた組織形態の事業者

株式会社 有限会社 合同会社 合名会社 合資会社 特定非営利活動法人(NPO法人)企業組合 協業組合 事業協同組合 協同組合連合会 商工組合 商店街振興組合 商店街振興組合連合会 生活衛生同業組合 生活衛生同業小組合 一般社団 法人 一般財団法人 学校法人 公益社団法人 公益財団法人 農事組合法人 労働組合 農業協同組合 農業協同組合連 合会 漁業協同組合 漁業協同組合連合会 土地改良区 森林組合 森林組合連合会 商工会 商工会連合会 商工会議所 青年会議所 企業年金基金 都道府県職業能力開発協会 健康保険組合 土地改良事業団連合会 等(順不同)

#### 4. 申請要件

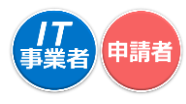

#### □ 本事業の申請要件は以下のとおりです

- 1. 交付申請時点で、日本国において登録されている個人又は法人であり、日本国内で事業を行っていること。
- 2. 補助事業を通して取得したソフトウェア等を重要な資産として保護・管理するとともに、セキュリティ確保及び 個人情報保護の観点を踏まえて、適切に情報を取り扱うこと。
- 3. 交付申請に必要な情報を入力し、添付資料を必ず提出すること。
- 4. 交付申請の際、1申請事業者につき、1つの携帯電話番号を登録すること(登録された携帯電話番号宛てに SMSにて、申請に必要なパスワード等の通知を行う)。また、登録された携帯電話番号に対し事務局からの連 絡があった際には応じること。
- 5. 補助事業を実施することによる労働生産性の伸び率の向上について、1年後の伸び率が3%以上、3年後の伸び率が9%以上及びこれらと同等以上の、数値目標を作成すること。
- 6. 交付申請の内容については、IT導入支援事業者を含む"第三者"による総括的な確認を受けること。
- 7. IT導入支援事業者と確認を行ったうえで、生産性向上に係る情報(売上、原価、従業員数及び就業時間)等を 事務局に報告すること。
- 8. 補助事業に係るすべての情報について、事務局から国及び独立行政法人中小企業基盤整備機構(以下「中小機構」という。)に報告された後、統計的な処理等をされて匿名性を確保しつつ公表される場合があることについて同意すること。また、補助事業を通じて成し得た成果を事例として公開する場合がある。事例の調査協力については、特段の事情がない限り協力をすること。(事例の公開内容及び範囲については、個別で随時合意を得るものとする)
- 9. 生産性の向上に資するITツールを導入する中小企業・小規模事業者等であること。
- 10.事務局より付与される申請マイページを使用し本事業に係る申請、各種手続き等を行うため、申請マイページ に係るログインID及びパスワードは、責任をもって適切に管理すること。
- 11. 本事業の公募要領・交付規程等に記載の内容を十分に理解の上、交付申請を行うこと。
- 12.訴訟や法令遵守上において、本事業の遂行に支障をきたすような問題を抱えていないこと。
- 13.以下に記載の対象外となる事業者ではないこと。
  - (1)次の①~③のいずれかに該当する事業者

①発行済株式の総数又は出資価格の総額の2分の1以上を同一の大企業が所有している中小企業・小規模事業者等
 ②発行済株式の総数又は出資価格の総額の3分の2以上を大企業が所有している中小企業・小規模事業者等
 ③大企業の役員又は職員を兼ねている者が、役員総数の2分の1以上を占めている中小企業者

- (2)IT導入補助金2020において「IT導入支援事業者」に登録されている事業者
  - ※1 昨年度事業以前の事業にて登録されている場合はこの限りではない。
  - ※2 IT導入支援事業者の代表者および役員の経営する企業等が、補助事業者として申請を行った場合、その申請は無効となる。
- (3)経済産業省から補助金等指定停止措置または指名停止措置が講じられている事業者
- (4)風俗営業等の規制及び業務の適正化等に関する法律第2条に規定する「風俗営業」、「性風俗関連特殊営業」及び「接客 業務受託営業」を営む事業者(旅館業法第3条第1項に規定する許可を受け旅館業を営む事業者(風俗営業等の規制 及び業務の適正化に関する法律第2条第6項に規定する店舗型性風俗特殊営業を営むものを除く)を除く)
- (5)過去1年において、労働関係法令違反により送検処分を受けている事業者
- (6)暴力団員による不当な行為の防止等に関する法律に規定する暴力団等の反社会的勢力に関係する事業者 (7)宗教法人
- (8)法人格のない任意団体(例)同窓会、PTA、サークル等
- (9)その他、本事業の目的・趣旨から適切でないと経済産業省及び中小機構並びに事務局が判断する者

#### 5. 留意事項

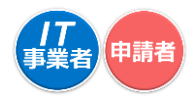

#### □ 本事業の留意事項は以下のとおりです

- 1. 交付決定前に契約、発注、納品、支払い等を行った申請は、補助金を受けることが出来ない。
- 2. 本補助事業と同一の内容で国(独立行政法人を含む)から他の補助金、助成金等の交付を重複して受けることは出来ない。
- 3. 提出された申請や添付書類の内容に疑義がある場合や、審査や事務局からの要請に応じない場合、補助金を受けること が出来ない場合がある。
- 4. 支払いの事実に関する客観性の担保のため、IT導入支援事業者への支払いは原則銀行振込、又は、クレジットカード1回払いのみとすること。また、支払い元口座は、補助事業者の口座とし、支払い先口座は、IT導入支援事業者の口座であることを必須とする。なお、第三者の口座から振り込んでいる場合及び補助事業者名義ではない口座より支払っている場合、補助金を受けることは出来ない。
- 5. 本事業の遂行にあたり、補助事業に係る経理については、補助金以外の経理と明確に区別し、その収支状況を会計帳簿に よって明らかにしておくこと。
- 6. 事務局及び中小機構が行う検査や会計検査院による会計検査に備え、補助事業に係る全ての書類等の情報を5年間(20 26年3月末まで)保管し、閲覧・提出することについて協力しなければならない。
- 7. 交付申請情報(住所や代表者名など)に変更が生じた場合、速やかに申請マイページより変更申請を行うこと。なお、申請 情報の変更に伴い事務局の指示があった場合は、その指示に従わなければならない。
- 8. 確定後に変更が生じた場合、速やかにIT導入支援事業者へ共有し、事務局へ報告を行うこと。報告内容により、交付決定の取消し、補助金の返還命令等の処置を行う場合がある。
- 9. 事業期間中および補助金交付後において、不正行為等、情報の漏洩等の疑いがあり、補助事業者として不適切であると事務局が判断した場合、事務局は、交付決定の取消し、補助金の返還命令等の処置を行う場合がある。
- 10.本事業において補助事業者が登録する各種基本情報・担当者情報(企業情報、連絡先電話番号・メールアドレス等)は、必 ず補助事業者自身が管理するものを設定しなければならない。例えば、第三者(IT導入支援事業者を含む補助事業者以外 の者)が管理するメールアドレス・エイリアス等の機能の利用等、メールアドレスの管理者あるいは受信者が曖昧であり、且 つその交付申請内容に疑義が生じた場合は、事務局よりIT導入支援事業者に対し交付申請内容の確認を行う。その結果、 本事業において補助事業者自身が行うべき行為(申請マイページの開設及びその後の交付申請における手続き等)を当該 補助事業者が行っていない(なりすまし行為)と事務局が判断した場合は、補助金の交付(申請含む)を取り消し、補助事業 者とその支援を行ったIT導入支援事業者の名称を公表する場合がある。
- 11. セキュリティの観点より、申請マイページに使用するログインID及びパスワードは、申請者自身が適切に保管および使用すること。
- 12. 事務局及び中小機構は、補助事業の適切な遂行を確保するため必要があると認めるときは、予告なく立入調査を行う場合がある。また、立入調査にあたり必要書類等の閲覧等を求める場合がある。なお、予告の有無に関わらず調査協力が得られない場合は補助金の交付が行えず、交付決定の取消しとなる場合がある。
- 13. 本事業におけるITツールの販売金額に占める補助事業者の自己負担額を減額又は無償とするような販売方法(形式・時期の如何を問わず、補助事業者に実質的に還元を行うもの)については、本事業全体を通じて、補助金交付の目的に反する行為として取り扱うこととしている。事務局は、上記のような行為を確認した場合には当該申請について、その交付決定を取り消す(本補助金交付規程第26条)とともに、その申請を担当するIT導入支援事業者に対して、本補助金交付規程第7条に基づき、IT導入支援事業者・ITツールの登録取消処分を行うことができる。具体的には、以下のような事例が該当する。
  - ●ポイント・クーポン等(現金に交換可能なものを含む)の発行・利用を行うことでITツールの購入額を減額・無償とすることにより、購入額を証明する証憑に記載の金額と実質的に支払われた金額が一致しないもの。

●ITツールの購入額の一部又は全額に相当する金額を口座振込や現金により申請者へ払い戻すことにより、購入額を証明する証憑に記載の金額と実質的に支払われた金額が一致しないもの。

なお、事務局及び中小機構は、補助金交付の目的に反する行為と疑われるものを検知した場合には、別途、本補助金交付 規程第31条に基づき、補助事業者及びIT導入支援事業者に対し、補助事業に関する報告を求め、又は事務局の指定する 者により補助事業者の事業所等に立ち入り、帳簿書類その他の物件を検査させ、若しくは関係者に質問をし、事実を確認 することができなければならない。

上記の立入検査の結果、立入検査の対象となった申請が不当な申請である蓋然性が高く、IT導入支援事業者として不適 切であると判断した場合、その申請を担当するIT導入支援事業者に対して、本補助金交付規程第7条に基づき、IT導入 支援事業者・ITツールの登録取消処分を行うことができる。なお、事務局は登録取消処分がされたIT導入支援事業者・IT ツールに係る登録取消処分以降の交付申請を受け付けない。

交付申請の手引き

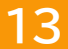

6.申請類型とプロセスについて

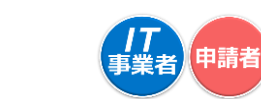

●本公募においては、A類型のみ申請が可能です。導入するITツールのもつ合計プロセス数 確認のうえ申請してください。

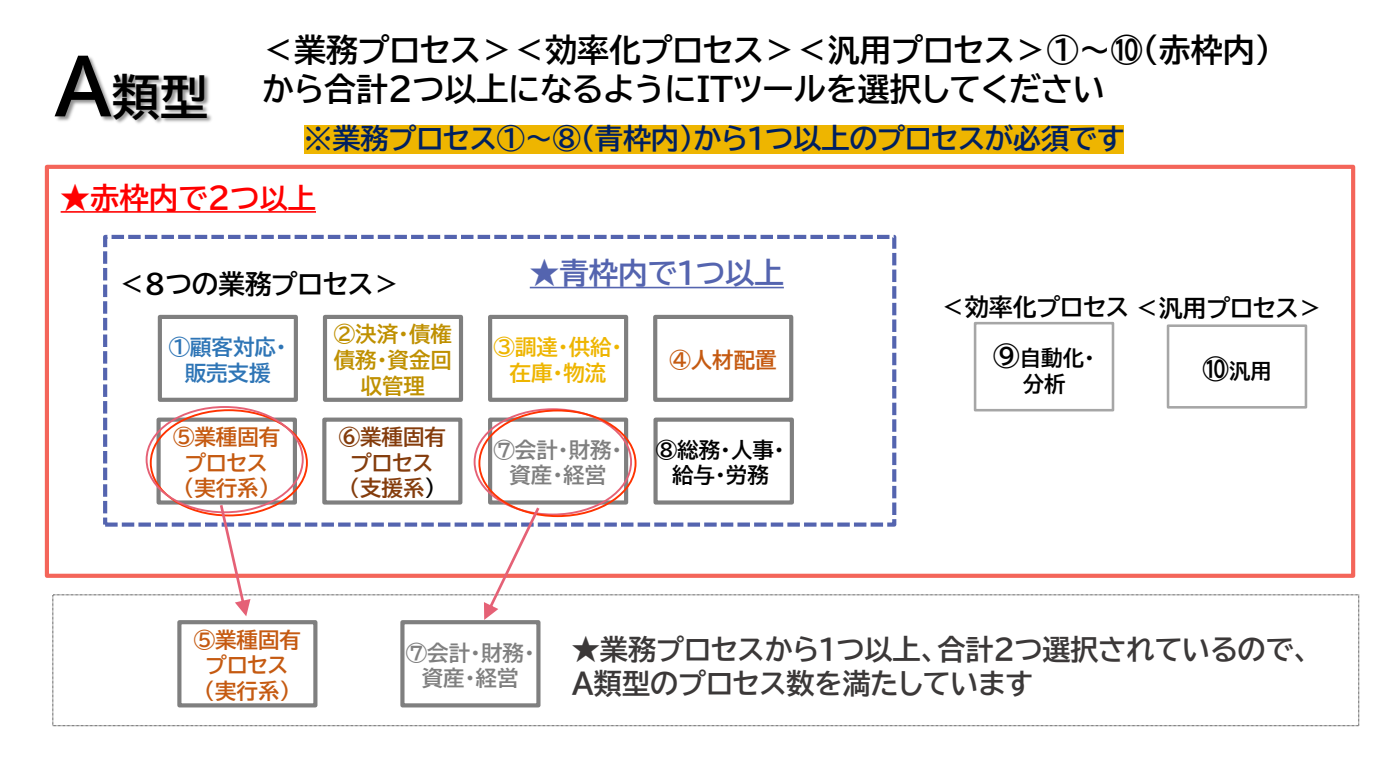

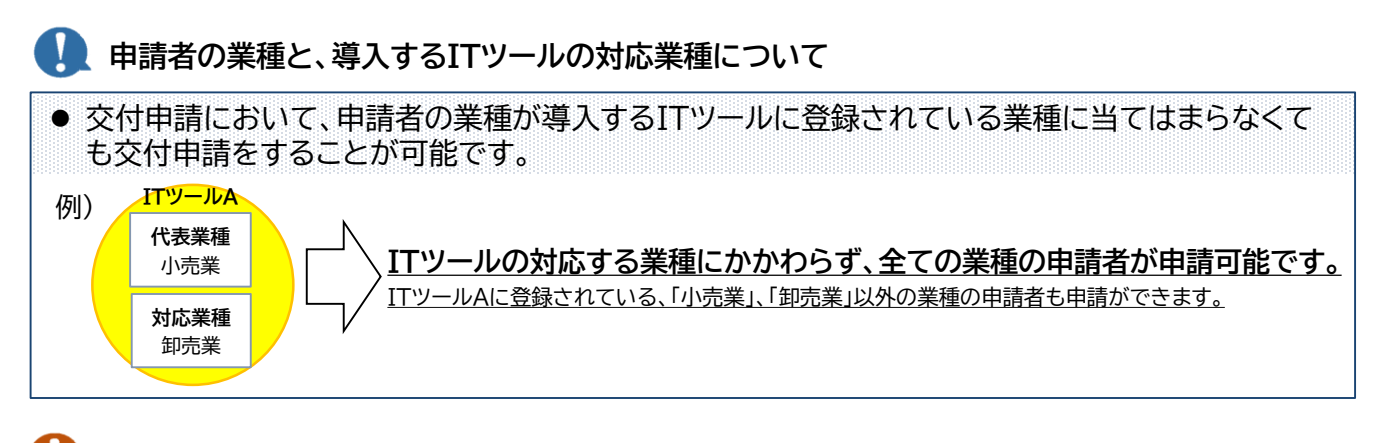

🔰 ITツールとプロセスの数え方について

●本事業では、多面的に(複数の部門で)生産性向上を図ることを目的としているため、複数のIT ツールを導入する場合、プロセスの数は、ツールの数ではなくプロセスの種類で数えます。

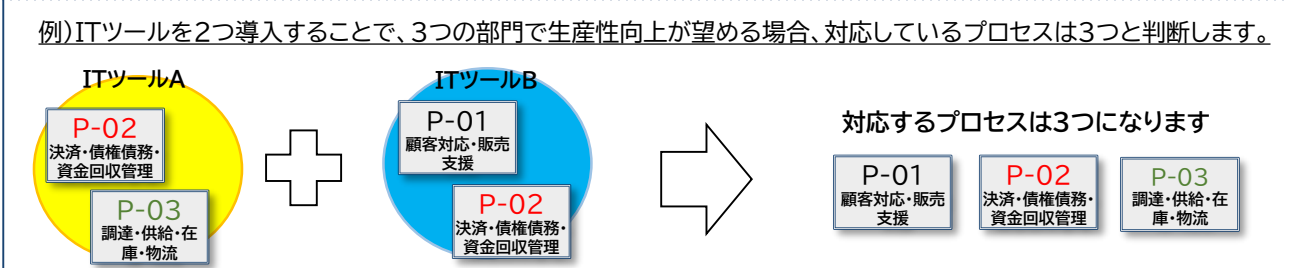

14

7. 交付申請の流れ

● 交付申請の流れは下図のとおりです。

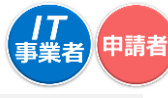

 ● 交付申請を行う前に【公募要領】や【本手引き】等をよく読み、<u>本事業について理解し</u>、申請者としての要件を満たしていることを確認したうえで、IT導入支援事業者・ITツールの 選定を行ってください。

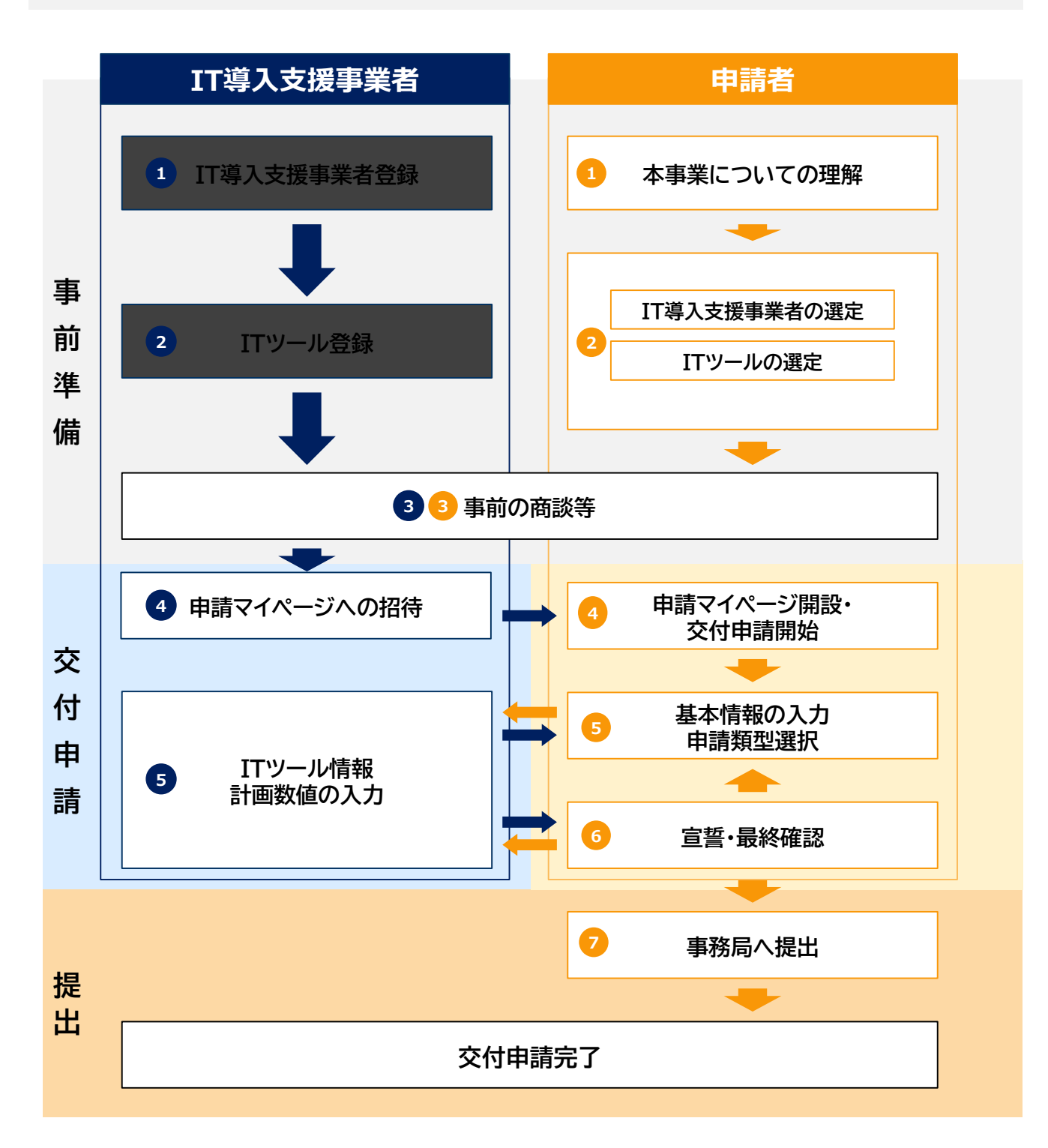

8. 加点項目と減点措置

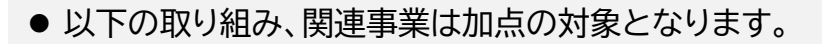

<在宅勤務制度(テレワーク)の導入に取り組んでいる>

本事業を通して取り組む事業において、在宅勤務制度を新たに導入するためのテレワークの導入を行う 事業者であることを交付申請時の事業内容に明記していること。 ※新型コロナウイルス感染症の感染拡大による影響を鑑み、在宅勤務制度(テレワーク)の導入に取り組む 事業を優先的に支援するものとする。

<地域未来投資促進法の地域経済牽引事業計画の承認の取得>

地域未来投資促進法(平成19年法律第40号)は、地域の特性を活用した事業の生み出す経済 的波及効果に着目し、これを最大化しようとする地方公共団体の取組を応援するもの。地方公共団 体が策定した基本計画に基づき、事業者が策定する地域経済牽引事業(※)計画を、都道府県が承 認する。(※)地域経済牽引事業の定義:①地域の特性を生かして、②高い付加価値を創出し、③地域の事業者に対する相当の 経済的効果を及ぼす事業 ・地域未来投資促進法の参照URL https://www.meti.go.jp/policy/sme chiiki/chiikimiraitoushi.html ・制度全体に関する問い合わせ先: 経済産業省 地域経済産業グループ 地域企業高度化推進課 地域未来投資促進室 電話:03-3501-1587 ・また、最寄りの経済産業局等でも御相談に応じています。 北海道経済産業局 地域未来投資促進室(総務企画部企画調査課内) 電話:011-709-1776 東北経済産業局 地域未来投資促進室(地域経済部地域経済課内) 電話:022-221-4876 関東経済産業局 地域未来投資促進室(地域経済部企業立地支援課内) 電話:048-600-0272 中部経済産業局 地域未来投資促進室 東海担当(地域経済部地域振興課内) 電話:052-951-2716 北陸担当(電力・ガス事業北陸支局地域経済課内) 電話:076-432-5518 近畿経済産業局 地域未来投資促進室(地域経済部地域開発室内) 電話:06-6966-6012 中国経済産業局 地域未来投資促進室(産業部産業振興課内) 電話:082-224-5638 四国経済産業局 地域未来投資促進室(地域経済部新規事業室内) 電話:087-811-8516 九州経済産業局 地域未来投資促進室(地域経済部企業支援課内) 電話:092-482-5435 内閣府沖縄総合事務局 地域未来投資促進室(経済産業部企画振興課内) 電話:098-866-1727

#### <地域未来牽引企業>

経済産業省において、地域未来投資促進法における地域経済牽引事業の担い手の候補として「地域未 来牽引企業」を平成29年12月に2,148社、平成30年12月に1,543社選定。選定された「地域未来牽 引企業」は、地域の特性を生かして高い付加価値を創出し、地域の事業者等に対する経済的波及効果を 及ぼすことにより地域の経済成長を力強く牽引する事業を更に積極的に展開されること、または、今後 取り組まれることが期待されている。

・地域未来牽引企業の一覧の参照URL

<u>https://www.meti.go.jp/press/2019/02/20200228006/20200228006.html</u> ・問い合わせ先:

経済産業省 地域経済産業グループ 地域企業高度化推進課 地域未来投資促進室 電話 03-3501-1587 8. 加点項目と減点措置

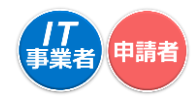

#### <固定資産税ゼロの特例を措置した自治体>

生産性向上特別措置法(平成30年法律第25号)に基づき、補助事業者が申請する各々の申請締切日までに、固定資産税ゼロの特例を措置(条例制定済や知事専決済)のもの。

なお、中小企業庁ホームページに掲載されている市区町村の他に、「自治体独自の方法で事業者に 知らせる予定」としている市区町村も存在するため、掲載されていない市区町村の対応方針につい ては、各自治体に問い合わせのこと。

・生産性向上特別措置法における先端設備導入に伴う固定資産税ゼロの措置を講じた市町村 http://www.chusho.meti.go.jp/keiei/seisansei/index.html

このうち、※がついている生産性向上特別措置法以外の制度により、減免措置を講じている自治体 を除く。

・問い合わせ先:以下表の通り

(※)先端設備等導入計画の認定は不要であるが、先端設備等導入計画について問い合わせをする場合は法律の施行後は所在する自治体となるが、それまでは管轄の経済産業局へ問い合わせのこと。

| 対象地域                                                     | 担当調             | ₹          | 連絡先(直通)      |
|----------------------------------------------------------|-----------------|------------|--------------|
| 北海道                                                      | 北海道経済産業局        | 中小企業課      | 011-709-3140 |
| <ul><li>     青森県、岩手県、宮城県、秋     田県、山形県、福島県     </li></ul> | 東北経済産業局         | 経営支援課      | 022-221-4806 |
| 茨城県、栃木県、群馬県、埼<br>玉県、千葉県、東京都、神奈<br>川県、新潟県、山梨県、長野<br>県、静岡県 | 関東経済産業局         | 中小企業課      | 048-600-0321 |
| 岐阜県、愛知県、三重県                                              | 中部経済産業局         | 中小企業課      | 052-951-2748 |
| 富山県、石川県                                                  | 電力・ガス事業北陸支<br>局 | 産業課        | 076-432-5401 |
| 福井県、滋賀県、京都府、大<br>阪府、兵庫県、奈良県、和歌<br>山県                     | 近畿経済産業局         | 中小企業課      | 06-6966-6023 |
| 鳥取県、島根県、岡山県、広<br>  島県、山口県                                | 中国経済産業局         | 中小企業課      | 082-224-5661 |
| 徳島県、香川県、愛媛県、高<br>知県                                      | 四国経済産業局         | 産業振興課      | 087-811-8523 |
| 福岡県、佐賀県、長崎県、熊<br>本県、大分県、宮崎県、鹿児<br>島県                     | 九州経済産業局         | 中小企業課      | 092-482-5447 |
| 沖縄県                                                      | 沖縄総合事務局         | 経済産業部中小企業課 | 098-866-1755 |

#### <クラウドを利用したITツール導入の検討>

2018年6月7日各府省庁情報化統括責任者(CIO)連絡会議で決定された「政府情報システムにお けるクラウドサービスの利用に係る基本方針」のクラウド・バイ・デフォルト原則に基づき、クラウド ツールの導入を促すこととする。

・政府情報システムにおけるクラウドサービスの利用に係る基本方針参照URL
 <u>https://cio.go.jp/sites/default/files/uploads/documents/cloud %20policy.pdf</u>

#### ○減点措置について

申請時点において、過去3年間に、類似の補助金(平成28年度補正サービス等生産性向上IT導入支援事業、平成29年 度補正サービス等生産性向上IT導入支援事業、平成30年度2次補正サービス等生産性向上IT導入支援事業、令和元年度 補正サービス等生産性向上IT導入支援事業)の補助金の交付を受けた事業者は、審査上の減点措置を講じる。

# 3. 交付申請を行う

- 1. 交付申請作成の流れ
- 2. 交付申請に必要な書類
- 3. 交付申請作成画面

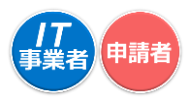

1. 交付申請作成の流れ

🗖 交付申請作成の流れは以下のとおりです。

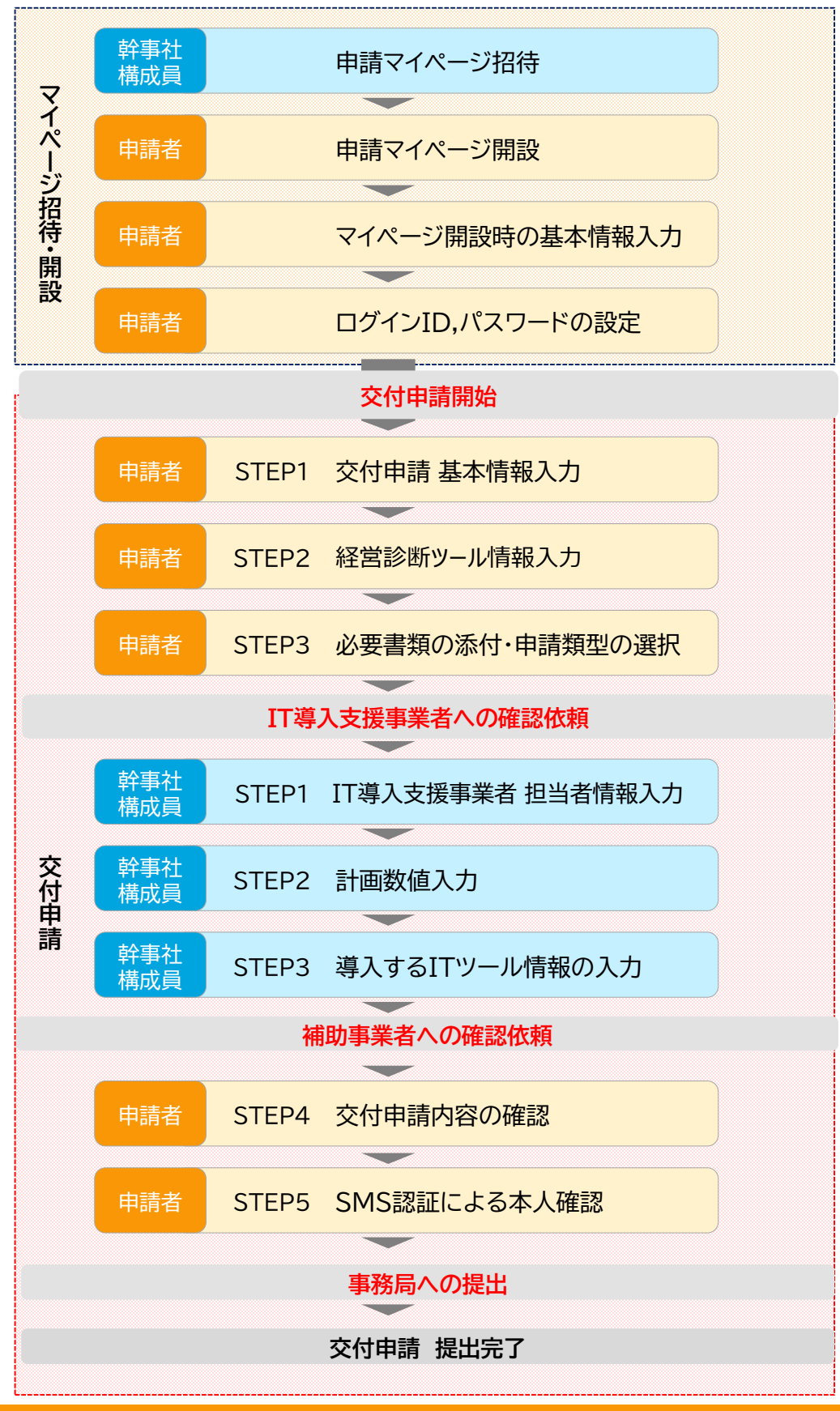

交付申請の手引き

#### 2. 交付申請に必要な書類

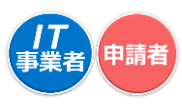

## 交付申請を開始するにあたり、はじめに必要な書類をご準備ください。

- 交付申請時には書類の提出が必要となります。法人での申請、個人事業主での申請、それぞれ必要な書類を確認し準備のうえ、交付申請を開始してください。
- 事務局へ提出した申請の訂正や、書類の差し替え等はできません。また、採否が発表されるまで 取り下げることもできませんので、十分に内容を確認のうえ申請してください。

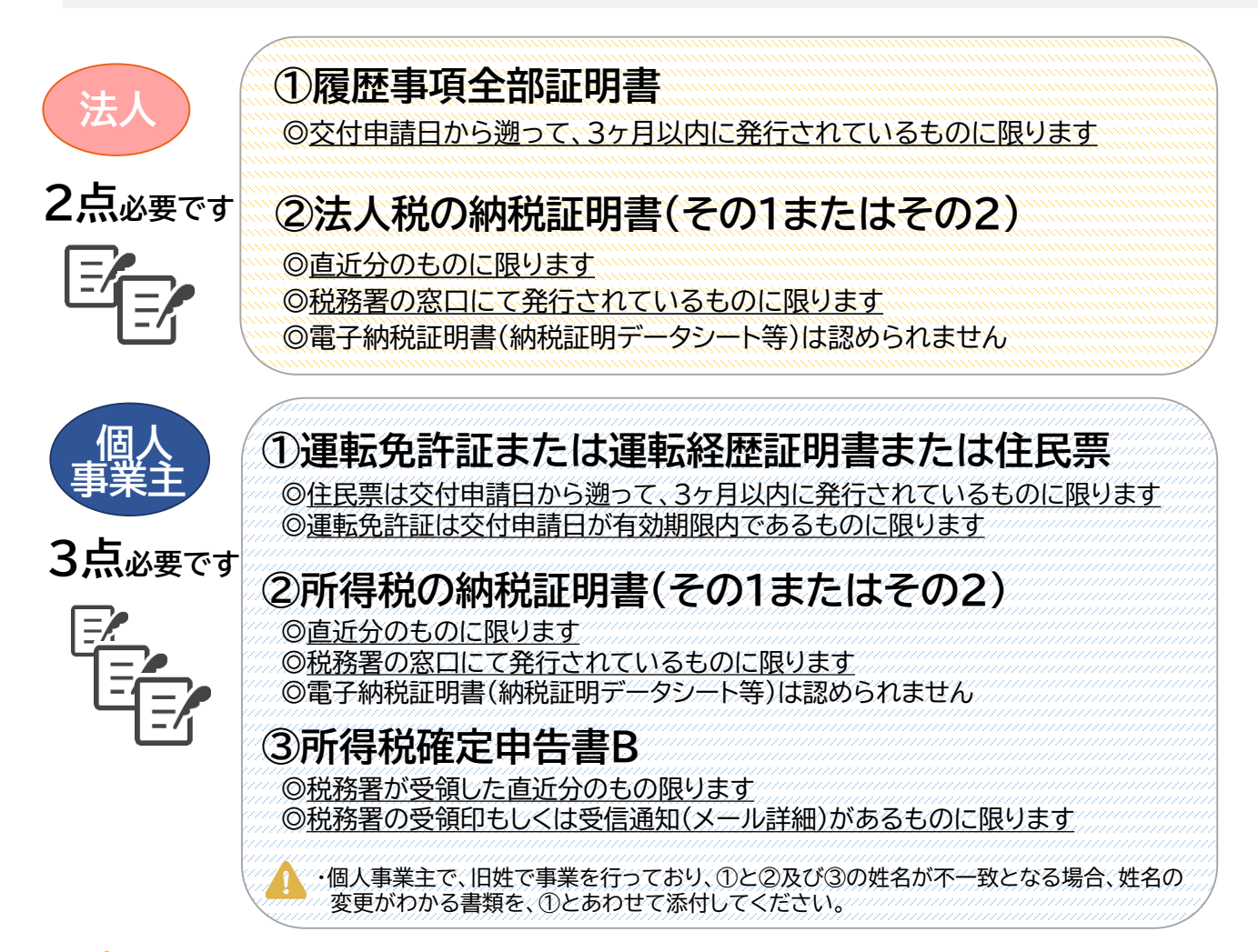

## 🔔 法人税の納税証明書についての注意点

- ・医療法人や社会福祉法人等で法人税非課税となる場合等は、納税額0円の納税証明書を発行してください。
- ・納税証明書の発行元が都道府県や市区町村では認められません。管轄の税務署の窓口にて発行してください。
- ・納税期間が直近であるか、再度確認してください。
- ・納税の領収書は認められません。納税証明書を添付してください。

## 🛕 全ての書類においての注意点

- ・履歴事項全部証明書は、登記データサービスや現在事項証明書では認められません。
- ・書類の内容と申請内容が一致しているか必ず確認してください。
- ・各書類の発行日、有効期限、対象期間を必ず確認してください。
- ・確定申告書Bには必ず受領された証明が必要です。税務署の受領印が鮮明であるか、税務署の受信通知がある か確認してください。なお、税理士(税理士法人)の印のみが押印された書類は適切であると認められません。

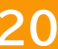

#### 2. 交付申請に必要な書類

申請者の事業形態によって、必要な添付書類が異なります。必要な書類を確認のうえ、準備してください。

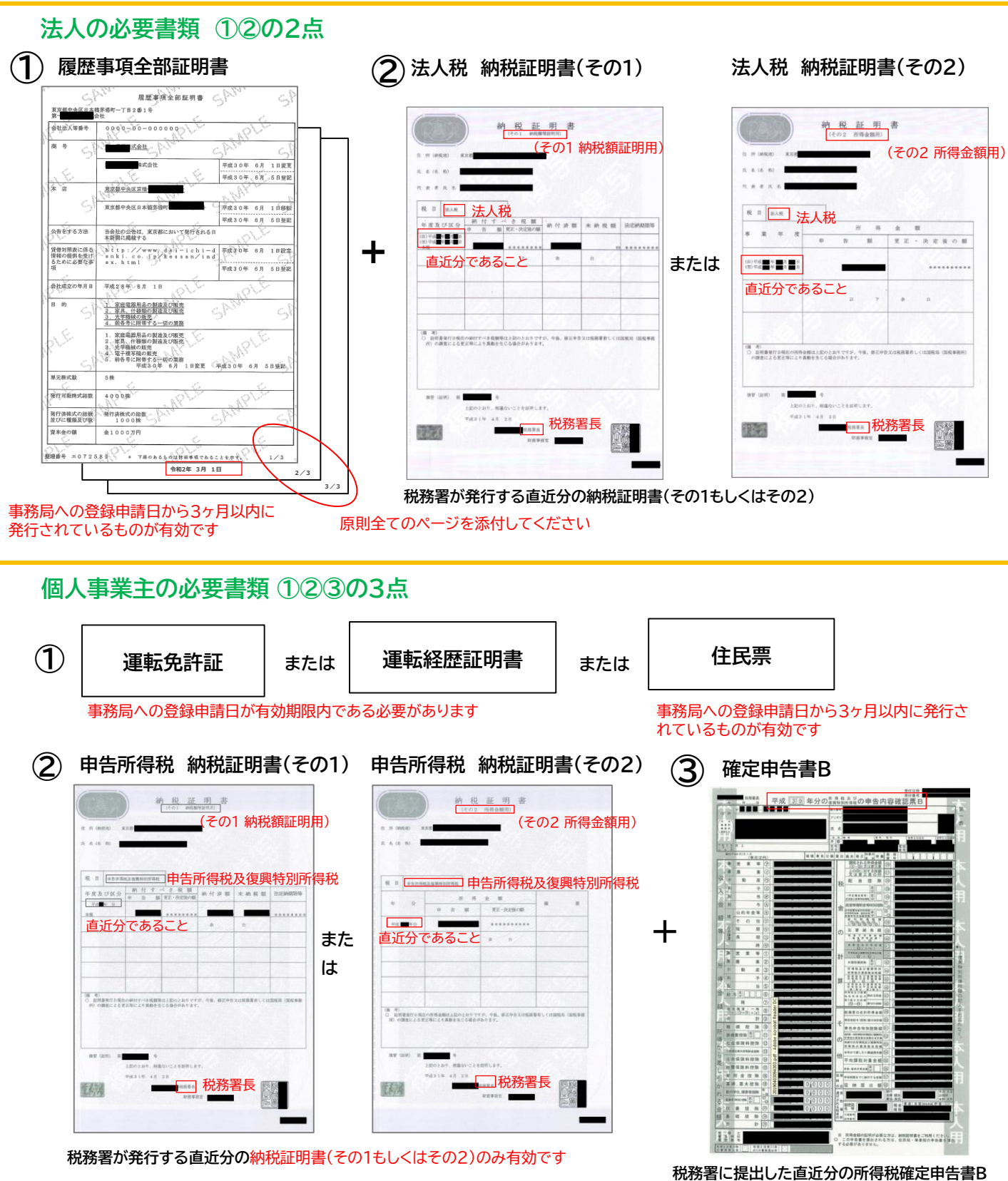

税務署に提出した直近分の所得税確定甲告書B ※税務署の受領印もしくは受信通知(メール詳 細)があるものに限ります

21

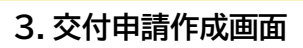

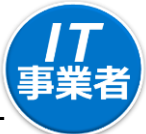

| איני-עינב<br>איני-עינד<br>איני-עינד אינד אינד אינד אינד אינד אינד אינד א                     | 111時入コンソーシアム<br>第111時入コンソーシアム<br>開業背名:IT時入株式会社<br>ログアウト 12 |
|----------------------------------------------------------------------------------------------|------------------------------------------------------------|
| お知らせ                                                                                         | ※イメー                                                       |
| 新着请報                                                                                         |                                                            |
| 2019年05月20日 ・ 交付申請テストについてのご案内,pdf ・                                                          | 7                                                          |
| 第一次公募開始に先立ち、下記日時にて交付申請をお試し頂けるテスト期間を                                                          | 1                                                          |
| 減がます。<br>■テスト期間 2019年5月22日(氷)10:00~2019年5月24日(金)15:00<br>※ご利用いただく際には、「交付申請テスト期間についてのご案内」をお読み | )<br>                                                      |
| のうえご利用ください。<br>※交付申購テストをご利用いただけるのは2019年5月22日10時時点で採択され                                       | Í                                                          |
|                                                                                              |                                                            |

ポータルサイトのご利用はWindows環境での Microsoft® Edge®, Google Chrome 12の各最新版を推奨しています。推 受環境以外でご利用された場合は、表示や動 作が正しく行われない可能性があります。

#### □ IT導入支援事業者が申請マイページの招待を行う画面です

|            |                                             |                                                                                                    | X. X X — = ) |                           |
|------------|---------------------------------------------|----------------------------------------------------------------------------------------------------|--------------|---------------------------|
| 等入支援事業者    | 交付                                          | 甘申請 申請マイページ招待                                                                                                    |              |                           |
| 導入支援事業者情   |                                             | 入力                                                                                                    |              |                           |
| 詳細         | 0%                                          | 100                                                                                                    | %            |                           |
| 成長的加       |                                             | 申請マイバージ招待者 基本情報                                                                                                    |              |                           |
| 成员一覧       | 組織形態                                        | 株式・有限・合名・合資・合同などの会社組織                                                                                                    |              | 申請マイページ開設の<br>URLが送信されます。 |
| Tツール関連 🛛 😒 |                                             | 個人事業主         組合関連           医療法人、社会福祉法人         その他法人                                                                                                  |              | メールアドレスを正しく               |
| その他 🙂      | 法人番号 1831                                   | ****                                                                                                    | 1            | パリレイとさい。                  |
| e e        |                                             | 3                                                                                                    |              |                           |
|            | 担当者メールアドレス                                  | houzintarou@koufu.jp                                                                                                    |              |                           |
|            |                                             | ません。 通常使用されているメールアドレスをごえかください。<br>※中語ダイベージ店得後、フ 2時間以内に申請者が申請マイベージ院設を行わなか・<br>大場合、事件品ないTFR大型推構着の登録されているメールアドレスへ招待され<br>申請者が 申請マイベージを開設されなかったことをご連続いたします。 | 2            |                           |
|            | 宛名 👷                                        | 法人 太郎 様                                                                                                    |              | IT導入支援事業者の登               |
|            |                                             | IT導入支援事業者情報                                                                                                    |              | 形態がコンクーシアムの               |
| r.         |                                             |                                                                                                    |              |                           |
|            | ※マイページ開設後の担当<br>担当事業者                       | <ul> <li>当IT事業者の変更が可能です。</li> <li>         ・         ・         ・</li></ul>                                                                              |              |                           |
| L          | 担当事業者名                                      | IT導入株式会社                                                                                                    | 1            |                           |
|            | 担当部署                                        | 営業部                                                                                                    |              |                           |
|            | 担当者氏名 600                                   | 氏: 相当 名: 花子                                                                                                    |              |                           |
|            |                                             | ※本申請を行ううえで、直接申請者と連絡を取り合う担当者の氏名をご入力くださ<br>い。                                                                                                    |              |                           |
|            | 担当者氏名(フリガナ)                                 | 氏: タントウ 名: ハナコ                                                                                                    |              |                           |
|            | 89                                          | ※本申請を行ううえて、直接申請者と連絡を取り合う担当者の氏名(フリガナ)をこ<br>入力ください。                                                                                                    |              |                           |
|            | 担当者電話番号 👩                                   | 07011112222                                                                                                    |              |                           |
|            |                                             | ※本申請を行ううえて、直接申請者と連絡を取り合う担当者の連絡先をご入力くださ<br>い。                                                                                                    |              |                           |
|            | 担当者メールアドレス                                  | దదద <b>@it-hojo.jp</b>                                                                                                    |              |                           |
|            |                                             | 直誓事項                                                                                                    |              |                           |
|            | 虚偽及び不正な招待及<br>※本事業交付規程、公募要領<br>採択取消し等を行うことが | なび申請とならないことをここに宣誓します。<br>時や宣誓事項に同意した内容に反するとみなされる場合は、1 1 等入支援事業者の<br>あります。                                                                               | 2            |                           |
|            |                                             |                                                                                                    |              |                           |
|            |                                             | ● 内容確認                                                                                                    |              |                           |

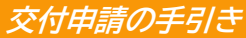

#### 3. 交付申請作成画面

#### 🗖 IT導入支援事業者が前項で入力した情報を確認する画面です

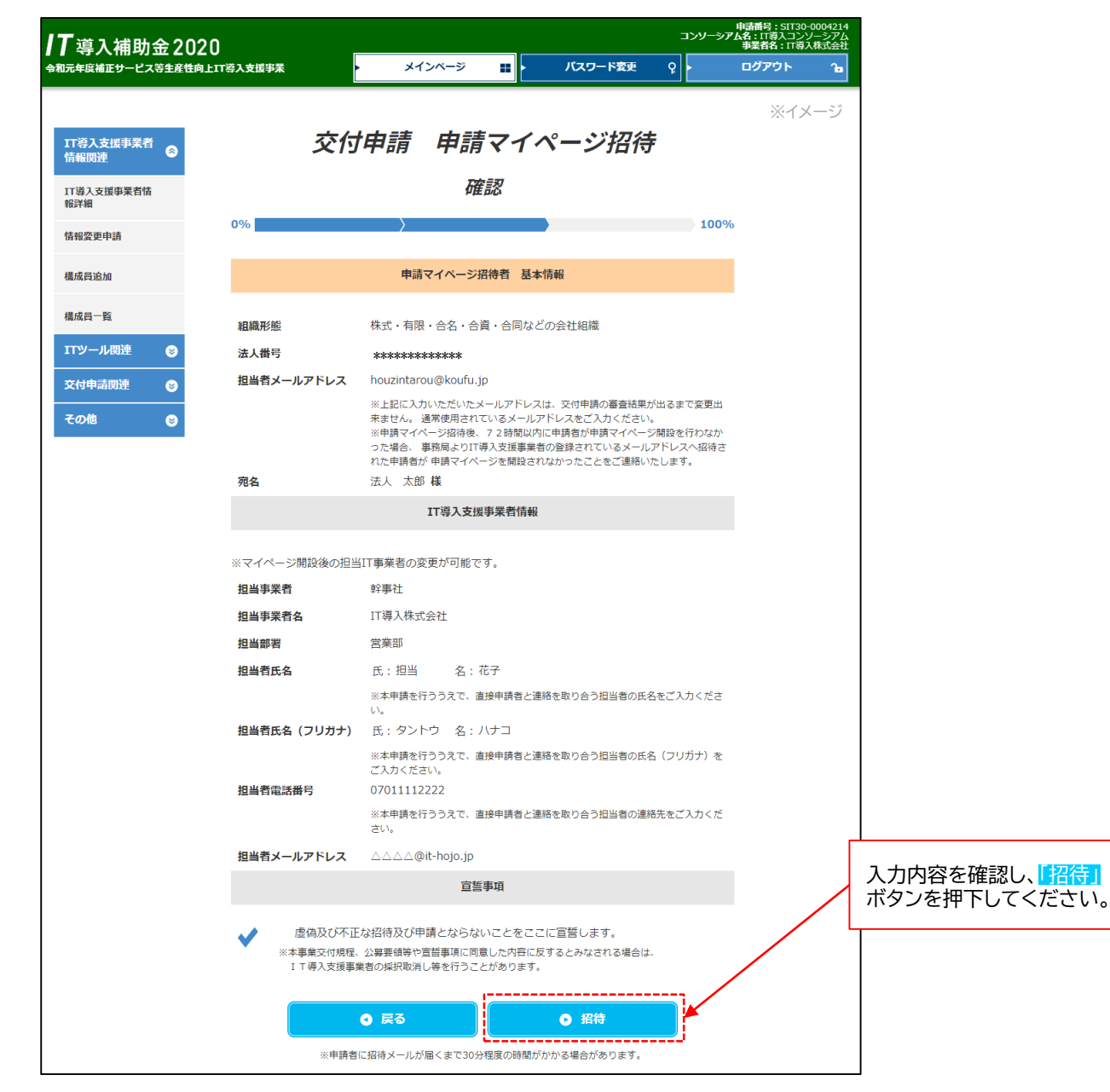

#### □ IT導入支援事業者による申請マイページの招待が完了した画面です

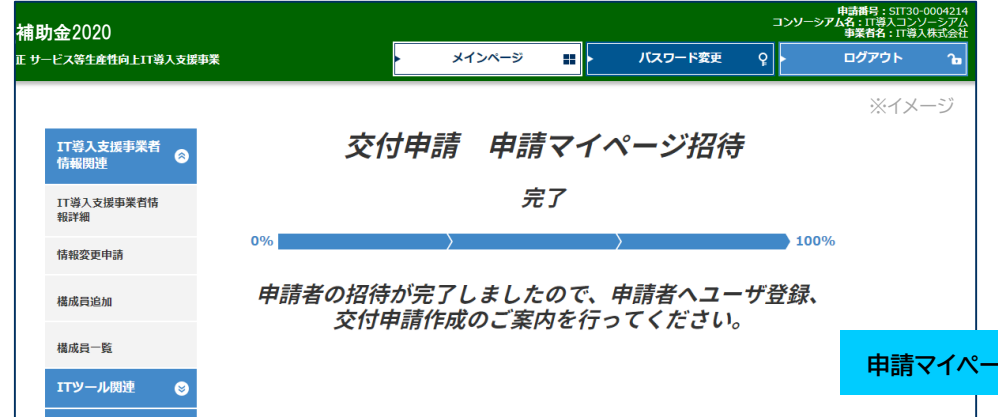

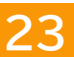

申請マイページの招待が完了しました

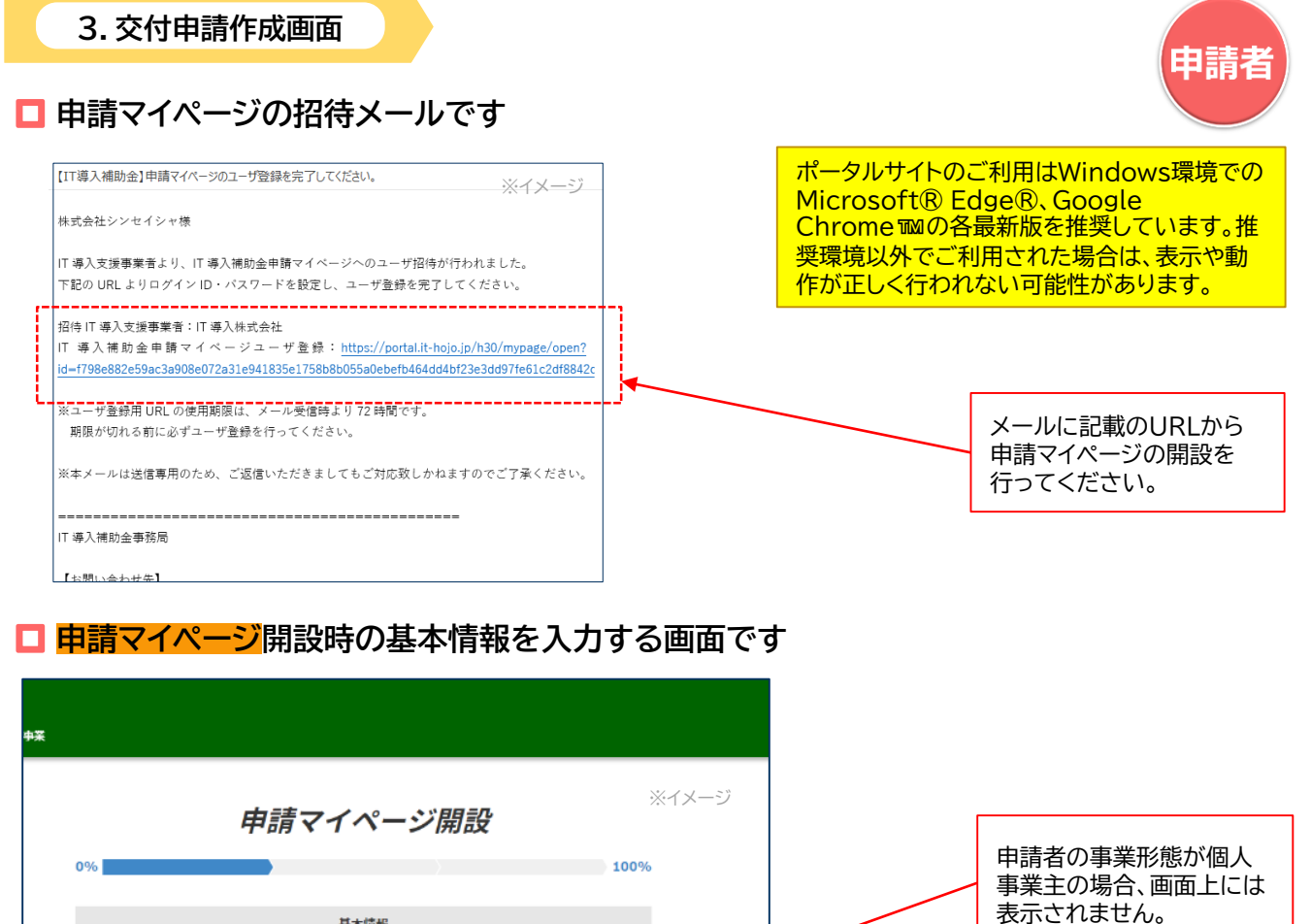

基本情報 法人番号 情報取得 \*\*\*\* ※国税庁から取得できる情報は「\*」の付いている情報です。 情報を取得できなかっ た場合は、空樹となっていますので、入力してください ※個人事業主の場合 株式・有限・合名・合置・合同などの会社組織 事業形態 ※イメージ 交付申請入力情報 事業者名\* 🕺 株式会社シンセイシャ 0% 100% 基本情報 事業者名フリガナ カプシキガイシャシンセイシャ 事業形態 個人事業主 本店所在地:郵便番号\* 1000000 郵便番号(半角数字7桁)を入力すると住所が表示されますので、内容に誤りがないか 屋号・商号 レストラン sinsei をご確認ください ※本店所在地は履歴事項全部証明書に記載されている本店の住所を入力してくださ 屋長 ・商長フリガナ レストランシンセイ 本店所在地:都道府県\* 東京都 必須 現住所:郵便番号 1000001 -郵便番号(半角数字7桁)を入力すると住所が表示されますので、内容に誤りがないか をご確認ください。 本店所在地:市区町村\* 千代田区 ※個人事業主の「現住所」とは、公的身分証等(免許証や住民票)に記載の「住所 地」を入力ください。 東京都 現住所:都道府県 本店所在地:番地・ビル ○○番地××号△△ビル 401 マンション名等\* 身分証明書に記載の 25.51 住所を入力してくだ 千代田区 現住所:市区町村 さい。 47.5 千代田△△7-8-9 現住所:番地・ビルマン ション名等

24

交付申請の手引き

申請者

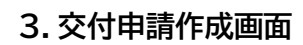

#### □ 前頁に続き、申請マイページ開設時の基本情報を入力する画面です

| 業種_業種コード 👪                   | 3913 ※イメージ                                         | ĵ                            |                                   |                                     |
|------------------------------|----------------------------------------------------|------------------------------|-----------------------------------|-------------------------------------|
|                              | ※日本産業分類の細分類コードを入力してください。                           |                              |                                   | ※個人事業主の場合                           |
| 検索画面はこちら<br>※外部サイトを開きま<br>す。 | 説用統計の総合窓口日本標準算気分類映素<br>検索病面の取い方                    | 日本産業分類とは<br>※外部サイトを開きま<br>す。 | 日本標準産業分                           | 効に関するよくあるお料合せについて                   |
| 日本産業分類とは<br>※外部サイトを開きま<br>す。 | 日本伝導産業分類に関するよくあるお料合せについて                           | 業種_大分類 💿 🔊                   | 宿泊業, 飲食サービス業                      |                                     |
| 業種_大分類 👩                     | 情報通信業                                              | 業種_中分類 🛛 🔊 🗊                 | 飲食店                               |                                     |
| 業種_中分類 📴                     | 情報サービス業                                            | 業種_小分類 😡 🛪                   | 専門料理店                             |                                     |
| (種_小分類 👩 🔊                   | ソフトウェ <i>ア</i> 業                                   | 業種_細分類 👩 🛛                   | その他の専門料理店                         |                                     |
| 業種_細分類 👩 🛋                   | パッケージソフトウェア業                                       | 生年月日 🔗 🔊                     | 1980/04/01                        |                                     |
| 立年月日 🛛 🔊 🤋                   | 1990/04/01<br>和問語問題一覧                              | 事業所所在地:郵便番号<br>10月           | 1000001<br>※個人事業主の「事業所所在地         | 」とは、開業届けやショップカード、チラシ、名判に            |
| 本金 👩                         | 5000000 円                                          |                              | 記載されている 「事業を行って<br>在地」が同じ場合、同じ住所を | いる場所」を入力ください。「現住所」と「事業所所<br>入力ください。 |
| ŝ時使用する従業員の数<br>●◎■           | 20 人                                               | 事業所所在地:都道府県<br>2018          | 東京都                               |                                     |
| 5舗・事業所数 2020                 | 10 (†                                              | 事業所所在地:市区町村<br>●2            | 千代田区                              | 事業を行っている場所<br>を入力してください。            |
| <b>『業者URL</b>                | https://0000.co.jp                                 | 事業所所在地:番地・ビ<br>ルマンション名等      | 千代田△△7-8-9                        |                                     |
| 事業内容 👩                       | ソフトウェアの企画・設計・開発及び販売、保守並びに顧客へのサポー<br>ト業務            | 89                           |                                   |                                     |
| 夹算月 🔗                        | 1 \$ 月                                             | 設立年月日 参2                     | 2010/04/01                        |                                     |
| 代表者役職* 663                   | 代表取締役                                              |                              |                                   |                                     |
| 代表者氏名* 6%                    | 氏: 代表 名: 一郎                                        |                              |                                   |                                     |
| 代表者氏名フリガナ                    | 氏: ダイヒョウ 名: イチロウ                                   |                              |                                   |                                     |
| 代表者電話番号 🛛 🔊 🗃                | 070******                                          |                              |                                   |                                     |
|                              | 担当者情報                                              |                              |                                   |                                     |
| 担当部署                         | 営業部                                                |                              |                                   |                                     |
| 旦当者氏名 🛛 🔊 🗊                  | 氏: 法人 名: 太郎                                        |                              |                                   |                                     |
| 担当者氏名フリガナ                    | 氏: ホウジン 名: タロウ                                     |                              | CMCOAL                            | いてキッササー                             |
| 担当者メールアドレス                   | houzintarou@*****.Jp                               |                              | を入力してく                            | いでさる栃市电話の番号<br>ださい。                 |
| 担当者電話番号 👩 🧖                  | 03******                                           |                              |                                   |                                     |
| 担当者拱带册号 👩 🔊                  | 070*******<br>※入力された担当者携帯番号向てに、SMSにて認証コードの送信を行います。 |                              |                                   |                                     |
|                              | SMS送信可能な携帯番号を入力してください。                             | 1                            |                                   |                                     |

交付申請の手引き

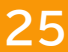

申請者

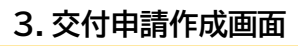

#### □ 前頁に続き、申請マイページ開設時の基本情報を入力する画面です

| 後員の人参 | 2 02<br>1:                           | 3 人 ※                                                 | イメージ |                                         |
|-------|--------------------------------------|-------------------------------------------------------|------|-----------------------------------------|
| 後員情報  | ◎済 果J<br>だえ<br>役職                    | (10名書で入力で営ます。上記代表有以外の上位10名書での役員何報を入力してく<br>さい。<br>取締役 |      |                                         |
| 役員1   | 氏名<br>氏名 (フリガナ)                      | 氏:  取締 名: 二郎<br>氏:  トリシマリ 名: ジロウ                      |      |                                         |
| 後員2   | 12 <sup>444</sup><br>氏名<br>氏名 (フリガナ) | RKSF12<br>氏: 取締 名: 三郎<br>氏: トリシマリ 名: サプロウ             |      | 申請者の事業形態が個<br>人事業主の場合、画面<br>上には表示されません。 |
| 役員3   | 役職<br>氏名                             | 監査     名:四郎                                           |      |                                         |
|       | 氏名(フリガナ)                             | 氏:カンサ 名:シロウ                                           | -    |                                         |
|       |                                      |                                                       |      |                                         |
|       |                                      |                                                       |      |                                         |
|       |                                      | • *                                                   |      |                                         |

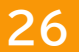

#### 3. 交付申請作成画面

## 申請マイページのログインID、パスワード設定画面です

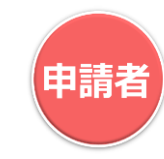

| <sup>*</sup> 導入補助金2020<br><sup>1</sup> 年時補正サービスS±#世向上TTS入支援快乗 |                                                                      |
|---------------------------------------------------------------|----------------------------------------------------------------------|
| ※イメージ<br>申請マイページ開設<br>0%<br>ログインID、バスワード設定                    | 【ログインID】で使用<br>できる文字は、半角<br>英字と半角数字のみ<br>です。                         |
| ログインID isinsei2019                                            |                                                                      |
| バスワード 🔞                                                       | 任意の文字列でログ<br>インID、パスワードを<br>設定し、 <mark>「完了」</mark> ボタン<br>を押下してください。 |
| 0 <b>戻</b> る 0 完7                                             |                                                                      |

#### □ 申請マイページの開設が完了した画面です

| 導入補助金2020                                     | 交付申請酬号: KS30-0000303<br>事業有名: 株式会社シンセイシャ                                                    |
|-----------------------------------------------|---------------------------------------------------------------------------------------------|
| そう クイロークス 並上 としとし<br>こ年度補正サービス等主産性向上IT 導入支援手乗 | <ul> <li>メインページ      バスワード変更          く         ・         ログアウト          1s     </li> </ul> |
|                                               | жт×                                                                                         |
| 申請者メニュー 😒                                     | 甲請マイページ開設完了                                                                                 |
| 交付申請情報詳細                                      | 0%                                                                                          |
| 経営診断情報詳細                                      | 申請マイページの問題が字フレキレナ                                                                           |
| その他 😒                                         | 交付申請情報詳細より交付申請の作成を行ってください。                                                                  |
| 担当IT導入支援事<br>業者情報                             | <u> حمد ۲</u> ۲ م                                                                           |
| IT導入支援事業者名<br>IT導入株式会社                        |                                                                                             |
| <b>担当者氏名</b><br>担当 花子                         | 申請マイページの開設が完了しました                                                                           |
| <b>担当者電話番号</b><br>07011112222                 |                                                                                             |

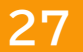

#### 3. 交付申請作成画面

🗖 申請マイページのトップページです

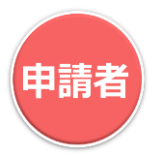

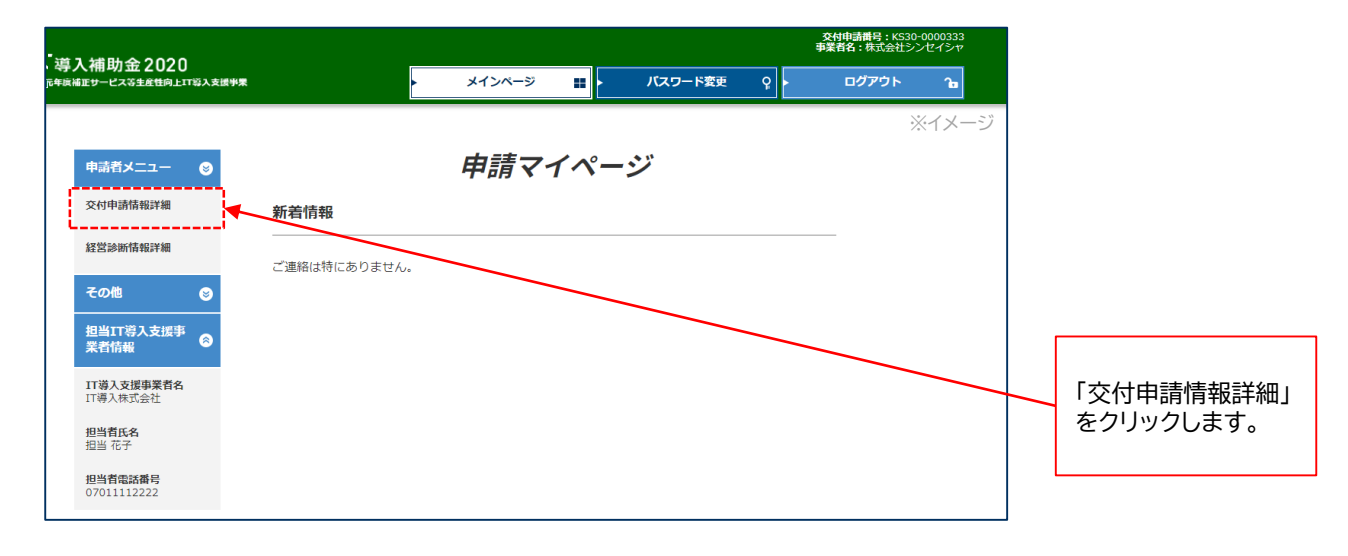

□ 手続きを開始する前に各種資料をダウンロードできる画面です

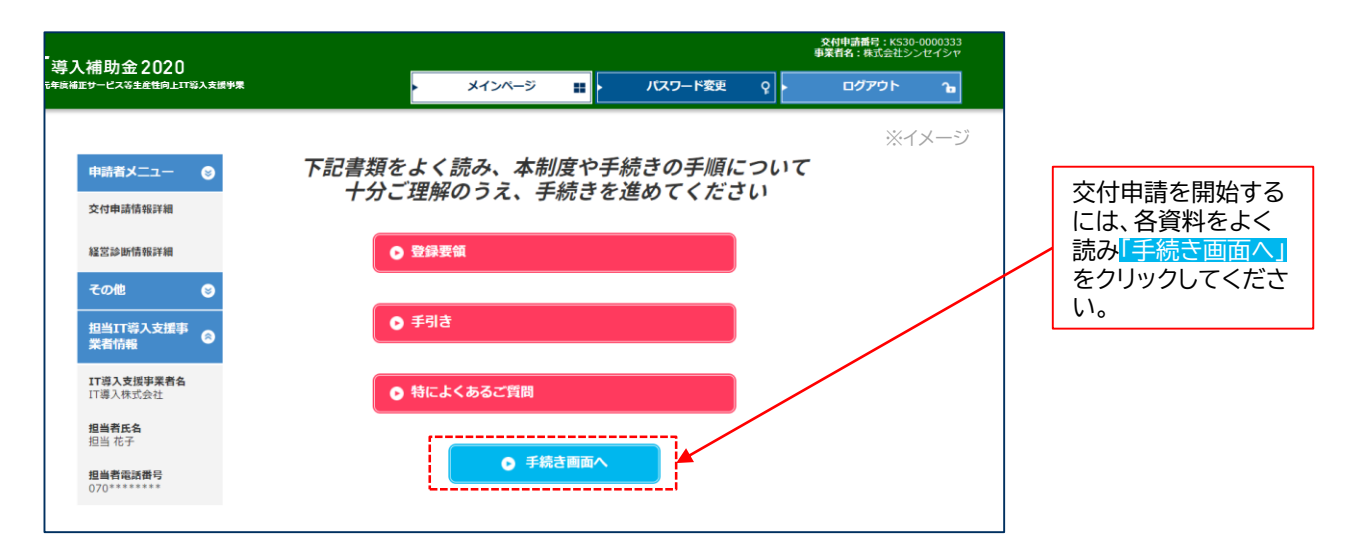

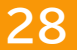

申請要件を確認し、

チェックを入れてく

該当する項目に

ださい。

#### 3. 交付申請作成画面

🗖 補助事業者の申請要件を確認し、チェックする画面です

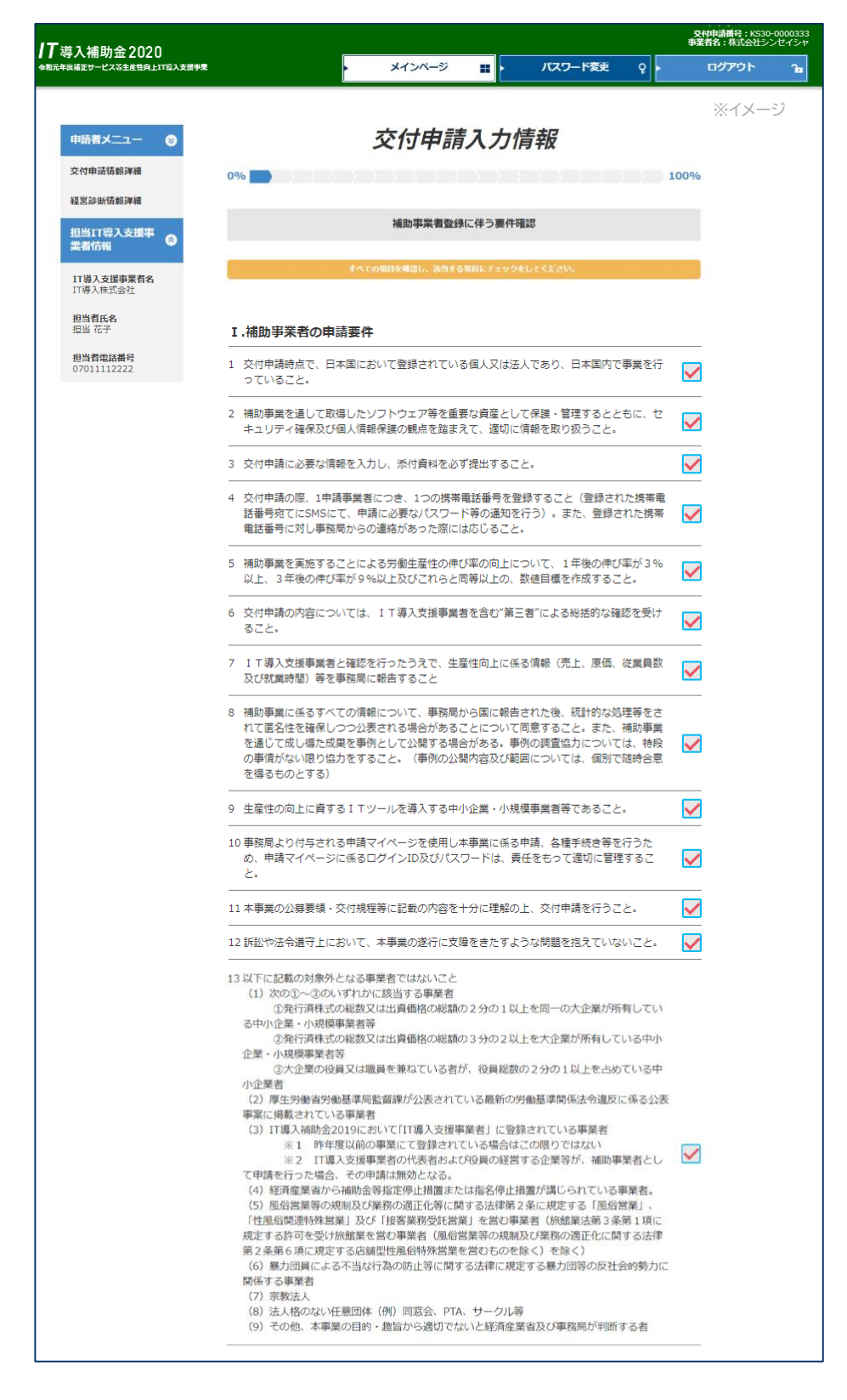

申請者

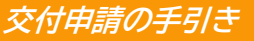

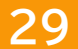

## 3. 交付申請を行う

## **IT**導入補助金2020

前

#### 3. 交付申請作成画面

□ 前項に続き、補助事業者の申請要件を確認し、チェックする画面です

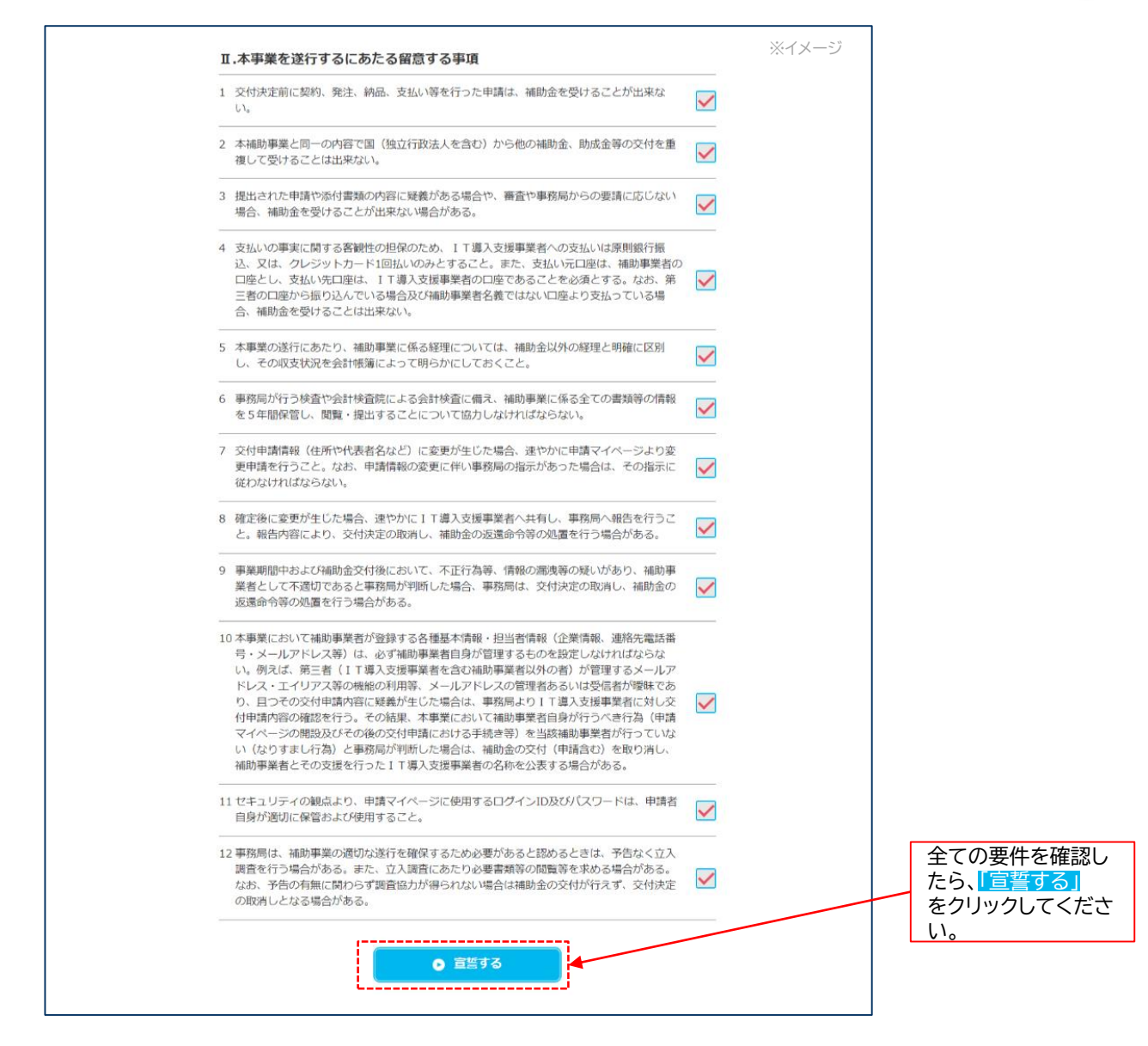

#### 3. 交付申請作成画面

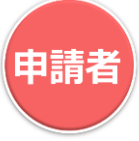

□ 基本情報を入力する画面です 申請マイページの開設時に入力した情報が自動引用されます

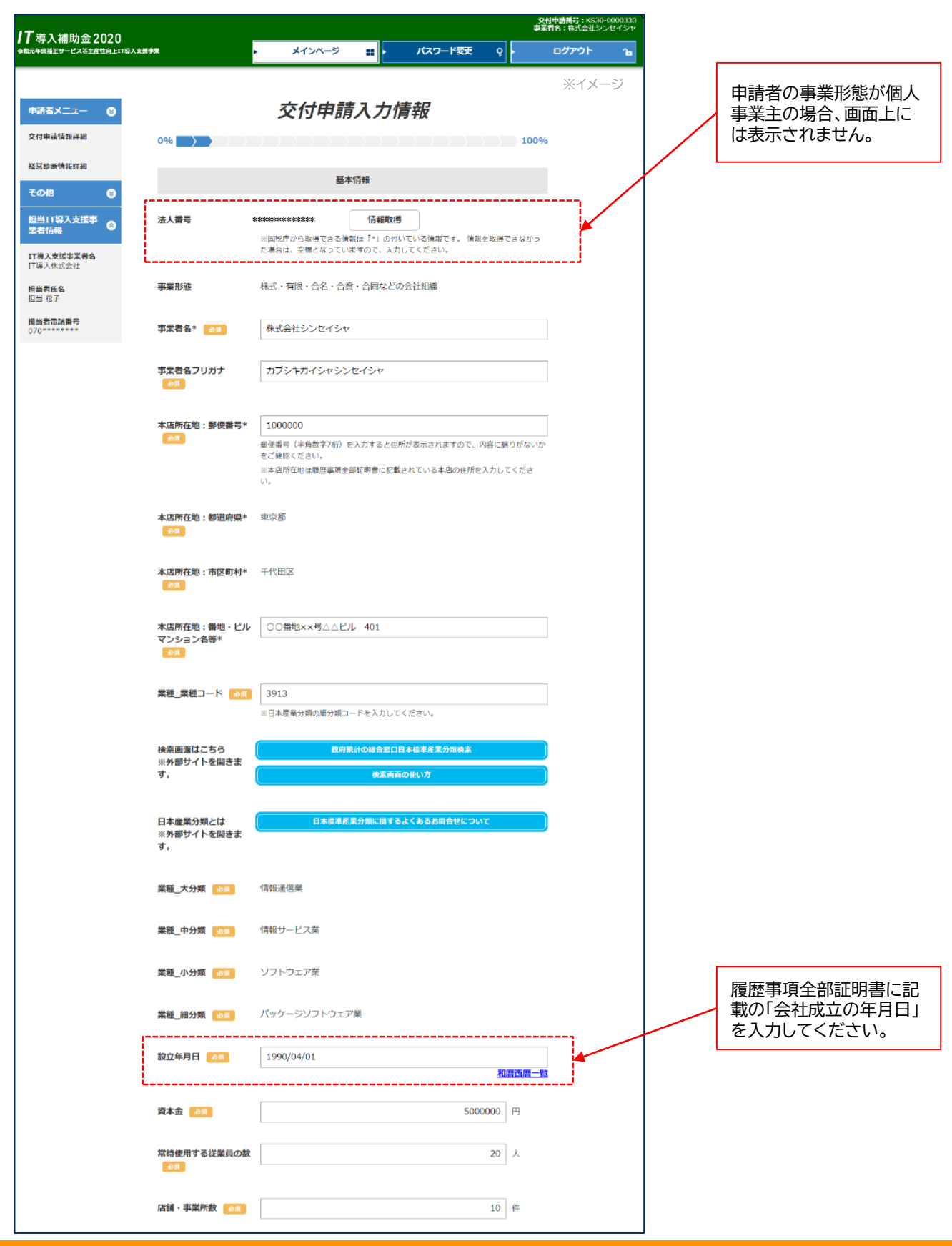

31

申請者

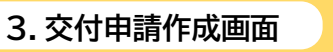

□ 前項に続き、基本情報を入力する画面です

|                                                                                                    |                                                                                                    |                                                                                                    |                                                                                                    | ※イメージ |                                            |
|----------------------------------------------------------------------------------------------------|----------------------------------------------------------------------------------------------------|----------------------------------------------------------------------------------------------------|----------------------------------------------------------------------------------------------------|-------|--------------------------------------------|
| 事業内容                                                                                                    | 83 <b>1</b>                                                                                                    | ソフトウェアの企画・設計・<br>ト業務                                                                                                    | 開発及び販売、保守並びに顧客へのサ                                                                                                    | -     |                                            |
| 決算月 🗾                                                                                                    | 90                                                                                                    | 1 💠 月                                                                                                    |                                                                                                    |       |                                            |
| 代表者役職                                                                                                    | * 80                                                                                                    | 代表取締役                                                                                                    |                                                                                                    |       |                                            |
|                                                                                                    | _                                                                                                    | -                                                                                                    |                                                                                                    |       |                                            |
| 读者氏名                                                                                                    | * <b>-</b>                                                                                                    | 氏:代表                                                                                                    | 名:一郎                                                                                                    |       |                                            |
| 表着氏名<br>oxa                                                                                                    | フリガナ                                                                                                    | 氏: ダイヒョウ                                                                                                    | 名: イチロウ                                                                                                    |       |                                            |
| 【表者電話                                                                                                    | 番号 必須                                                                                                    | 070******                                                                                                    |                                                                                                    |       |                                            |
|                                                                                                    |                                                                                                    |                                                                                                    |                                                                                                    |       |                                            |
|                                                                                                    |                                                                                                    | 担当者情報                                                                                                    | ł                                                                                                    |       |                                            |
| 但当部署                                                                                                    |                                                                                                    | 営業部                                                                                                    |                                                                                                    |       |                                            |
| 担当者氏名                                                                                                    | <b>2</b> 31                                                                                                    | 氏: 法人                                                                                                    | 名: 太郎                                                                                                    |       |                                            |
|                                                                                                    |                                                                                                    |                                                                                                    |                                                                                                    |       |                                            |
| 担当者氏名                                                                                                    | フリガナ                                                                                                    | 氏: ホウジン                                                                                                    | 名: タロウ                                                                                                    |       |                                            |
|                                                                                                    |                                                                                                    |                                                                                                    |                                                                                                    |       |                                            |
| 日当者メー                                                                                                    | ルアドレス                                                                                                    | houzintarou@*****.jp                                                                                                    |                                                                                                    |       |                                            |
| 日当者メー                                                                                                    | ルアドレス<br>番号 <u>68</u> 名                                                                                                    | houzintarou@*****.jp<br>03*******                                                                                                    |                                                                                                    |       |                                            |
| 担当者メー<br>担当者電話                                                                                                    | ルアドレス<br>曲号 🛛 🔊                                                                                                    | houzintarou@******.jp                                                                                                    |                                                                                                    |       |                                            |
| 担当者メー<br>担当者電話<br>担当者携帯<br>役員の人動                                                                                                    | ルアドレス<br>田号 あら<br>田号 あら<br>田号 あら                                                                                                    | houzintarou@*****.jp<br>03******<br>070******<br>※力された担当省携導着号称て<br>SMS送信可能な勝等番号を入力し<br>上記代表書以外の役員の人族を入                                                                                                    | に、SMSにて認識コードの送信を行います。<br>てください。<br>3 人<br>力してください。                                                                                                    |       |                                            |
| 担当者メー<br>担当者電話<br>担当者構構<br>役員の人勤<br>役員情報                                                                                                    | ルアドレス<br>街号 055<br>街号 06<br>033                                                                                                    | houzintarou@*****.jp<br>03******<br>070******<br>シスカされた担当常携場番号ペて<br>SMS送信可能な勝等番号を入力し<br>上記代表者以外の役員の人数を入<br>鼻大10名まで入力できます。上記<br>ださい。                                                                                                   | に、SMSにて認識コードの送信を行います。<br>てください。<br>3 人<br>力してください。<br>代表者以外の上位10名までの投資情報を入力                                                                                                    |       | 中建老の東梁以能                                   |
| 日当者メー<br>日当者電話<br>日当者携帯<br>登員の人数<br>登員情報                                                                                                    | ルアドレス<br>田号 853<br>田号 853<br>の5<br>の5<br>役職                                                                                                    | houzintarou@*****.jp<br>03******<br>070******<br>※入力された担当物環帯番号楽で<br>SMS送信可知な所帯番号を入力し<br>上記代表者以外の役員の人族を入<br>属大10名まで入力できます。上記<br>ださい。<br>取締役                                                                                            | に、SMSにて認識コードの送信を行います。<br>てください。<br>3 人<br>力してください。<br>代表者以外の上位10名までの投資情報を入力                                                                                                    | π.    | 申請者の事業形態<br>個人事業主の場合、                      |
| <ul> <li>担当者メー</li> <li>日当者電話</li> <li>日当者(清報</li> <li>日)</li> <li>日)<th>ルアドレス<br/>田号 ゆう<br/>田号 ゆう<br/>の<br/>の<br/>コ<br/>に<br/>氏名</th><th>houzintarou@*****.jp<br/>03******<br/>070******<br/>3人力された担当常購得着号端て<br/>SMS送信可能な勝等質号を入力し<br/>上記代表音以外の役員の人数を入<br/>員大10名まで入力できます。上記<br/>ださい。<br/>取締役<br/>氏: 取締</th><th>C. SMSにて認証コードの送信を行います。<br/>てください。<br/>3 人<br/>力してください。<br/>代表者以外の上旬10名までの保責情報を入力<br/>名:二郎</th><th></th><th>申請者の事業形態が<br/>個人事業主の場合、<br/>面上には表示される</th></li></ul> | ルアドレス<br>田号 ゆう<br>田号 ゆう<br>の<br>の<br>コ<br>に<br>氏名                                                                                                    | houzintarou@*****.jp<br>03******<br>070******<br>3人力された担当常購得着号端て<br>SMS送信可能な勝等質号を入力し<br>上記代表音以外の役員の人数を入<br>員大10名まで入力できます。上記<br>ださい。<br>取締役<br>氏: 取締                                                                                   | C. SMSにて認証コードの送信を行います。<br>てください。<br>3 人<br>力してください。<br>代表者以外の上旬10名までの保責情報を入力<br>名:二郎                                                                                                |       | 申請者の事業形態が<br>個人事業主の場合、<br>面上には表示される        |
| 担当者メー<br>担当者電話<br>担当者携帯<br>役員の人動<br>役員1                                                                                                    | ルアドレス<br>田号 655<br>西号 655<br>の3<br>の3<br>の3<br>の3<br>の3<br>の3<br>の3<br>の3<br>の3<br>の3                                                                                                    | houzintarou@*****.jp<br>03******<br>270******<br>※入力された担当各情帯都看得成で<br>SMS送信可能な勝帯當時を入力し<br>上記代表者以外の役員の人致を入<br>量大10をまで入力できます。上記<br>ださい。<br>取締役<br>氏:取締<br>た: 取締                                                                          | <ul> <li>C. SMSにて認証コードの送信を行います。</li> <li>てください。</li> <li>3 人<br/>カレてください。</li> <li>代表者以外の上位10名までの投資情報を入力</li> <li>名:二部</li> <li>名:ジロウ</li> </ul>                                    | π<    | 申請者の事業形態、<br>個人事業主の場合、<br>面上には表示されま<br>せん。 |
| 担当者メー<br>担当者に試<br>担当者に試<br>現<br>日<br>日<br>日<br>日<br>名<br>(<br>日<br>日<br>二<br>者<br>に試<br>者<br>に<br>試<br>者<br>に<br>記<br>者<br>で<br>記<br>、<br>者<br>に<br>試<br>者<br>に<br>試<br>者<br>に<br>試<br>者<br>に<br>記<br>、<br>ろ<br>に<br>日<br>名<br>の<br>の<br>の<br>日<br>の<br>月<br>の<br>日<br>の<br>日<br>の<br>日<br>の<br>日<br>の<br>日<br>の<br>の<br>日<br>の<br>の<br>日<br>の<br>の<br>の<br>の<br>の<br>の<br>日<br>の<br>の<br>日<br>の<br>の<br>日<br>の<br>の<br>の<br>の<br>の<br>の<br>の<br>の<br>の<br>の<br>の<br>の<br>の<br>の<br>の<br>の<br>の<br>の<br>の<br>の                                                                                                    | ルアドレス<br>田号 65<br>田号 65<br>田号 65<br>(23<br>(23<br>(23<br>(23)<br>(23)<br>(23 | houzintarou@*****.jp<br>03******<br>070******<br>メカナホル辺当新開幕看楽広<br>SMS送信可能な携帯着号を入力し<br>こ<br>メロシスカできます。上記<br>ださい。<br>取締役<br>氏: 取締<br>取締役<br>取締役<br>取録役                                                                                  | <ul> <li>C. SMSにて認証コードの送信を行います。</li> <li>てください。</li> <li>3 人</li> <li>カしてください。</li> <li>代表者以外の上位10名までの役員情報を入力</li> <li>名:二郎</li> <li>名:ジロウ</li> </ul>                               | π<    | 申請者の事業形態が<br>個人事業主の場合、<br>面上には表示されません。     |
| 坦当者メー<br>坦当者電話<br>坦当者携帯<br>協員の人動<br>後月1<br>後月2                                                                                                    | ルアドレス<br>曲号 653<br>653<br>653<br>653<br>653<br>653<br>653<br>653                                                                                                    | houzintarou@*****.jp 03****** 070****** 070****** 3% 3/1された担当省講者香号和て SMS送信可能な勝声音のを入力し 上記代表者以外の役員の人散を入 最大10をまで入力できます。上記 ださい。 取締役 氏:取締 た: 取締 氏: 取締                                                                                      | <ul> <li>c、SMSにて認識コードの送信を行います。</li> <li>てください。</li> <li>3 人</li> <li>カレてください。</li> <li>代表者以外の上位10名までの投資情報を入力</li> <li>名:二郎</li> <li>名:シロウ</li> <li>名:シロウ</li> <li>名:三郎</li> </ul>   | πτ<   | 申請者の事業形態が<br>個人事業主の場合、<br>面上には表示されま<br>せん。 |
| 担当者メー<br>担当者応該<br>加当者応該<br>り<br>役員の人参<br>後<br>日<br>1<br>後<br>月2                                                                                                    | ルアドレス<br>爾号 653<br>田号 653<br>の3<br>の3<br>氏名<br>氏名<br>氏名<br>氏名<br>氏名<br>氏名<br>氏名<br>に<br>ス<br>、<br>(フリガ:<br>の3<br>の3<br>の3<br>の3<br>の3<br>の3<br>の3<br>の3<br>の3<br>の3                                                                                                    | houzintarou@*****.jp 03******.jp 03****** 070****** 070****** ※入力に担当物情報看号來て SMS送信可知な携帯番号を入力し 上記代表者以外の役員の人致を入 最大10をまで入力できます。上記 ださい、 取締役 氏: 取締 た: 取締 た: 取締 た: 取締                                                                        | C. SMSにて認証コードの送信を行います。     てください。     3 人     カレてください。     代表者以外の上位10名までの役員情報を入力     名: ジロウ     名: ジロウ     名: ジロウ     名: ジロウ                                                        |       | 申請者の事業形態が<br>個人事業主の場合、<br>面上には表示されま<br>せん。 |
| 坦当者メー<br>坦当者定課<br>坦当者現帯<br>協員信報<br>役員1<br>(役員2                                                                                                    | ルアドレス<br>曲号 653<br>623<br>623<br>623<br>623<br>623<br>623<br>623<br>62                                                                                                    | houzintarou@*****.jp<br>03******<br>070*******<br>※入力された担当省携帯番号を入力し<br>SMS送信可能な携帯番号を入力し<br>上記代表音以外の役員の人数を入<br>量大10をまで入力できます。上記<br>ださい。<br>取締役<br>氏:取締<br>取締役<br>氏:取締<br>た. 取締<br>た. 下リシマリ<br>取締役<br>氏:下助締<br>た. 下りシマリ<br>取締役<br>氏:下助参 | <ul> <li>C. SMSにて認証コードの送信を行います。</li> <li>てください。</li> <li>3 人</li> <li>カレてください。</li> <li>代表者以外の上旬10名までの没員情報を入力</li> <li>名:三郎</li> <li>名:ジロウ</li> <li>名:ジロウ</li> <li>名:ジロウ</li> </ul> |       | 申請者の事業形態が<br>個人事業主の場合、<br>面上には表示されません。     |
| 担当者メー<br>担当者応訊<br>取当者応訊<br>取当者応訊<br>(2)<br>(2)<br>(2)<br>(2)<br>(2)<br>(2)<br>(2)<br>(2)<br>(2)<br>(2)                                                                                                    | ルアドレス<br>翻号 653<br>動号 653<br>の3<br>の3<br>の3<br>の3<br>の3<br>の3<br>の3<br>の3<br>の3<br>の                                                                                                    | houzintarou@*****.jp  03****** 070******  070******  070******  2  070******  2  2  2  2  2  2  2  2  2  2  2                                                                                                    | C. SMSにて認識コードの送信を行います。     てください。     3 人     カレてください。     代表者以外の上位10名までの役員情報を入力     名: 二郎     名: ジロウ     名: ジロウ     名: ジロウ     名: ジロウ     名: ビブロウ     名: ビブロウ     名: 名: ビブロウ       |       | 申請者の事業形態が<br>個人事業主の場合、<br>面上には表示されま<br>せん。 |

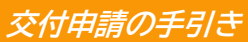

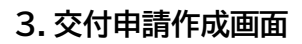

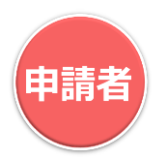

業種について回答する画面です 選択した項目に応じて表示される設問に回答してください

| 17. 演1, 读明会 2020                              | 交付申請書号: KS30-0000333<br>事業育名: 株式会社シンセイシャ                                                                                                    |
|-----------------------------------------------|----------------------------------------------------------------------------------------------------|
| ↓ 等人補助金 2020<br>◆和元年底補正サービス等主産性向上IT導入支援判果<br> | ▶ メインページ 諜 ▶ パスワード変更 ♀     ログアウト 2。                                                                                                    |
|                                               | ※イメージ                                                                                                    |
| 申請者メニュー 🛛 😒                                   | 申請要件に関する確認                                                                                                    |
| 交付申請情報詳細                                      | 0%                                                                                                    |
| 経営診断情報詳細                                      | 学研究して                                                                                                    |
| その他 😒                                         | 以下の中から行っている事業で当てはまるものすべてを選択してください                                                                                                    |
| 担当IT導入支援事<br>業者情報                             | A 農業,林業 B 漁業 C 鉱業,採石業, 砂利採取業                                                                                                    |
| IT導入支援事業者名<br>IT導入株式会社                        | D 建設業     E 製造業     F 電気・ガス・熱供給・水道業       ✓ G 情報通信業     H 運輸業,郵便業     I 卸売業,小売業                                                                                                    |
| <b>担当者氏名</b><br>担当 花子                         | J 金融業,保険業 K 不動産業,物品賃貸業                                                                                                    |
| 担当看電話番号<br>07011112222                        | L     学術研究,専門・技術サービス業     M     宿泊葉, 飲食サービス業       N     生活間達サービス業,娯楽業     O     教育,学習支援業     P     医療,福祉                                                                                             |
|                                               | Q 複合サービス事業 R サービス業(他に分類されないもの)                                                                                                    |
|                                               | S 公務(他に分類されるものを除く)                                                                                                    |
|                                               | ※当てはまるものが分からない場合、e-Statに掲載されている日本標準産業分類を参照の上、選択して<br>ください。                                                                                                    |
|                                               | 『e-Stat』とは・・・e-Statita、日本の統計が閲覧できる政府統計ボータルサイトです。<br>日本標準産業分類の検索にも活用でき、取り扱う業種・品目等をキーワードとして入力することで、薬<br>種コードを増加に検索することができます。<br>詳細は下記URLを確認してください。<br>https://www.e-stat.go.jp/classifications/terms/10 |
|                                               | <ul><li>○ 戻る</li><li>○ 次へ</li></ul>                                                                                                    |
|                                               |                                                                                                    |

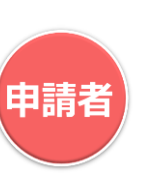

#### 3. 交付申請作成画面

#### □ 財務情報を入力する画面です

| 道1 / 排册会 2020                                |                                                                                                    |                                                                                                    |                                                                                                    |                                                                                                    |                 |                                |           |
|----------------------------------------------|----------------------------------------------------------------------------------------------------|----------------------------------------------------------------------------------------------------|----------------------------------------------------------------------------------------------------|----------------------------------------------------------------------------------------------------|-----------------|--------------------------------|-----------|
| マテノイ用・リリ 立 2020<br>年度補正サービス等生産性向上11茶人支援事業    |                                                                                                    | メインページ                                                                                                    | ■ パスワード変更 (                                                                                                    | ?<br>- ログア <sup>1</sup>                                                                                                    | <del>۵</del> ۱¢ |                                |           |
|                                              |                                                                                                    |                                                                                                    |                                                                                                    |                                                                                                    | ※イメージ           |                                |           |
| 申請者メニュー 🛛 😂                                  |                                                                                                    | 財務                                                                                                    | Z<br>T                                                                                                    |                                                                                                    |                 | 事前にメニュー                        | バ-        |
| <b>č付申請情報詳細</b>                              | 0%                                                                                                    |                                                                                                    |                                                                                                    | 100%                                                                                                    |                 | 「経営診断情報」                       | לו<br>ייי |
| 経営診断情報詳細                                     |                                                                                                    | 経党診断(財発                                                                                                    | )情報                                                                                                    |                                                                                                    |                 | 占該町を行つ ( 合、自動で情報)              | ぃ<br>が    |
| その他 🛛 😒                                      |                                                                                                    |                                                                                                    | ,                                                                                                    |                                                                                                    |                 | されます。                          |           |
| 担当IT導入支援事<br>業考试報 ⊗                          | 金額の                                                                                                    | の単位は「円」で入                                                                                                    | カしてください。                                                                                                    |                                                                                                    |                 | 六仕中語の手組                        | ╘┶        |
| <b>T導入支援事業育名</b><br>T導入株式会社<br>回当 <b>有氏名</b> | ※1:従業員(正社員)には、パーサの労働<br>※2:位置は員)の年間の中的労働<br>※3:(4人事業重三の場合を計算<br>※3:(4人事業重三の場合を計<br>2)のための<br>※4:(3)急速時形には、設備を当該<br>※5:受払手形形には、設備したの名の<br>※7:備入金は、長期備入、短期備入、1                                                                                                    | S派遣及び契約社員は含まれませ<br>時間を入力して下さい。<br>」と入力して下さい。<br>されている減価情部費の合計を<br>額を入力して下さい。<br>ません。<br>年以内返済長期借入金を合計を)                     | ん。<br>入力して下さい。<br>ヘカして下さい。                                                                                                    |                                                                                                    |                 | 後、「経営診断情<br>て情報を更新す<br>新した情報が本 | い 静る 画    |
| 担当 化于<br>担当者電話番号                             | ※各金額の入力単位にご注意くださ<br>※金額の入力単位は『円』です。金                                                                                                    | い。<br>額が100万円の場合、入力数                                                                                                    | <b>タ値は『1000000』円となります。</b>                                                                                                    |                                                                                                    |                 | も反映されます                        | •         |
| 07011112222                                  |                                                                                                    |                                                                                                    |                                                                                                    |                                                                                                    |                 |                                |           |
|                                              |                                                                                                    |                                                                                                    |                                                                                                    |                                                                                                    |                 |                                |           |
|                                              | ←前々期決算の数値を持つ                                                                                                    | ていない場合はこちらに                                                                                                    | ニチェック                                                                                                    |                                                                                                    |                 |                                |           |
|                                              | Ĥ                                                                                                    | 前期決算期                                                                                                    | 前々期決算期                                                                                                    |                                                                                                    |                 |                                |           |
|                                              | 従業員数(正社員) ※1 🔗 🛪                                                                                                    | 20                                                                                                    |                                                                                                    | 4 人                                                                                                    |                 |                                |           |
|                                              | 年間の平均労働時間 ※2 22                                                                                                    | 2250 時                                                                                                    | 250                                                                                                    |                                                                                                    |                 |                                |           |
|                                              |                                                                                                    |                                                                                                    | 230                                                                                                    | )時間                                                                                                    |                 |                                |           |
|                                              | 売上高 必須                                                                                                    | 410000000 円                                                                                                    | i 3600000                                                                                                    | D 時間<br>D 円                                                                                                    |                 |                                |           |
|                                              | 売上商 <u>み須</u>                                                                                                    | 410000000 円<br>360000000 円                                                                                                  | 3000000<br>3000000                                                                                                    | )時間<br>)円<br>)円                                                                                                    |                 |                                |           |
|                                              | 売上高 20日<br>一期前売上高 20日<br>資本金 ×3 20日                                                                                                    | 410000000 F                                                                                                    | Image: 1         2300           Image: 2         36000000           Image: 3         300000           Image: 1         10000                                                                                                    |                                                                                                    |                 |                                |           |
|                                              | 売上高 <u>約3</u><br>一期前売上高 <u>約3</u><br>資本金 ×3 <u>約3</u>                                                                                                    | 410000000 F<br>360000000 F<br>5000000 F                                                                                     | Image: 1         2300           Image: 1         36000000           Image: 1         300000           Image: 1         100000                                                                                                    |                                                                                                    |                 |                                |           |
|                                              | 売上高     砂須     [       一期前売上回     砂須     [       資本金 ×3     砂須     [       営業利益     約須     [                                                                                                    | 410000000 F<br>360000000 F<br>5000000 F<br>2500000 F                                                                        | Image: Control         2300           Image: Control         36000000           Image: Control         300000           Image: Control         100000           Image: Control         100000                                                                                                    | 2 時間<br>2 円<br>2 円<br>2 円<br>2 円                                                                                                    |                 |                                |           |
|                                              | 売上首     砂酒       一期前売上首     砂酒       資本金 ※3     砂酒       営業料益     砂酒       個入金 ※7                                                                                                    | 410000000 F<br>360000000 F<br>5000000 F<br>250000 F<br>1000000 F                                                            | Image: Control         2300           Image: Control         36000000           Image: Control         300000           Image: Control         100000           Image: Control         100000           Image: Control         100000                                                                                                    | 2〕時間<br>2〕円<br>2〕円<br>2〕円<br>2〕円                                                                                                    |                 |                                |           |
|                                              | 売上高 砂須  - 期前売上高 砂須                                                                                                    | 410000000 F<br>360000000 F<br>5000000 F<br>250000 F<br>1000000 F<br>100000 F                                                | Image: Control         2300           Image: Control         36000000           Image: Control         36000000           Image: Control         300000           Image: Control         100000           Image: Control         100000           Image: Control         100000           Image: Control         100000           Image: Control         100000           Image: Control         500000                                                                                                    | 2 時間<br>2 円<br>2 円<br>2 円<br>2 円<br>2 円<br>2 円                                                                                                    |                 |                                |           |
|                                              | 売上首     砂酒     [       一期前売上首     砂酒     [       資本金 ×3     砂酒     [       営業料益     砂酒     [       留太金 ×7     [       現金・現金     [       減価償却費 ×4     [                                                                                                    | 410000000 F<br>360000000 F<br>5000000 F<br>250000 F<br>1000000 F<br>1000000 F                                               | Image: Image:  | 2〕時間<br>2〕円<br>2〕円<br>2〕円<br>2〕円<br>2〕円<br>2〕円                                                                                                    |                 |                                |           |
|                                              | 売上首     砂須     [       一期前売上高     砂須     [       資本金     氷3     砂須     [       営業利益     砂須     [       切太金     ※7     [       現金・現金     [       減価償却費 ×4     [       純質金合計     [                                                                                                    | 410000000 F<br>36000000 F<br>5000000 F<br>250000 F<br>100000 F<br>100000 F<br>5000000 F<br>200000 F                         | Image: Control (Control (Contro (Contro) (Control (Control (Contro) (Contro) (Contro) (Contro) (C | )     )       )     )       )     )       )     )       )     )       )     )       )     )       )     )       )     )       )     )       )     )       )     )       )     )       )     )       )     )                                                                                                          |                 |                                |           |
|                                              | 売上首     0/3     [       一期前売上首     0/3     [       資本金 ×3     0/3     [       営業料益     0/3     [       切太金 ×7     [       現金・現金     [       減価償却費 ×4     [       検資産合計     [                                                                                                    | 410000000 F<br>360000000 F<br>2500000 F<br>1000000 F<br>1000000 F<br>2000000 F<br>15000000 F                                | Image: Image:  | )     jeinitit       )     )       )     )       )     )       )     )       )     )       )     )       )     )       )     )       )     )       )     )       )     )       )     )       )     )       )     )       )     )       )     )                                                                                                    |                 |                                |           |
|                                              | 売上高     約3     [       一期前先上高     23     [       閏本金 ×3     23     [       2菜和益     25     [       個入金 ×7     [       現金・預金     [       減価値却費 ×4     [       検償金合計     [       先指金     [                                                                                                    | 41000000 F<br>36000000 F<br>500000 F<br>250000 F<br>100000 F<br>500000 F<br>200000 F<br>1500000 F<br>1500000 F              | Image: Control of the second second | > minimi       > P       > P       > P       > P       > P       > P       > P       > P       > P       > P       > P       > P       > P       > P       > P                                                                                                    |                 |                                |           |
|                                              | 売上首       0/3       [         一期前売上首       0/3       [         資本金 ×3       0/3       [         営業料益       0/3       [         留本金 ×7       [         現金・現金       [         減価償却費 ×4       [         減価償却費 ×4       [         換償金合計       [         売損金       [         売損金       [         受取手形 ×5       [                                                                                                    | 410000000 F<br>360000000 F<br>2500000 F<br>1000000 F<br>1000000 F<br>2000000 F<br>15000000 F<br>1000000 F                   | Image: Image:  | )     )       )     )       )     )       )     )       )     )       )     )       )     )       )     )       )     )       )     )       )     )       )     )       )     )       )     )       )     )       )     )       )     )                                                                                                          |                 |                                |           |
|                                              | 売上高       0/3       []         一期前売上高       0/3       []         資本金 ※3       0/3       []         営業料益       6/3       []         現入金 ※7       []         現入金 ※7       []         現金、現金       []         現金・現金       []         現価低却費 ※4       []         負債合計       []         免防手能 ※5       []                                                                                                    | 41000000 F<br>36000000 F<br>500000 F<br>250000 F<br>100000 F<br>500000 F<br>200000 F<br>1500000 F<br>1000000 F              | Image: Image:  | > billioni       > PF       > PF       > PF       > PF       > PF       > PF       > PF       > PF       > PF       > PF       > PF       > PF       > PF       > PF                                                                                                    |                 |                                |           |
|                                              | 売上首       0/3       [         一期前売上首       0/3       [         資本金 ×3       0/3       [         営業料益       0/3       [         営業料益       0/3       [         切会 ×7       [         現金、現金       [         減価償募費 ×4       [         検資金合計       [         免損合計       [         免損金       [         受取手形 ×5       [         週額資金       [                                                                                                    | 41000000 F<br>36000000 F<br>250000 F<br>100000 F<br>100000 F<br>200000 F<br>200000 F<br>1500000 F<br>1000000 F<br>1000000 F | Image: Control (Control (Contro) (Contro) (Control (Contro) (Control (Contro) (Contro) (Contro) ( | D     D       D     P       D     P       D     P       D     P       D     P       D     P       D     P       D     P       D     P       D     P       D     P       D     P       D     P       D     P       D     P       D     P       D     P       D     P       D     P                                                                                                    |                 | 入力が完了した                        | 5         |
|                                              | 売上高       6)5       [         一期前先上高       6)5       [         資本金       3)3       [         営業利益       6)5       [         現本金       3)3       [         現本金       3)3       [         現金       3)3       [         現金       3)3       [         現金       3)4       [         現金       1       [         現金       1       [         現金       1       [         現金       1       [         現金       1       [         現金       1       [         現金       1       [         現金       1       [         現金       1       [         現金       1       [         現金       1       [         現田金       1       [         現田金       1       [         現田金       1       [         現田金       1       [ | 41000000 F<br>36000000 F<br>250000 F<br>100000 F<br>100000 F<br>200000 F<br>100000 F<br>1000000 F<br>1000000 F<br>1000000 F | Image: Image:  | billioi       D       P       D       P       D <td></td> <td>入力が完了した<br/>「次へ」ボタンを<br/>マンださい</td> <td>ら<br/>押</td> |                 | 入力が完了した<br>「次へ」ボタンを<br>マンださい   | ら<br>押    |

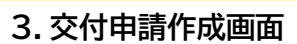

#### □ 非財務情報について入力する画面です

| 6<br>ジ理念・ビジョン<br>いずれか1つ選択)<br>9月                 | メインページ       ゴノア         パスワード変更       ログア         ※イ       非財務         100%       100%         経営診断 (非財務) 情報       100%         修営理念を掲げて社内に周知を図っている       経営理念は持っているが、社内の周知は不充分である                                                                  | <b>ウト</b><br>「メーミ |
|--------------------------------------------------|----------------------------------------------------------------------------------------------------|-------------------|
| 6 > > > ><br>芝理念・ビジョン<br>いずれか1つ選択)<br>8月         | <ul> <li>非財務</li> <li>100%</li> <li>経営診断(非財務)情報</li> <li>1.経営者</li> <li>経営理念を掲げて社内に周知を図っている</li> <li>経営理念を掲げて社内に周知を図っている</li> <li>経営理念を掲げて社内に周知を図っている</li> </ul>                                                                                     | ×—:               |
| 6<br>登理念・ビジョン<br>、1ずれか1つ選択)<br>6度                | 100%<br>経営診断 (非財務) 情報<br>1.経営者<br>経営理念を掲げて社内に周知を図っている<br>を営理念を掲げて社内に周知を図っている                                                                                                    |                   |
| 営理念・ビジョン<br>、ザれか1つ選択)<br>9月                      | 経営診断 (非財務) 情報<br>1.経営者<br>経営理念を掲げて社内に周知を図っている<br>経営理念は持っているが、社内の周知は不充分である                                                                                                    |                   |
| 営 <b>理念・ビジョン</b><br>いずれか1つ選択)<br>8度              | 経営診断(非財務)情報<br>1.経営者<br>経営理念を掲げて社内に周知を図っている<br>・<br>経営理念は持っているが、社内の周知は不充分である                                                                                                    |                   |
| 営理念・ビジョン<br>いずれか1つ選択)<br>9月                      | 1. 経営者 <ul> <li>経営理念を掲げて社内に周知を図っている</li> <li>経営理念は持っているが、社内の周知は不充分である</li> </ul>                                                                                                    |                   |
| 営 <b>理念・ビジョン</b><br>いずれか1つ選択)<br><del>3</del> 93 | <ul> <li>経営理念を掲げて社内に周知を図っている</li> <li>経営理念は持っているが、社内の周知は不充分である</li> </ul>                                                                                                    |                   |
|                                                  | <ul> <li>経営理念を作成しているところである</li> <li>経営理念は持っていない</li> <li>特に意識したことは無い</li> <li>わからない</li> </ul>                                                                                                    |                   |
| 営意欲<br>いずれか1つ選択)<br><sup>8</sup> 第               | <ul> <li>事業の拡大に積極的</li> <li>事業の拡大に積極的</li> <li>事業の指持に注力</li> <li>事業の売却・整理・廃業を考えている</li> <li>特に意識したことは無い</li> </ul>                                                                                                    |                   |
| <b>ソトワーク</b><br>ハずれか1つ選択)<br>参え                  | <ul> <li>他社の経営者と頻繁に(毎月1回以上)交流の場を持っている</li> <li>経営について考える異業種交流を頻繁に(月1回以上)している</li> <li>情報を収集する外部とのネットワークを5箇所(5人)以上持っている</li> <li>他社との情報ネットワークを持っていない</li> </ul>                                                                                       |                   |
| <b>進/継承</b><br>いずれか1つ選択)<br><sup>651</sup>       | <ul> <li>後継・承継については、すでに決まっている</li> <li>後継・承継については、考えなければならないが、決まっていない。</li> <li>創業後間もないので、考える必要は無い</li> <li>経営者が若いので、考える必要は無い</li> <li>承継したばかりなのでので、考える必要は無い</li> <li>後継・承継について相談する人がいない、わからない。</li> <li>高齢(60歳以上)になっているが、まだ元気なので後継・承継は考え</li> </ul> |                   |
|                                                  | 2/ <b>組み</b><br>すずれか1つ選択)<br>**                                                                                                    |                   |

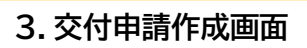

### □ 前項に続き、経営診断ツールの非財務情報を入力する画面です

|                                            | 2. 事業                                                                                                    |
|--------------------------------------------|----------------------------------------------------------------------------------------------------|
| 治 <b>辛/5-こかれ*17ト</b><br>(しずれか1つ選択)         | <ul> <li>経験や経歴、会社の沿革で、自社の価値を生み出すきっかけがあった</li> <li>沿革の中で、厳しい環境の時に乗り越えてきた記録を残したり伝える<br/>ことで現在に生かしている</li> <li>特にターニングポイントがあったとは思わない</li> </ul>                                                                                                    |
| <b>強み</b><br>(復款違沢可)<br>◎                  | <ul> <li>         ・独創性         ・ご言葉力         ・ご言葉力         ・節間・立地         ・前間・サービスの情報発信力         ・節意・サービスの情報発信力         ・ご言葉         ・前島・サービスの情報発信力         ・読言葉         ・読言まった         ・読言まった         ・         ・         ・</li></ul> |
| <b>発み</b><br>(複数選択可)                       | <ul> <li>○ 競合他社との差別化が図れていない</li> <li>○ 人材不足</li> <li>○ 商園・立地</li> <li>○ 認品・サービスの情報発信不足</li> <li>○ 蘇客情報の不足</li> <li>○ 香庫管理・工程管理等、業務管理がうまく把握できていない</li> <li>○ 社員の高齢化や退職</li> <li>○ 人が育たない</li> <li>○ 設備の陳腐化</li> <li>○ 運転資金不足</li> <li>○ 設備投資資金不足</li> <li>○ その他</li> <li>○ 特になし/無回答</li> <li>その性 (フリー記人) な進んだ方は入力してください (2/2)</li> </ul>                                                                                                    |
| <b>IT投資/活用の状況(IT<br/>投資)</b><br>(いずれか1つ選択) | ○ 今までIT投資を行ってきた方 ● 過去IT投資を行っていない<br>毎間平均 年間平均投資額(円)を入力してください(あ須) 門を投資                                                                                                    |
| IT投資/活用の状況(活<br>用の状況)<br>(いずれか1つ選択)        | <ul> <li>導入されたITを積極的に活用していて、今回更なる拡張を考えている</li> <li>導入されたITに対して不満があり、充実させたい</li> <li>今まで導入していないが、新しくIT化をするので、補助金を利用したい</li> <li>い</li> <li>どのように使われているか、わからない</li> </ul>                                                                                                    |
| IT投資/活用の状況(セ<br>キュリティの状況)<br>(いずれか1つ選択)    | <ul> <li>緊急時の対応マニュアルや手順を決め、定期的に訓練を行っている</li> <li>パソコンやサーバなどには、IDやパスワードを設け情報セキュリティ</li> <li>管理を行っている</li> <li>セキュリティ対策は講じていないため、対策を講じていく</li> </ul>                                                                                                    |

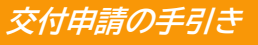

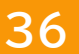

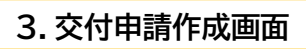

## □ 前項に続き、経営診断ツールの非財務情報を入力する画面です

|                                                | 3. 企業を取り巻く環境・関係者                                                                                                    | ※イメージ |
|------------------------------------------------|----------------------------------------------------------------------------------------------------|-------|
| 市場動向/規模/:<br>(複数進択可)<br>参須                     | <ul> <li>シェア</li> <li>お客様が誰で、何を求めているかを知っている</li> <li>お客様が何を求めているかを把握し、その対応を行っている</li> <li>ジ お客様と、ニーズについて会話の機会を設けている</li> <li>競合になりそうな新しい製品やサービスの出現について調べている</li> <li>酸腐化や撤退する(無くなる)商品サービスについて、その原因</li> <li>把握に努めている</li> <li>競合を含めた自社業界の変化を把握している</li> <li>お客様や競合の状況を把握していない</li> </ul>                                    |       |
| 顧客リビート/新<br>(いずれか1つ選)<br>83                    | #J顧客<br>P) 常に把握できている<br>● 感覚的に理解している<br>1把握できていないので、把握するためのIT化を考えたい<br>把握できていないが、今後把握に努めたい<br>わからない                                                                                                    |       |
| 従業員定者率/勤<br>平均給与<br>(しずれか1つ選打<br>83            | <ul> <li>緑年数/ 評価して、対策など考えている</li> <li>P) 評価しているが、対応策などわからない</li> <li>第に気を使って様々な取組みをしている</li> <li>モチベーション(やる気)に気を配っているが、取組みなどはしていない</li> <li>考えたことは無い</li> </ul>                                                                                                    |       |
| 支援機関(金融<br>等)/関係<br>(いずれか1つ選打<br>の知            | <ul> <li></li></ul>                                                                                                    |       |
|                                                | 4. 內部管理体制                                                                                                    |       |
| 組織体制(情報共<br>(複数選択可)<br>3済                      | <ul> <li>有体制)</li> <li>業務手順書やマニュアルを整備している</li> <li>各業務の品質レベルを明確にしている</li> <li>ご 定期的に業務品質の検証と見直しをしている</li> <li>※ 業務プロセス全体の流れを把握し、改善に努めている</li> <li>従業員の力量を把握し、必要に応じて教育・訓練を行っている</li> <li>従業員の力量を把握し、必要に応じて教育・訓練を行っている</li> <li>         嚴否クレームや、内部不良に対する改善を行う仕組みを持ち、実<br/>践している     </li> <li>         わからない     </li> </ul> |       |
| 組織体制(情報管<br>管理)<br>(いずれか1つ選打<br>Ø須             | 理/品質                                                                                                    |       |
| <b>事業計画の有無(</b><br>画)<br>(復数選択可)<br><u>み</u> 2 | <ul> <li>#業計 課題を明確にして、事業計画が作成されている</li> <li>事業計画が作成されている</li> <li>事業計画の作成は税理土や診断土などにまかせている</li> <li>事業計画の作成は行っていない</li> <li>わからない/無回答</li> </ul>                                                                                                    |       |

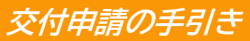

37

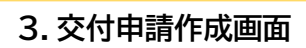

## 🗖 前項に続き、経営診断ツールの非財務情報を入力する画面です

|                                     |                                                                                                    | 197 A A 197  |
|-------------------------------------|----------------------------------------------------------------------------------------------------|--------------|
|                                     | 5. ビジネスプロセスの改善に向けて                                                                                                    | <u>※1メーン</u> |
| 1. 補助金を利用しても<br>っとも改善したい業務プ<br>ロセス  | ●  闘客の嗜好や社会での流行などを捕らえるようにしたい(マーケティ ング)                                                                                                    |              |
| 最も期待するものに1つ<br>チェック<br>(いずれか1つ選択)   | <ul> <li>売上・決済時における処理をIT化して、時間短縮と正確性を高めるようにしたい</li> </ul>                                                                                                    |              |
| 9 <b>2</b>                          | 住産量・在庫管理・物流管理などの商品の動きを正確に把握できてい     ない     ない                                                                                                    |              |
|                                     | ● 事前の準備工程(試作、テスト、設計や計画立案、など)がしっかり<br>できていない                                                                                                    |              |
|                                     | 接著、販売や製造の現場の工程(製造管理、現場・売場の管理、治<br>療・施術、等)の、品質管理や手順を短縮もしくは構築化したい                                                                                                    |              |
|                                     | ○ 従業員やスタッフの配置を適正化して、効率を上げたい                                                                                                    |              |
|                                     | 会計や精算業務にかかる時間を効率化・短縮したい                                                                                                    |              |
|                                     | 勤務時間の正確な把握をして、適正な勤務時間としたい                                                                                                    |              |
|                                     | 共有すべき文書を共有し、営業情報や経営計画なども社員で共有でき<br>るようにしたい                                                                                                    |              |
|                                     | ●単純な事務作業を自動化して、人手や時間を切り詰めたい                                                                                                    |              |
|                                     | ● 具体的なイメージを持っていない                                                                                                    |              |
|                                     | ● まずは出来るところからIT化して様子を見たい                                                                                                    |              |
| 2. 上記に次いで改善し<br>たい業務プロセス<br>(複数選択可) | ■ 顧客の嗜好や社会での流行などを捕らえるようにしたい(マーケ<br>ティング)                                                                                                    |              |
|                                     | 売上・決済時における処理をIT化して、時間短縮と正確性を高め<br>るようにしたい                                                                                                    |              |
|                                     | 生産量・在庫管理・物流管理などの商品の動きを正確に把握できていない                                                                                                    |              |
|                                     | 事前の準備工程(試作、テスト、設計や計画立案、など)がしっ<br>かりできていない                                                                                                    |              |
|                                     | 接客、販売や製造の現場の工程(製造管理、現場・売場の管理、                                                                                                    |              |
|                                     | ✓ 治療・施術、等)の、品質管理や手順を短縮もしくは精緻化した                                                                                                    |              |
|                                     | UN                                                                                                    |              |
|                                     | ✓ 従業員やスタッフの配置を適正化して、効率を上げたい                                                                                                    |              |
|                                     | 会計や精算業務にかかる時間を効率化・短縮したい                                                                                                    |              |
|                                     | 勤務時間の正確な把握をして、適正な勤務時間としたい                                                                                                    |              |
|                                     | 共有すべき文書を共有し、営業情報や経営計画なども社員で共有                                                                                                    |              |
|                                     | できるようにしたい                                                                                                    |              |
|                                     | 単純な事務作業を自動化して、人手や時間を切り詰めたい                                                                                                    |              |
|                                     | the second second |              |
|                                     | 具体的なイメージを持っていない                                                                                                    |              |

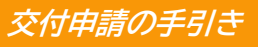

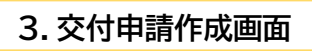

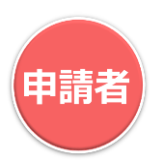

## □ 前項に続き、経営診断ツールの非財務情報を入力する画面です

| 3. 上記によってどんな<br>効果を照待しますか                            | ○ 新規市場開拓・新規顧客獲得による売上の向上・拡大    | ※イメージ |                                                 |
|------------------------------------------------------|-------------------------------|-------|-------------------------------------------------|
| 効果を照法しますか                                            |                               |       |                                                 |
| 最も期待するものに1つ                                          | 原価コストの圧縮                      |       |                                                 |
| チェック<br>(いずれか1つ選択)                                   | ○ 勤務時間の短縮、もしくは適正化             |       |                                                 |
| 02                                                   | 会計の正確性                        |       |                                                 |
|                                                      | ○ ニーズに合った製品やサービスの提供           |       |                                                 |
|                                                      | ● 製品やサービスの質の向上                |       |                                                 |
|                                                      |                               |       |                                                 |
|                                                      | ● 経営状況の正確な把握                  |       |                                                 |
|                                                      | () その他 (フリー記入)                |       |                                                 |
|                                                      | つわからない                        |       |                                                 |
|                                                      | その他(フリー記入)を選んだ方は入力してください(必須)  |       |                                                 |
|                                                      |                               |       |                                                 |
| 4.3で得られた効果をも                                         | ●事業の拡大                        |       |                                                 |
| とに、事業をどのように                                          | 利益の確保                         |       |                                                 |
| またいさま9か?<br>最も期待するものに1つ                              | ●顧客の定着                        |       |                                                 |
| チェック<br>(いずれか1つ選択)                                   | ◆ 人材の車配置による営業力や生産力の強化         |       |                                                 |
| #) A                                                 |                               |       |                                                 |
|                                                      |                               |       |                                                 |
|                                                      |                               |       |                                                 |
|                                                      |                               |       |                                                 |
|                                                      |                               |       |                                                 |
|                                                      | 0 わからない                       |       |                                                 |
|                                                      | その他(フリー記入)を選んだ方は人力してください(必須)  |       |                                                 |
| T of Morris 1                                        |                               |       |                                                 |
| 5. このたひのIT得人<br>で、社内での実現・強化                          | □ 宮業(現場)部門と管理部門との連携・情報共有      |       |                                                 |
| したい<br>データ連携について、該                                   |                               |       |                                                 |
| 当するところにチェック                                          | 人事と会計であるとか、部門間・業務フロセス間の情報連携   |       |                                                 |
| (複数選択可)                                              | 現在、そうしたテータ連携の予定は無く、作業の合理化のための |       |                                                 |
| 10 m                                                 | ITツール導入を考えている                 |       |                                                 |
|                                                      | その他(フリー記入) わからない              | 1     |                                                 |
|                                                      | その他(フリー記入)を選んだ方は入力してください(必須)  |       |                                                 |
|                                                      | 0                             |       |                                                 |
| <ol> <li>6 このたびのIT導入</li> <li>で、実現しようとしてい</li> </ol> | □取引先との連携                      |       |                                                 |
| S<br>Baltminet Late                                  | 〇同業者間の情報連携                    |       |                                                 |
| データ連携について、該                                          | (●) 地域内(異業種含む))での情報連携         |       |                                                 |
| 当するところに1つチェ<br>ックしてください                              | ○ 税理士や社労士、コンサルなどとの情報連携        |       |                                                 |
| (いずれか1つ選択)                                           | 国や自治体、管轄省庁との連携                |       |                                                 |
|                                                      | ○ 現在、そうしたデータ連携の予定は無い          |       | <u> ししょう しょう しょう しょう しょう しょう しょう しょう しょう しょ</u> |
|                                                      | ○ その他 (フリー記入)                 |       | 人力が元」したり                                        |
|                                                      | つわからない                        |       | レインださい                                          |
|                                                      | その他(フリー記入)を選んだ方は入力してください(必須)  |       |                                                 |
|                                                      | o هم <b>ک</b> م               |       |                                                 |

申請者

#### 3. 交付申請作成画面

□ 必要書類を添付する画面です

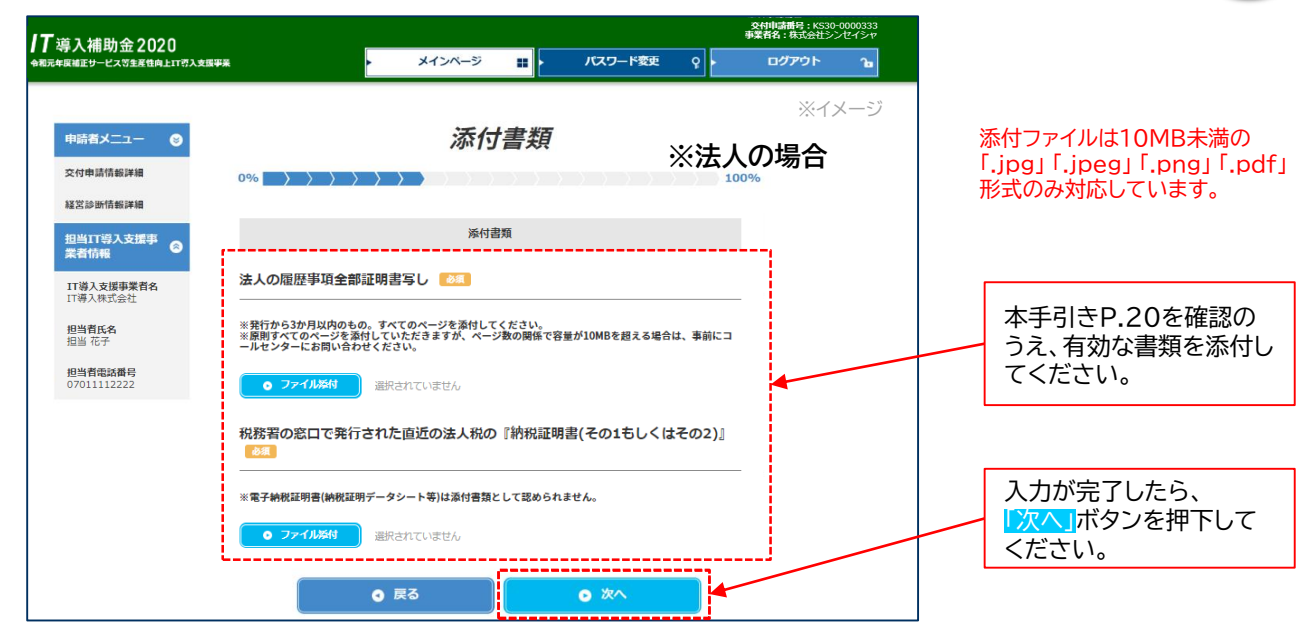

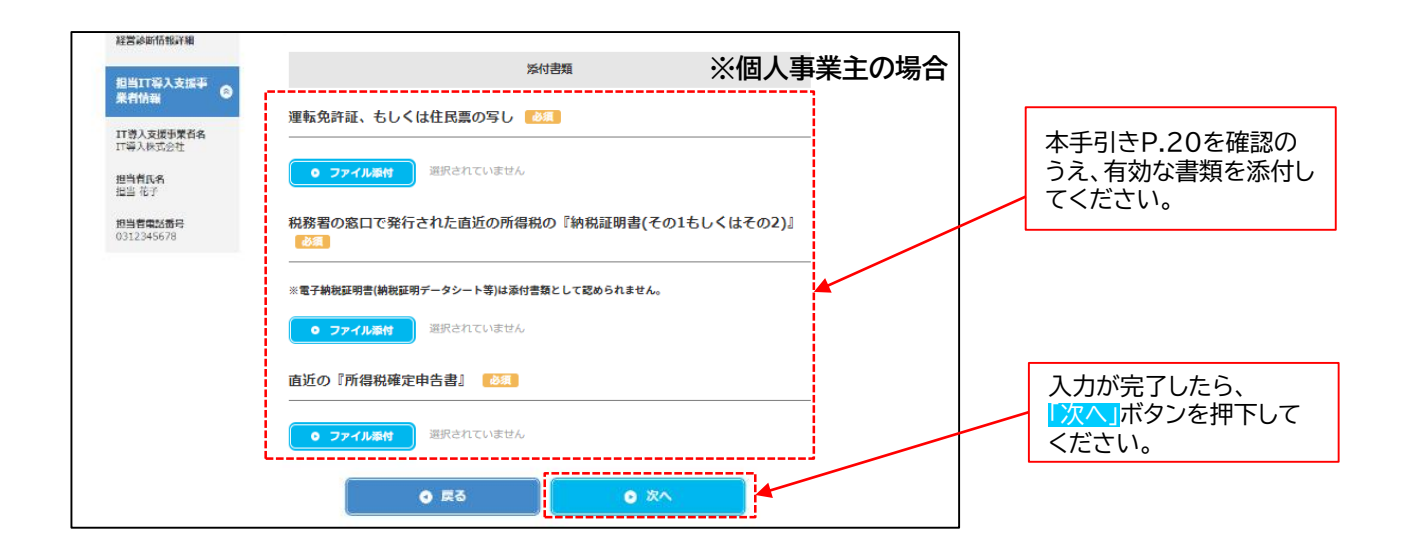

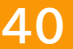

申請者

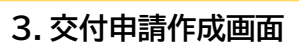

🗖 申請類型を選択する画面です

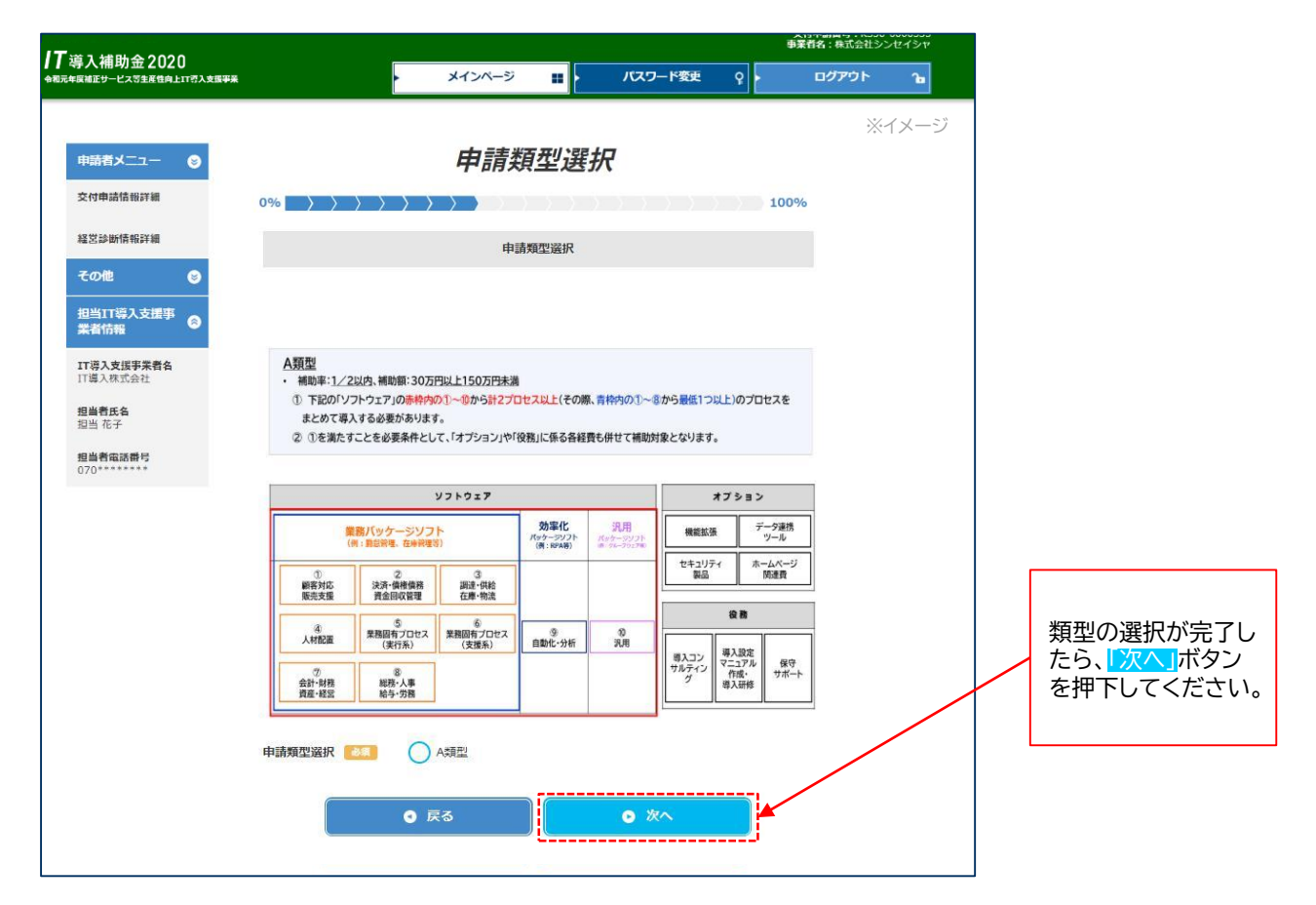

申請者

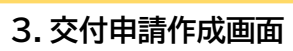

## 申請者がここまでに入力した情報を確認する画面です

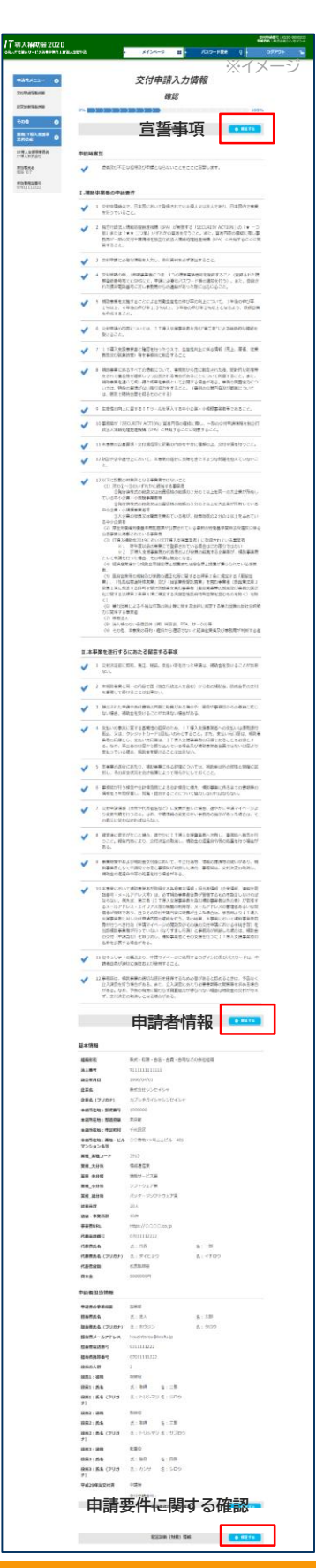

| ©RŶĤ<br>©MŶĤ                                                     | 0.71 ± 80.04<br>0.91 ± 80.04<br>0.91 ± 80.04                                            | 2.33至48年<br>3.335柱                                                 |
|------------------------------------------------------------------|-----------------------------------------------------------------------------------------|--------------------------------------------------------------------|
| 2841039885/2                                                     | 1<br>2012-00                                                                            | Lo III: 2 Hill                                                     |
| 4788 (1888)                                                      | 20.4                                                                                    | 4A                                                                 |
| 48077519462                                                      | 2250890                                                                                 | 2500850                                                            |
| 6.28<br>                                                         | 410000000179                                                                            | 300000000                                                          |
| -R001A                                                           | 5000000F                                                                                | 1000004                                                            |
| 2245                                                             | 2500007                                                                                 | 10000097                                                           |
| M3.8                                                             | 100000014                                                                               | 10000009                                                           |
| 44 · HA                                                          | 1000004                                                                                 | 70000007                                                           |
| Recon                                                            | P0000009                                                                                | 150000004                                                          |
| Rishar                                                           | 1500000019                                                                              | 1000000017                                                         |
| Awa                                                              | 1000000019                                                                              | 5000000019                                                         |
| 2167.80                                                          | 50000001%                                                                               | 10000007                                                           |
| neż                                                              | 10000004                                                                                | 10000000                                                           |
| <b>3</b> 5.7 <i>年</i>                                            | 2000000M                                                                                | soccorry                                                           |
| 40                                                               | 単元の数(単元) 566<br>合一会体に / ゴヒローマ                                                           |                                                                    |
| 余全<br>(営者                                                        | 古砂剧(FFN的                                                                                | カノ1月ギ区                                                             |
| 総式的設<br>ネットワーク<br>除私/総示<br>総第<br>()トンデよ()                        | 単単の私工に通知的<br>他社の祖王名と規範に(尚月1回以上<br>御田・御師については、考えなければ<br>自年の中で、當しい福祉の時に乗り自<br>こで有なに支がしている | ) 交流の場を終っている<br>はならないが、決定っていないて<br>してきた記録を集したり伝えるこ                 |
| 8.5<br>11.5                                                      | 営業力:同業・立地:製品サービスの展<br>力:世代チームワーク<br>フリー記載:                                              | 「「「「「「「」」」」」「「「「」」」」」「「「」」」」」「「」」」」「「」」」」                          |
| 10.77                                                            | く形計できていない(設備の展開化)<br>フリー計算:                                                             |                                                                    |
| 「T設発/通路の状況(IT<br>段間)                                             | 過去に取得を行っていない<br>中間中の収録器                                                                 |                                                                    |
| IT発売/通用の状況(通<br>単の状況)<br>IT投資/通用の状況(セ<br>キュリティの状況)               | 考入された打を集集的に活用していて<br>パソコンやサーバなどには、10か/15<br>増を行っている                                     | - 9日見なる名気を考えている<br>(フードを出け時間でキュリアイ世                                |
| と葉を取り巻く隠鳴・                                                       | 则伴者                                                                                     |                                                                    |
| 市場動向/県長/シェア                                                      | 5542                                                                                    | 1を取けている(開合になりそうな新<br>1477-153                                      |
| <b>訪茶リヒート/新潟副茶</b>                                               | BRACERUCUS                                                                              |                                                                    |
| 建苯代亚基苯/加拉牛菜/<br>平均纳与<br>克尔德斯(金塔德斯                                | 市に見を使って様々な単的がをしてい<br>実現時間と連携していくための形取る                                                  | жетна                                                              |
| 97 / SER                                                         |                                                                                         |                                                                    |
| 四局保制(货船共有保制)                                                     | 定時的に東京の株式と見直した。                                                                         | ている。要数プロセス主体の流れを                                                   |
| BRAN GAMBORS                                                     | と思し、成立に見めている(数百クレー<br>うな起みを知ら、単語している<br>時間では毎日回復はいい構成)、 ホーム                             | ームで、戸田や田に対する改善を行<br>だまりティをチェックにている                                 |
| R電)<br>手系計画の作用(手采計<br>両)                                         | ##Parfidentus                                                                           |                                                                    |
| ジネスプロセスの首                                                        | 善に向けて                                                                                   |                                                                    |
| 1.補助会を利用しても<br>っとも改善したい某務プ                                       | 売上・決定時における処理をIT化して<br>にしたい                                                              | 、時間対応と正確性を最めるよう                                                    |
| ロセス<br>2. 上記に次いて改美し<br>たい変換プロセス                                  | 第二、販売や教法の結果の工程(教)<br>進め、目)の、品質整理や手間も認知<br>タッフの配置を通じたして、効果を上<br>の意味を通ります。                | 間線、現場・交通の間線、波線・<br>防しくは精明化したいに変更得たた<br>がたいに非有すべき支置を共有し、<br>つかいたいに、 |
| 3. 上述によってどんな<br>効果を崇拝しますか                                        | 世内の/加算がAngelent、重要した                                                                    | al calle                                                           |
| 4.3T#6ht%#&6                                                     | 29-記載:<br>記葉員の満足度の向上                                                                    |                                                                    |
| <ol> <li>これ、予用などのように<br/>見えていきますか?</li> <li>このたびのITB3</li> </ol> | フリー記載:                                                                                  |                                                                    |
| で、 牡丹での実現・強化<br>したい                                              | フリー記載:                                                                                  |                                                                    |
| 6 このたびのIT導入<br>て、実用しようとしてい<br>る取号用や地球など社外<br>とデータ使用について          | 8005(京美福会に)での特別原格<br>フリー記書:                                                             |                                                                    |
|                                                                  | 添付書類                                                                                    |                                                                    |
|                                                                  | NOT DI HIVON                                                                            |                                                                    |

2162

0 25

42

Q 交付申請情報入力常了

......

#### 【修正が必要な場合】

各項目の横の<mark>「修正する」</mark> ボタンを押下すると、修正ページ へ遷移し、修正ができます。

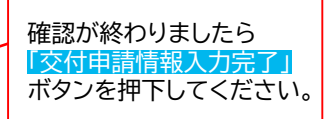

交付申請の手引き

申請礼

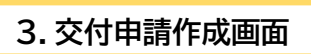

□ 申請者による入力が完了し、IT導入支援事業者へ申請情報の引き継ぎが完了した画面です

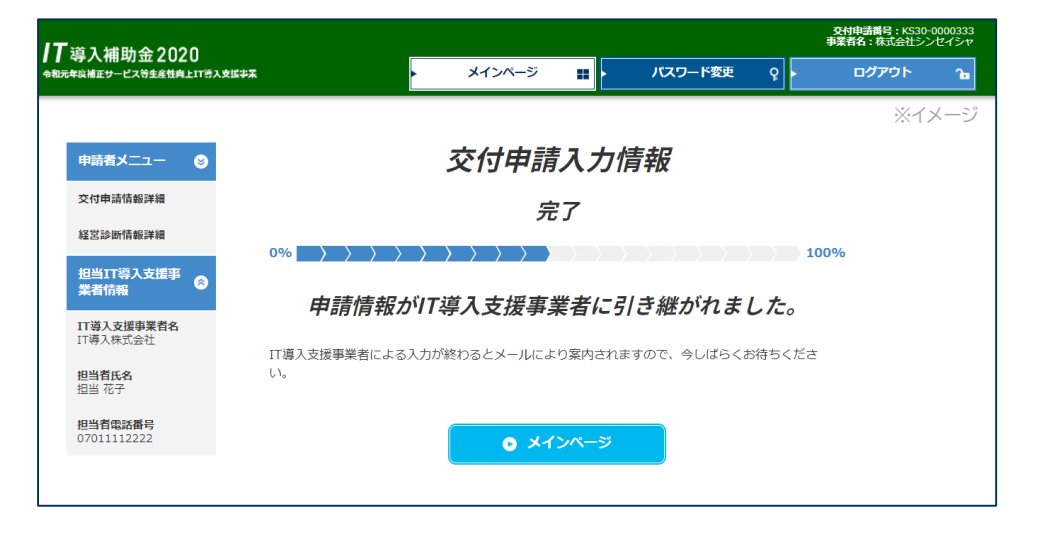

申請者の入力が完了し、IT導入支援事業者へ情報が引き継がれました。

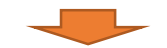

IT導入支援事業の入力が完了するとメールが送信されます。 メールが届いたらマイページへログインし、事務局へ提出を行ってください。

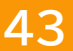

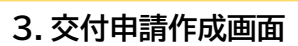

□ IT事業者ポータルのトップページです。

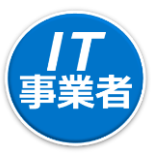

| 導入補助金2020            | )               | _                              |                              |                  |                             | עכב               | 申請番号:SIT30<br>ーシアム名:IT導入コン<br>事業者名:IT導 | )-0004214<br>ソーシアム<br>入株式会社 |                                  |
|----------------------|-----------------|--------------------------------|------------------------------|------------------|-----------------------------|-------------------|----------------------------------------|-----------------------------|----------------------------------|
| 元年度補正サービス等生産性向上:<br> | IT導入支援事業        | ► -                            | メインページ                       | <b></b>          | パスワード変更                     | ₽<br>►            | <b>ログアウト</b>                           | <b>B</b>                    |                                  |
| IT導入支援事業者<br>情報関連    |                 |                                | お知                           | らせ               |                             |                   | ~                                      | (1×=>                       |                                  |
| ITツール関連 🛛 😒          | 新着情報            |                                |                              |                  |                             |                   |                                        |                             |                                  |
| 交付申請関連               | 2019年05月20日     | ・交付申請テス                        | トについてのご案                     | <u>内.pdf</u>     |                             |                   | *                                      |                             |                                  |
| 申請者招待                |                 | 第一次公募開始(                       | こ先立ち、下記日                     | 時にて交付            | 寸申請をお試し頂ける                  | テスト期間を            |                                        |                             |                                  |
| 交付申請検索               |                 | 設けます。<br>■テスト期間 20             | )19年5月22日(                   | 水)10:0           | 0~2019年5月24日                | (金) 15:00         |                                        |                             |                                  |
| その他 😒                | .1              | ※ご利用いただ。<br>のうえご利用く<br>※交付申請テス | く際には、「交付<br>ださい。<br>トをご利用いただ | 「甲請テス」<br>こけるのは2 | ト期間についてのご算<br>2019年5月22日10時 | 内」をお読み<br>時点で採択され | h                                      |                             |                                  |
|                      | 事務局からの          | ご連絡                            |                              |                  |                             |                   | ポータ.<br>Micro                          | ルサイト<br>soft®               | のご利用はWindows環境で<br>Edge®、Google  |
|                      | ご連絡は特にあり        | )ません。                          |                              |                  |                             |                   | Chror<br>奨環境                           | ne 100の<br>以外でこ             | )各最新版を推奨しています。<br>ご利用された場合は、表示や重 |
|                      | ^+ <del>-</del> |                                |                              |                  |                             |                   | 作が正                                    | しく行れ                        | のれない可能性があります。                    |

#### 🗖 交付申請の検索画面です

| <b>┃</b> 導入<br><sup>◆和元年度補正</sup> | 補助金<br><sup>Eサービス等</sup> | 2020<br>±££t向上ITŸ入支援事業 | ・ メインページ                                                                             | こ パスワード変更                                                                             |                               | へコンファンテム<br><u>:IT導入株式会社</u><br>Pウト ใช |                                          |
|-----------------------------------|--------------------------|------------------------|--------------------------------------------------------------------------------------|---------------------------------------------------------------------------------------|-------------------------------|----------------------------------------|------------------------------------------|
| 入支援事業<br>間連                       | <sup>ă</sup> ⊜           |                        | 保存済交                                                                                 | 付申請検索                                                                                 |                               | ※イメージ                                  |                                          |
| 一ル間連                              | ۲                        |                        | 検索条件                                                                                 | 検                                                                                     | 索結果                           |                                        |                                          |
| 申請問連                              | ۲                        | _                      |                                                                                      |                                                                                       |                               |                                        |                                          |
| 他                                 | ۲                        | 交付申請番号                 |                                                                                      |                                                                                       |                               |                                        |                                          |
|                                   |                          | 申請者名                   |                                                                                      |                                                                                       |                               |                                        |                                          |
|                                   |                          | 絵玄オブション                | • ##                                                                                 | ● 申請情報一括DL(CSV<br>CSVについては、以下の仕様<br>・カンマ区切りでデータを出<br>・価はダブルクォーテーショ<br>・文子コードはUTF-8です。 | )<br>です。<br>力します。<br>ンで囲まれます。 |                                        |                                          |
|                                   |                          |                        | 一次 二次 2020                                                                           | ) 一次公募(臨時対応)                                                                          |                               |                                        | 必要に応じて検索条件<br>を設定し、 <mark>「検索」</mark> ボタ |
|                                   |                          | 申請類型                   | A類型 B類型                                                                              |                                                                                       |                               |                                        | ンを押下してください。                              |
|                                   |                          | 効果報告ステータス              | 未報告         補助事業者 編集中           サブユーザ/構成員 確認済                                        | IT事業者 確認待ち       報告済                                                                  |                               |                                        |                                          |
|                                   |                          | ステータス                  | 開設準備中         マイページ開設           申請者 交付申請提出待ち         3           不妨辺         軍法部告主部告 | 送路/交付申請 IT導入支援<br>交付申請 申請済 IT導入支援<br>返付申請 申請済 经待期<br>(回 補助:由業業 実送報告:1.1)              | (事業者 交付申請<br>思切れ の 交付決)       | 定                                      |                                          |

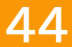

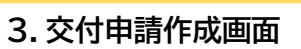

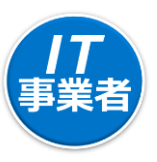

#### □ 交付申請の検索結果画面です

| <b>┃</b> 導入補<br><sup>◆和元年度補正サ・</sup> | 间金2(<br>-ੲス等±産t | 020<br><sup>性向上IT導入</sup> | 支援事業             |                |      | ŀ            | ×1   | 'ンページ                  |                | パスワード        | 硬 Q   | コンソーシアム3 : IT&<br>ランソーシアム3 : IT&<br>事業者名 | は<br>コンソーシブ<br>10日間入株式2<br>ウト | 之<br>社<br>日 |                     |   |
|--------------------------------------|-----------------|---------------------------|------------------|----------------|------|--------------|------|------------------------|----------------|--------------|-------|------------------------------------------|-------------------------------|-------------|---------------------|---|
| IT導入支援事業者<br>情報関連                    | 6               |                           |                  |                |      |              | 保存   | 清交信                    | 中請補            | 検索           |       |                                          | *                             | イメージ        |                     |   |
| エアツール関連                              | ۲               |                           |                  |                | 検索条件 | ŧ            |      |                        |                |              | 検索結果  | 5                                        |                               |             | 「編集」ボタンを押           | 下 |
| 交付申請関連<br>申請者招待                      | ٢               |                           |                  |                |      |              | 楨    | 全流结果:1-                | 1件(1件中)        |              |       |                                          |                               |             | し、入力画面へ進ん<br>でください。 | U |
| 交付申請検索                               |                 | No.                       | 交付申請番号           | 申請者名           | 督道府里 | # <b>#</b> 0 | 中議現堂 | ステータス                  | ステータス<br>最終更新日 | 担当事業者名       | 交付決定日 | 交付申請<br>操作                               | 実績報告<br>操作                    |             |                     |   |
| その他                                  | 8               | 1                         | KS30-0000<br>333 | 株式会社シ<br>ンセイシャ | 東京都  |              | A類型  | IT導入支援事<br>業者 交付申<br>請 | 2019/05/23     | IT導入株式<br>会社 |       | 0 52                                     |                               |             |                     |   |

「編集」 申請者側の入力が完了し、IT導入支援事業者側で編集できます。 「詳細」 申請者側で編集が可能です。

※申請の提出後も「詳細」ボタンが表示されます。

手続きを開始する前に各種資料をダウンロードできる画面です

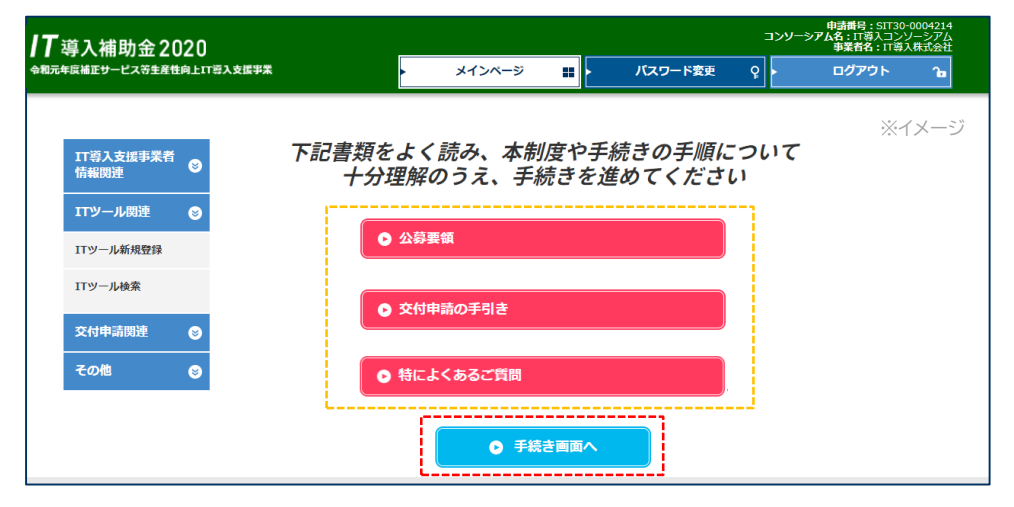

各資料をよく読み、手続きを開始してください

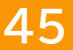

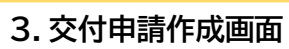

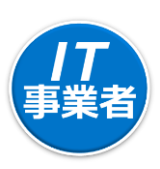

#### □ IT導入支援事業者が申請者によって入力された情報を確認する画面です

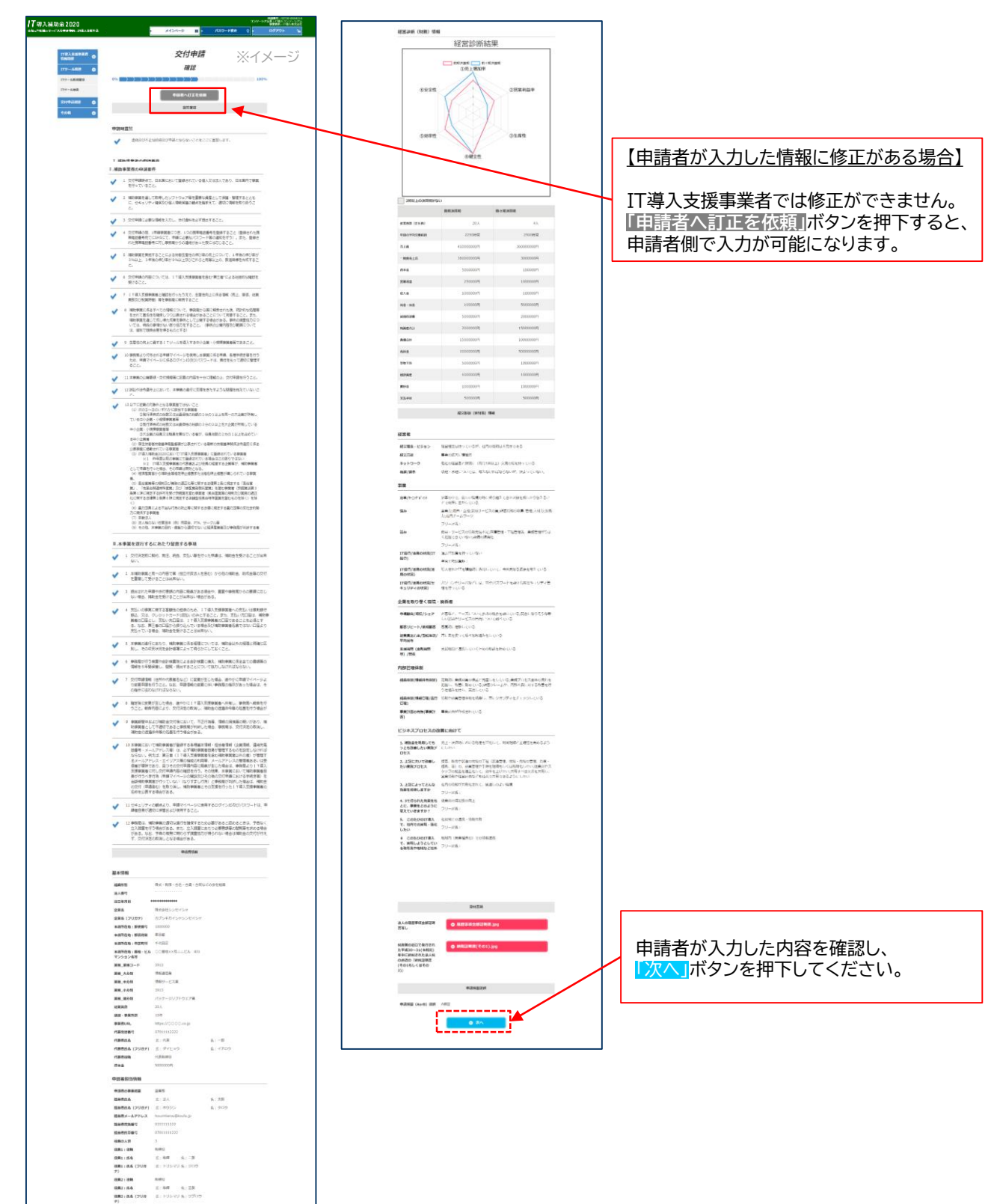

Xecont

्वन्यत्व भ्यान्तराग्रस्य प्राच्यस्य स्ट्रांस्ट (स्व) इस

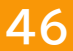

| 2  | ふん | ŀæl≣ | 吉作   | よう | ा त्या |
|----|----|------|------|----|--------|
| з. | XI | 甲醇   | 月1 F | 戊世 | 山田     |

□ IT導入支援事業者が交付申請の担当情報を入力する画面です

| <b>7</b> 導入補助金2020                               | 1943年<br>コンソーシアム名: IT<br>事業者  | 5:51130-0004214<br>第入コンシーシアム<br>括:17時入株式会社 |
|--------------------------------------------------|-------------------------------|--------------------------------------------|
| 和元年頃補正サービス等生産性向上IT導入支援事業                         | ▶ メインページ 🏭 ▶ パスワード変更 ♀ ▶ ログブ  | אליק<br>א                                  |
|                                                  |                               | ※イメージ                                      |
| IT導入支援事業者<br>情報関連                                | 交付甲請                          |                                            |
| エマール関連 🛛 😒                                       | IT導入支援事業者担当情報                 |                                            |
| ITツール新規登録 0% >>>>>>>>>>>>>>>>>>>>>>>>>>>>>>>>>>> |                               |                                            |
| ITツール検索                                          | IT導入支援事業者情報                   |                                            |
| 交付申請問連        その他                                | <ul> <li>         ・</li></ul> |                                            |
| 担当事業者名 🛛 🐼                                       | IT導入株式会社                      |                                            |
| 担当部署                                             | 営業部                           |                                            |
| 担当者氏名 🛛 🔊 🤉                                      | 氏: 担当 名: 花子                   |                                            |
| 担当者氏名(フリガナ)<br>参須                                | 氏: タントウ 名: パナコ                |                                            |
| 担当者メールアドレス                                       | △△△@it-hojo.jp                | 入力が完了したら                                   |
| 担当者電話番号 23/2                                     | 07011112222                   | してください。                                    |
|                                                  | 0 E2 0 X/                     |                                            |
|                                                  | ● <b>一時保存</b>                 |                                            |
|                                                  | ● 閉じる                         |                                            |

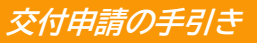

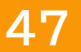

#### 3. 交付申請作成画面

#### IT導入支援事業者が申請者の計画数値を入力する画面です

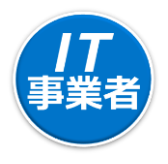

| オイシベージ 10         パンワージ 10         クノフリー 10           アメリン・シージ 10         アメリン・シージ 10         アメリン・シージ 10           アメリン・クリン・シージ 10         アメリン・シージ 10         アメリン・シージ 10           アメリン・クリン・クリン・シージ 10         アメリン・クリン・シージ 10         アメリン・クリン・シージ 10           アメリン・クリン・クリン・クリン・クリン・クリン・シージ 10         アメリン・クリン・クリン・クリン・クリン・クリン・クリン・クリン・クリン・クリン・ク                                                                                                    | 1         1         1         1         1         1         1         1         1         1         1         1         1         1         1         1         1         1         1         1         1         1         1         1         1         1         1         1         1         1         1         1         1         1         1         1         1         1         1         1         1         1         1         1         1         1         1         1         1         1         1         1         1         1         1         1         1         1         1         1         1         1         1         1         1         1         1         1         1         1         1         1         1         1         1         1         1         1         1         1         1         1         1         1         1         1         1         1         1         1         1         1         1         1         1         1         1         1         1         1         1         1         1         1         1         1         1                                                                                                            |  |
|----------------------------------------------------------------------------------------------------|----------------------------------------------------------------------------------------------------|--|
| <text><section-header>         Appendix         Lababab         Secterial         Secterial</section-header></text>                                                                                                    | <section-header>         Apdrenia         Jamba Jana         Jamba Jana         Jana         Jana         Jana         Jana         Jana         Jana         Jana         Jana         Jana         Jana         Jana         Jana         Jana         Jana         Jana         Jana         Jana         Jana         Jana         Jana         Jana         Jana      <tr< th=""></tr<></section-header>                                                                                                    |  |
| <section-header>  N Join     N Join     Second Active     Second Active                                                                                                <th></th></section-header>                                                                                                    |                                                                                                    |  |
| Provide Control of Control of Control                                                                                                    | Description         Figuration         Description         Description                                                                                                    |  |
| Bub when the transmission of the transmission of transmission of transmission of trans                                                                                                    | Parterial         Description         Description                                                                                                    |  |
| abada by abada by                                                                                                    | Approx 2000000 4000000 4000000 4000000         1000000 4000000 4000000 4000000 4000000         1000000 4000000 4000000 4000000 4000000         1000000 4000000 4000000 4000000         1000000 4000000 4000000 4000000         1000000 4000000 4000000 4000000         1000000 100000 4000000 4000000         1000000 100000 100000 100000 500000 4000000         100000 10000 100000 100000 500000 4000000         100000 10000 10000 10000 500000 4000000         100000 10000 10000 10000 500000 4000000         100000 10000 10000 10000 500000 500000 500000         100000 10000 10000 1000 10000 10000 10000         100000 10000 10000 10000 10000 10000         100000 10000 10000 10000 10000 10000         100000 10000 10000 10000 10000         100000 10000 10000 10000 10000         100000 10000 10000 10000         100000 10000 10000 10000         100000 10000 10000 10000         100000 100000 100000         100000 1000 10000 10000         100000 1000 1000 10000         100000 1000 1000 1000         100000 1000 1000 1000 1000         100000 1000 1000 1000 1000         10000 1000 1000 1000 1000         10000 1000 1000 1000 1000         10000 1000 1000 1000 1000         10000 1000 1000 1000 1000         10000 1000 1000 1000                                                                                                    |  |
| 記録4<br>9882         記録4<br>2020/*         2023/*         2023/*         2023/*         2023/*         2023/*         2023/*         2023/*         2023/*         2023/*         2023/*         2023/*         2023/*         2023/*         2023/*         2023/*         2023/*         2023/*         2023/*         2023/*         2023/*         2023/*         2023/*         2023/*         2023/*         2023/*         2023/*         2023/*         2023/*         2023/*         2023/*         2023/*         2023/*         2023/*         2023/*         2023/*         2023/*         2023/*         2023/*         2023/*         2023/*         2023/*         2023/*         2023/*         2023/*         2023/*         2023/*         2023/*         2023/*         2023/*         2023/*         2023/*         2023/*         2023/*         2023/*         2023/*         2023/*         2023/*         2023/*         2023/*         2023/*         2023/*         2023/*         2023/*         2023/*         2023/*         2023/*         2023/*         2023/*         2023/*         2023/*         2023/*         2023/*         2023/*         2023/*         2023/*         2023/*         2023/*         2023/*         2023/*         2023/*         2023/*         2023/* <th< td=""><td>2020/2*       2021/2*       2021/2*       2021/2*       2021/2*       2021/2*         4       1000000       42000000       4000000       4500000       4600000         5       5500,000       5,550,000       5,450,000       5,500,000       5,550,000       5,550,000         6       220       20       20       20       20       20       20         6       22250       22250       2200       2200       2200       2200         122.2       123.3       123.4       125.5       125.9         4       0.9%       1.4%       1.7%       2.3%       3.0%         Extent         Extent         2000/**       2000/**       3.0%         Extent         Colspan="3"&gt;Colspan="3"&gt;2000/**         State         Colspan="3"&gt;2000/**         State         Colspan="3"&gt;2000/**         2000/**       2021/**       2022/**       2022/**       2022/**         2000/**       2021/**       2022/**       2022/**       2022/**       2022/**       2022/**       2022/**       2022/**       2022</td></th<>                                                                                                    | 2020/2*       2021/2*       2021/2*       2021/2*       2021/2*       2021/2*         4       1000000       42000000       4000000       4500000       4600000         5       5500,000       5,550,000       5,450,000       5,500,000       5,550,000       5,550,000         6       220       20       20       20       20       20       20         6       22250       22250       2200       2200       2200       2200         122.2       123.3       123.4       125.5       125.9         4       0.9%       1.4%       1.7%       2.3%       3.0%         Extent         Extent         2000/**       2000/**       3.0%         Extent         Colspan="3">Colspan="3">2000/**         State         Colspan="3">2000/**         State         Colspan="3">2000/**         2000/**       2021/**       2022/**       2022/**       2022/**         2000/**       2021/**       2022/**       2022/**       2022/**       2022/**       2022/**       2022/**       2022/**       2022                                                                                                    |  |
| Rate<br>(P)         Anoma         Anoma         Anoma         Anoma         Anoma         Anoma           (P)         41000000         42000000         43000000         45000000         46000000           (P)         3550000         5450000         5,450,000         5,470,000         5,500,000         5,540,000           (P)         200         200         200         200         200         200           (P)         2000         200         200         200         200         200           (P)         2000         2000         2000         2000         2000         2000           (P)         2000         2000         2000         2000         2000         2000           (P)         2000         2000         2000         2000         2000         2000           SPB(H)         102.2         123.3         123.9         124.3         125.0         125.9           SPB(H)         10.9%         1.4%         1.7%         2.3%         3.0%           SPB(H)         10.9%         1.4%         1.7%         2.3%         3.0%           SPB(H)         SPB(H)         SPB(H)         SPB(H)         3.0%         3.0%                                                                                                    | anon       anon       anon       anon         anon       anon       anon       anon         anon       anon       anon       anon       anon         anon       anon       anon       anon       anon         anon       anon       anon       anon       anon         anon       anon       anon       anon       doomon         anon       anon       anon       anon       doomon         anon       anon       anon       anon       doomon         anon       anon       anon       anon       doomon         anon       anon       anon       anon       anon         anon       anon       anon       anon       anon         anon       anon       anon       anon       anon         anon       anon       anon       anon       anon         anon       anon       anon       anon       anon         anon       anon       anon       anon       anon         anon       anon       anon       anon       anon         anon       anon       anon       anon       anon         anon       ano                                                                                                    |  |
| 1         1         1         1         1         1         1         1           (1)         3500000         36400000         37550000         38500000         5,500,000         5,500,000           (2)         200         200         200         5,450,000         5,470,000         5,500,000         5,500,000           (2)         200         200         200         200         200         200           (3)         2020         20200         2000         2000         2000         2000           (3)         122.20         22.200         22.00         22.00         22.00         22.00           (9)         1.48         1.17%         2.3%         3.0%         3.0%            95.800.0000.0000.0000.0000.00000.00000000                                                                                                    | 2550000       36450000       37550000       38530000       39500000       40460000         200       5,500,000       5,450,000       5,470,000       5,540,000       5,540,000         201       202       2020       2020       2020       2020         2122.2       122.3       123.3       124.3       125.5       125.9         2122.2       123.3       124.3       125.5       125.9         2122.2       123.3       124.3       125.5       125.9         2122.2       0.9%       1.4%       1.7%       2.3%       3.0%         LENE         State         State         State         State         State         State         State         State         State         State         State         State         State         State         State         State         State         State         State </td                                                                                                    |  |
| Image         Image         Image         Image         Image           Image         5,500,000         5,550,000         5,550,000         5,560,000         5,560,000           Image         Image         Image         Image         Image         Image         Image         Image           Image         Image                                                                                                    | s, soo, oo       s, soo, oo       s, soo, oo </td                                                                                                    |  |
| WEARD<br>(A)<br>(C)         CO<br>(C)         CO<br>(C) <thco<br>(C)         <thco< td=""><td>20       20       20       20       20       20         2       2230       2230       2200       2200       2200         2       1222       1233       1239       1243       1250       1259         2       1222       1233       1239       1243       1250       1259         2       0.9%       1.4%       1.7%       2.3%       3.0%         Balan         Balan       Balan</td></thco<></thco<br>                                                                                                    | 20       20       20       20       20       20         2       2230       2230       2200       2200       2200         2       1222       1233       1239       1243       1250       1259         2       1222       1233       1239       1243       1250       1259         2       0.9%       1.4%       1.7%       2.3%       3.0%         Balan         Balan       Balan                                                                                                    |  |
| 解助の研<br>的       二2250       二2250       二2200       二2200       二2200       二2200       二2200         37월程<br>代<br>(0)       122.2       123.3       123.9       124.3       125.0       125.0         37時年代<br>(0)       0.9%       1.4%       1.7%       2.3%       3.0%         Selane<br>Selane<br>Selane | #       2239       2239       2209       2200       2200         *       122.2       123.3       123.9       124.3       125.0       125.9         *       122.2       123.3       123.9       124.3       125.0       125.9         *       122.2       123.3       123.9       124.3       125.0       125.9         *       0.9%       1.4%       1.7%       2.3%       3.0%         *       ###204       ###04       1.7%       2.3%       3.0%         *       ###204       ###05       *       *       *         *       *       *       *       *       *       *       *       *         *       *       *       *       *       *       *       *       *       *       *       *       *       *       *       *       *       *       *       *       *       *       *       *       *       *       *       *       *       *       *       *       *       *       *       *       *       *       *       *       *       *       *       *       *       *       *       *       <                                                                                                    |  |
| 労働生産<br>(PL)       122.2       123.3       123.9       124.3       125.0       125.9         砂磨貨油<br>(PL)       0.9%       1.4%       1.7%       2.3%       3.0%         WEBD/PERMERAD/DEVERMENCE/DUCK/DEVECKENCE/REMERAD/DEVERMENCE/DUCK/DEVECKENCE/REMERAD/DEVERMENCE/REMERAD/DEVERMENCE/REMERAD/                                                                                                    | 122.2       123.3       123.9       124.3       125.0       125.9         1       0.9%       1.4%       1.7%       2.3%       3.0%         Latex         BERE         State 0.9%       1.4%       1.7%       2.3%       3.0%         Latex         BERE         State 0.9%         Colspan="3">Colspan="3">Colspan="3">Colspan="3">Colspan="3">Colspan="3">Colspan="3">Colspan="3">Colspan="3">Colspan="3">Colspan="3">Colspan="3">Colspan="3"         Colspan="3">Colspan="3"         Colspan="3"         Colspan="3" <td co<="" td=""></td>                                                                                                    |  |
| 砂草原は<br>(%)       0.9%       1.4%       1.7%       2.3%       3.0%         ジ目の参考用標本入力する場合、金での項目に入力してください、<br>**2館以半月館中で入力してくたさい、*       ジロ<br>(************************************                                                                                                    | 株         0.9%         1.4%         1.7%         2.3%         3.0%           上日本に                                                                                                    <                                                                                                    |  |
|                                                                                                    | bata         states construction to the state stat                                                                                                    |  |
| <ul> <li>**注意の学者備集を入力する場合、全ての項目に入力してください、</li> <li>**活酸は半角数字で入力してください、</li> <li>**ご</li> <li>**通動音響音響音響音響音響音響音響音響音響音響音響音響音響音響音響音響音響音響音響</li></ul>                                                                                                    | Parameter Andrew Andrew                                                                                                    |  |
| 独自招標: 据標名 従業員一人当たりの相利益率<br>独自招標: 単位 %<br>独自招標: 評価の方法 増加することにより生産性が向上する。                                                                                                    | <ul> <li>: 井根名 従業員一人当たりの相利益率</li> <li>:: 単位 %</li> <li>:: 評価の方法 増加することにより生産性が向上する。</li> <li>2019/4~ 2021/4~ 2022/4~ 2023/4~ 2024/3~ 2024/3~</li></ul>                                                                                                    |  |
| 独自招標:単位     %       独自招標:評価の方法     増加することにより生産性が向上する。     ◆       独自招標の説明     租利益率+従業員数で算出することのできる数値です。     ◆       「な業具一人<br>当たりの理<br>利益率     2020/3~<br>2020/3 2020/3 2021/4~<br>2022/3 2022/3 2022/3 2022/3 2022/3 2022/3 2025/3 21年素型値<br>21年素型値     2024/4~<br>2022/3 2025/3 21年素型値<br>21年素型値     2024/4~<br>2025/3 21年素型値       「数集内し人<br>当たりの理<br>利益率     10.0     10.1     10.2     10.3     10.4     10.6       初年度比<br>(%)     1.0%     2.0%     3.0%     4.0%     6.0%                                                                                                    | : 単位<br>: 評価の方法<br>: 評価の方法<br>増加することにより生産性が向上する。<br>の説明<br>超利益率+従業員数で算出することのできる数値です。<br>2019/4~<br>2020/3<br>2023/4~<br>2023/4~<br>2023/4~<br>2023/4~<br>2023/4~<br>2023/4~<br>2023/4~<br>2023/4~<br>2023/4~<br>2023/3<br>ご前級数値<br>ご前級数値<br>ご前級数値<br>ご前級数値<br>ご前級数値<br>ご前級数値<br>ご前級数値<br>この<br>の<br>4.0%<br>6.0%                                                                                                    |  |
| 独自捐標:評価の方法 増加することにより生産性が向上する。                                                                                                    | : 評価の方法 増加することにより生産性が向上する。 ↓<br>2013/  田利益率+従業員数で算出することのできる数値です。<br>2013/4 2020/4~ 2021/4~ 2022/4~ 2023/4~ 2024/4~<br>2023/3 2024/3 2024/3~ 2024/4~<br>2023/3 2024/3 2024/3~<br>2023/3 2024/3~ 2024/4~<br>2023/4~ 2024/4~<br>2023/4~ 2024/4~<br>2023/4~ 2024/4~<br>2023/4~ 2024/4~<br>2023/4~ 2024/4~<br>2023/3 2024/3~<br>2023/4~ 2024/4~<br>2023/4~ 2024/4~<br>2024/4~<br>2023/4~ 2024/4~<br>2023/4~ 2024/4~<br>2023/4~<br>2024/4~<br>2023/4~<br>2024/4~<br>2023/4~<br>2024/4~<br>2024/4~<br>2024/4~<br>2023/4~<br>2024/4~<br>2024/4~ |  |
| 独自指標の説明<br>担利益率+従業員数で算出することのできる数値です。<br>2019/4~ 2020/3 2021/3 2022/3 2022/3 2023/4~ 2023/4 2025/3<br>2022/3 計画数値<br>従業員一人<br>当ための狙<br>利益率<br>10.0 10.1 10.2 10.3 10.4 10.6<br>初年度比<br>両上率<br>(%) 1.0% 2.0% 3.0% 4.0% 6.0%                                                                                                    | D説明<br>田利益率+従業員数で算出することのできる数値です。<br>2019/4~ 2021/3 2022/3 2022/4~ 2023/4~ 2023/4<br>7 7 8 1 計画数型<br>11 0.0 10.1 10.2 10.3 10.4 10.6<br>比 1.0% 2.0% 3.0% 4.0% 6.0%<br>C 戻る 0 次へ                                                                                                    |  |
| 2019/4~<br>2020/3         2020/4~<br>2021/3         2022/4~<br>2023/3         2023/4~<br>2023/3         2023/4~<br>2025/3         2024/4~<br>2025/3           送菜用-人<br>当たりの四<br>利益率<br>(%6)         10.0         10.1         10.2         10.3         10.4         10.6           初年段比<br>(%6)         1.0%         2.0%         3.0%         4.0%         6.0%                                                                                                    | 2019/4~       2020/4~       2021/4~       2022/3       2022/3~       2024/3~       2024/3~         2020/3       2021/3       211/3       211/3       2024/3~       2025/3       211/3~         7-X                                                                                                    |  |
| 従業員一人<br>当たりの担<br>利益等<br>(%6)     Image: Constraint of the sector of the sector o                                                                                                    | →<br>M<br>10.0 10.1 10.2 10.3 10.4 10.6<br>H<br>H<br>H<br>H<br>H<br>H<br>H<br>H<br>H<br>H<br>H<br>H<br>H                                                                                                    |  |
| 初年段比<br>時上端<br>(%) 2.0% 3.0% 4.0% 6.0%                                                                                                    | <ul> <li>比</li> <li>1.0%</li> <li>2.0%</li> <li>3.0%</li> <li>4.0%</li> <li>6.0%</li> </ul>                                                                                                    |  |
|                                                                                                    | <ul> <li>○ 戻る</li> <li>○ 次へ</li> <li>○ 一時保存</li> </ul>                                                                                                    |  |
|                                                                                                    |                                                                                                    |  |
|                                                                                                    |                                                                                                    |  |
|                                                                                                    | ● 閉じる                                                                                                    |  |

交付申請の手引き

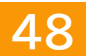

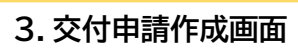

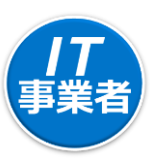

#### □ IT導入支援事業者が導入ITツール情報を選択・入力する画面(選択前)です

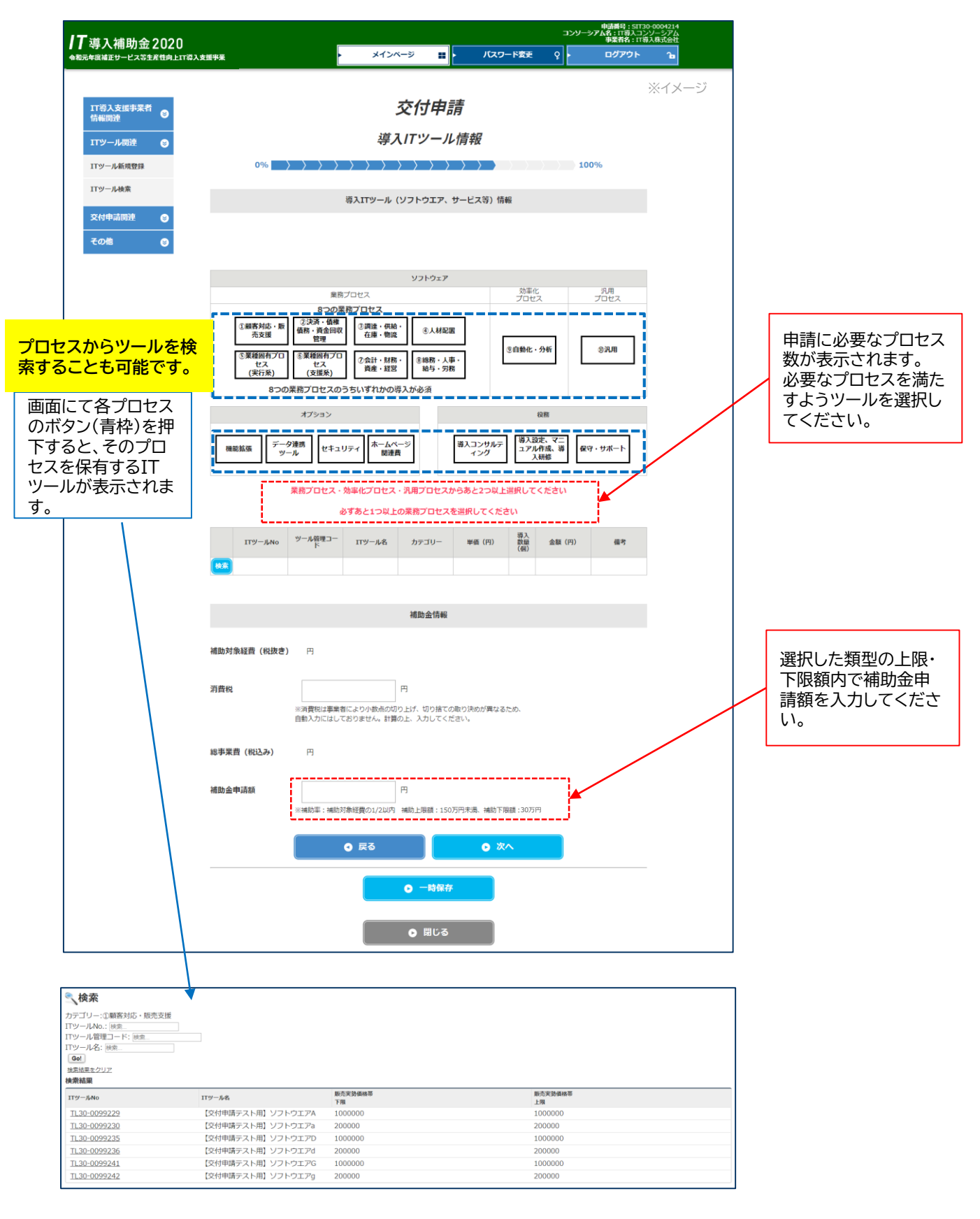

交付申請の手引き

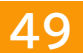

3. 交付申請作成画面

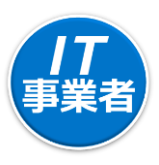

□ IT導入支援事業者が導入ITツール情報を選択・入力する画面(選択後)です

| 導入補助金2020           |                        |                                           |                                           |                                                                                                    |                           |                      | עעב∋               | 申請酬号:SIT<br>アム名:IT導入コ<br>事業者名:IT | 30-0004214<br>ンソーシアム<br>尊入株式会社 |            |                                      |
|---------------------|------------------------|-------------------------------------------|-------------------------------------------|----------------------------------------------------------------------------------------------------|---------------------------|----------------------|--------------------|----------------------------------|--------------------------------|------------|--------------------------------------|
| F度補正サービス等生産性向上IT導入支 | :遗事亲 [                 | ·                                         | メインベ                                      | -9 11                                                                                                    | バスワー                      | -ド変更                 | <u>ې</u>           | ログアウト                            | Ъ                              |            |                                      |
| 11導入支援事業者           |                        |                                           | 3                                         | 交付申請                                                                                                    | ŧ                         |                      |                    |                                  | ※イメージ                          |            |                                      |
| 情報関連<br>エアツール関連  ◎  |                        |                                           | 導入                                        | リアール                                                                                                    | 情報                        |                      |                    |                                  |                                |            |                                      |
| ITツール新規登録           | 0%                     | $\rangle \rangle \rangle \rangle \rangle$ | $\rangle \rangle \rangle \rangle$         | $\rightarrow \rightarrow \rightarrow \rightarrow$                                                                                                    | $\rangle \rangle \rangle$ |                      | 100                | 0%                               |                                |            |                                      |
| ITツール検索             |                        | ł                                         | 導入ITツール(                                  | ソフトウエア、ち                                                                                                    | ービス等) 情報                  | R                    |                    |                                  |                                |            |                                      |
| 交付申請関連 😌            | 申請類型(AorB)連            | thR A 酒型                                  |                                           |                                                                                                    |                           |                      |                    |                                  |                                |            |                                      |
| <i>その</i> 旭 🔘       |                        |                                           |                                           |                                                                                                    |                           |                      |                    |                                  |                                |            |                                      |
|                     |                        | 業務に                                       | プロセス                                      | ソフトウェア                                                                                                    |                           | 効率化                  | z                  | 汎用<br>プロセス                       |                                |            |                                      |
|                     | ①顧客対応 · 1              | 8つの業<br>②決済・債権<br>債務・資金回収                 | <ul> <li>務プロセス</li> <li>③調達・供給</li> </ul> | ·<br>④人材配置                                                                                                    | 1                         |                      |                    |                                  |                                |            |                                      |
|                     | の文抜<br>③業種回有プロ         | 管理<br>⑥業種固有プロ<br>セフ                       | 任庫・初端<br>②会計・財務                           | <ul> <li></li> <li></li> <li>&lt;</li></ul> |                           | 9自動化・                | 分析                 | <b>③汎用</b>                       | K.                             |            |                                      |
|                     | (実行系)<br>8つ            | (支援系)<br>の業務プロセスのう                        | 資産・経営<br>うちいずれかの湯                         | 給与・労務<br>1入が必須                                                                                                    |                           |                      |                    |                                  |                                |            | 海中ナやキエン                              |
|                     |                        | オプション                                     |                                           |                                                                                                    |                           | 4                    | 受務                 |                                  |                                | $\searrow$ | 選択されたロジーの保有するプロセ                     |
|                     | 機能拡張デ                  | ータ連携<br>ツール セキュリ                          | ティームペー                                    | -9                                                                                                    | 導入コンサルテ<br>イング            | 導入設<br>ユアル<br>入<br>ス | 定、マニ<br>作成、導<br>研修 | ・サポート                            |                                |            | はボタンの色が水                             |
|                     |                        |                                           |                                           |                                                                                                    | 941.5050 m - 69           |                      | and a              |                                  |                                |            | へと変わりより。                             |
|                     | TT <sup>N</sup> -ii.No | ツール管理コード                                  | 11-11名                                    | カテブリー                                                                                                    | 単価 (円)                    | 導入                   | 余額 (円)             | <b>#</b> *                       | í                              |            |                                      |
|                     |                        |                                           | 【交付申請                                     | 業務パッケ                                                                                                    |                           | (信)                  |                    |                                  | 1                              |            |                                      |
|                     | TL30-<br>0099131       | TestSoftwareF                             | テスト用】<br>ソフトウエ                            | ージ/ 効率<br>化パッケー<br>ジ/汎用パ                                                                                                    | 1000000                   | 1                    | 1,000,000          |                                  |                                |            |                                      |
|                     |                        |                                           | 「交付申請                                     | ッケージ<br>業務パッケ                                                                                                    |                           |                      |                    |                                  |                                |            |                                      |
|                     | TL30-<br>0099142       | TestSoftwarek                             | テスト用】<br>ソフトウエ                            | <ul> <li>ージ/効率</li> <li>化パッケー</li> <li>ジ/汎用パ</li> </ul>                                                                                                    | 200000                    | 1                    | 200,000            |                                  |                                |            |                                      |
|                     |                        |                                           | Jrk                                       | ッケージ                                                                                                    |                           |                      |                    |                                  |                                |            |                                      |
|                     |                        |                                           |                                           |                                                                                                    |                           |                      |                    |                                  |                                |            |                                      |
|                     |                        |                                           |                                           | 補助金情報                                                                                                    |                           |                      |                    |                                  |                                |            |                                      |
|                     | 補助対象経費(税抜き             | <b>≛)</b> 1,200,000                       | 円                                         |                                                                                                    |                           |                      |                    |                                  |                                |            |                                      |
|                     | 消費税                    |                                           | 96000                                     | 円                                                                                                    |                           |                      |                    |                                  |                                |            |                                      |
|                     |                        | ※消費税は事業者<br>自動入力にはして                      | により小数点の切り<br>おりません。計算の                    | り上げ、切り捨てのE<br>D上、入力してくだる                                                                                                    | なり決めが異なるた<br>さい。          | こめ.                  |                    |                                  |                                |            |                                      |
|                     | 総事業曹 (税込み)             | 1,296,000                                 | 円                                         |                                                                                                    |                           |                      |                    |                                  |                                |            | 入力が完了したら                             |
|                     | 建队众由于经                 |                                           |                                           | m                                                                                                    |                           |                      |                    |                                  |                                |            | ・ <mark>「次へ」</mark> ボタンを押<br>してください。 |
|                     | 備助重中時段                 | ※補助率:補助対                                  | 600000<br>象経費の1/2以内                       | 円<br>補助上限額:150万                                                                                                    | 円未満、補助下限                  | 題:30万日               | 9                  |                                  |                                |            | 0 ( )/2 ( )/8                        |
|                     |                        |                                           | 9 戻る                                      |                                                                                                    | <b>c</b> 次/               |                      |                    |                                  |                                |            | L                                    |
|                     |                        |                                           |                                           |                                                                                                    |                           |                      |                    |                                  |                                |            |                                      |
|                     |                        |                                           |                                           | ● 一時保存                                                                                                    |                           |                      |                    |                                  |                                |            |                                      |
|                     |                        |                                           |                                           | ● 閉じる                                                                                                    |                           |                      |                    |                                  |                                |            |                                      |
|                     |                        |                                           |                                           |                                                                                                    |                           |                      |                    |                                  |                                |            |                                      |

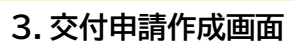

□ IT導入支援事業者が入力した計画数値、導入ITツール情報を確認する画面です

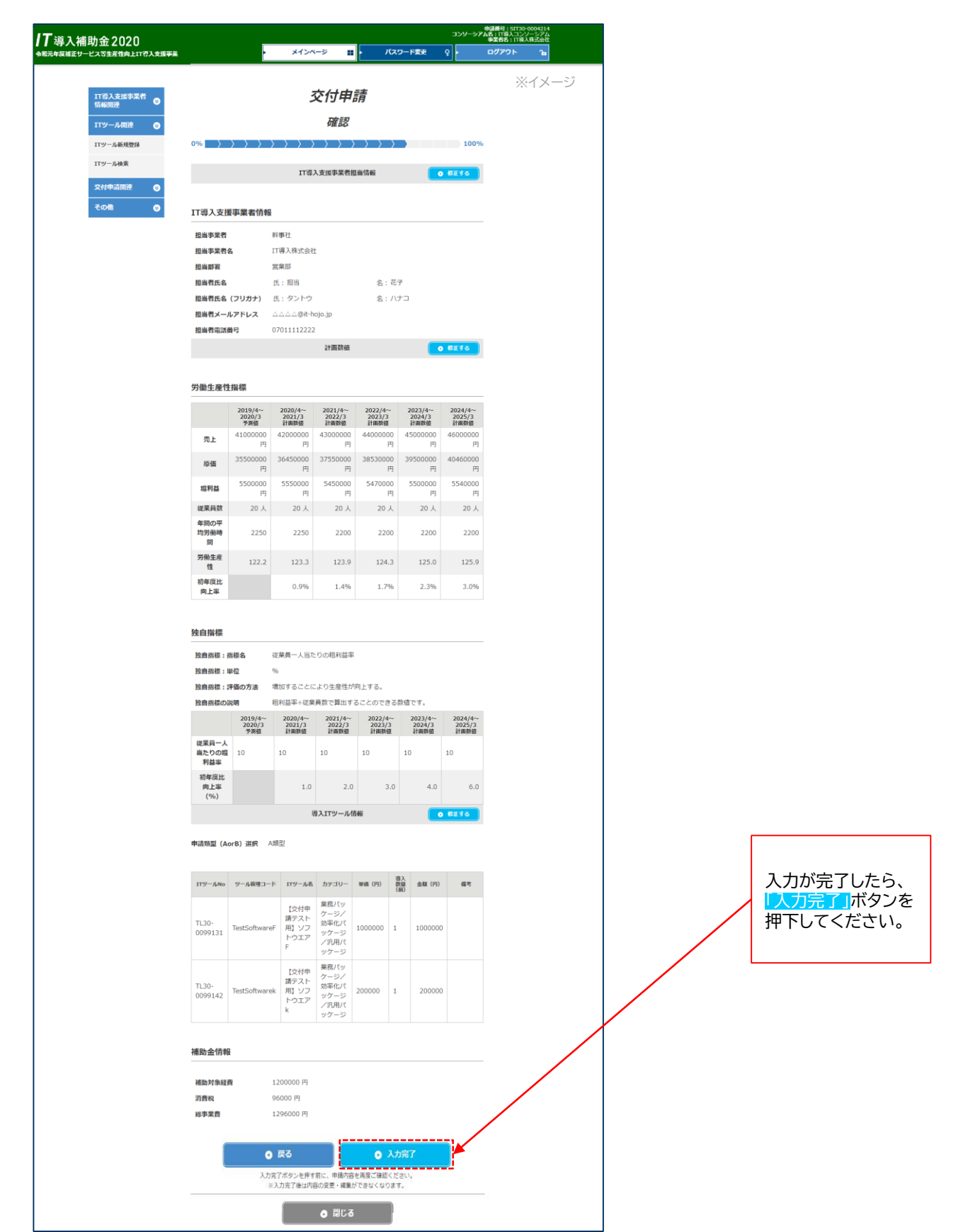

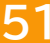

3. 交付申請作成画面

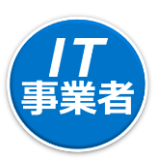

□ IT導入支援事業者による入力が完了し、交付申請の作成が完了した画面です

| <b>IT</b> 導入補助金2020 |                                                                        |          |    |         | 2        | 申請番号:SIT:<br>ンソーシアム名:IT導入コ<br>事業者名:IT | 30-0004214<br>ンソーシアム<br>導入株式会社 |  |
|---------------------|------------------------------------------------------------------------|----------|----|---------|----------|---------------------------------------|--------------------------------|--|
| 今和元年度補正サービス等生産性向上I  | T導入支援事業                                                                | > メインページ | #  | パスワード変更 | <b>۲</b> | ログアウト                                 | Ъ                              |  |
|                     |                                                                        |          |    |         |          | ※イメ                                   | ージ                             |  |
| IT導入支援事業者<br>情報関連   |                                                                        | 交付       | 申請 |         |          |                                       |                                |  |
| エアツール関連 😒           |                                                                        | 完        | 7  |         |          |                                       |                                |  |
| 交付申請関連 😒            | 0%                                                                     |          |    |         |          |                                       |                                |  |
| その他 😒               | その他<br>② 入力を完了し、申請者へ情報が渡りました。<br>申請者の方へ交付申請の作成を進め、提出を行うよう案内<br>してください。 |          |    |         |          |                                       |                                |  |
|                     | ● 閉じる                                                                  |          |    |         |          |                                       |                                |  |

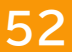

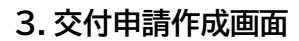

□ 申請マイページのトップページです

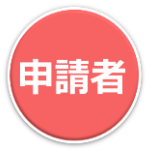

| ↓↓ 今人用切金 2020<br>会和元年度補正サービス等主産性向上11導入支援事業 | ・ メインページ 🏭 | バスワード変更 💡 🕨 | ログアウト 🍙                  |                                   |
|--------------------------------------------|------------|-------------|--------------------------|-----------------------------------|
|                                            |            |             | ※イメージ                    |                                   |
| 申請者メニュー 🛛 😒                                | 申請マイペ-     | ージ          |                          |                                   |
| 交付申請情報詳細                                   |            |             |                          |                                   |
| 経営診断情報詳細                                   |            |             |                          |                                   |
| その他 😒                                      | ¢          |             |                          |                                   |
| 担当IT導入支援事<br>業者情報                          |            |             |                          | 2,77,70898                        |
| <b>IT導入支援事業者名</b><br>IT導入株式会社              |            |             |                          |                                   |
| <b>担当省氏名</b><br>担当 花子                      |            |             | ポータルサイト                  | のご利用はWindows環境での                  |
| <b>担当有電話番号</b><br>07011112222              |            |             | Microsoft®               | Edge®, Google                     |
|                                            |            |             | _ Chrome 1000<br>型環境以外でに | )各最新版を推奨しています。推<br>「利用された場合は、表示や動 |
|                                            |            |             | 作が正しく行れ                  | のれない可能性があります。                     |

□ 申請者が、第三者による総括的な確認について入力する画面です

| ば助会 2010                               |                   |                                                                           |                                           |                                           | 交<br>(中 | 村申請番号:KS30-<br>装者名:株式会社シン | -0000333<br>シセイシャ |                          |
|----------------------------------------|-------------------|---------------------------------------------------------------------------|-------------------------------------------|-------------------------------------------|---------|---------------------------|-------------------|--------------------------|
| THT 4J ユン としてア<br>E サービス等生産性向上IT導入支援事業 |                   | メインページ                                                                    | -                                         | パスワード変更                                   | Ŷ       | ログアウト                     | Ъ                 |                          |
|                                        |                   |                                                                           |                                           |                                           |         | ※イン                       | メージ               |                          |
| 申請者メニュー                                |                   | 交付申                                                                       | 請提出                                       |                                           |         |                           |                   |                          |
| 交付申請情報詳細                               | 0% > > > >        | $\rangle \rangle \rangle \rangle \rangle \rangle \rangle \rangle \rangle$ | $\rightarrow$ $\rightarrow$ $\rightarrow$ | $\rangle \rangle \rangle \rangle \rangle$ | 100%    | 6                         |                   |                          |
| 経営診断情報詳細                               |                   |                                                                           |                                           |                                           |         |                           |                   |                          |
| その他 😒                                  |                   | 第三者による                                                                    | 総括的な確認                                    |                                           |         |                           |                   |                          |
| 担当IT導入支援事<br>業者情報                      |                   |                                                                           |                                           |                                           | 申請内容確認  | 2                         |                   |                          |
| <b>IT導入支援事業者名</b><br>IT導入株式会社          | 《第三者》第三者による       | IT導入支援事業者                                                                 |                                           |                                           | ÷       | _                         |                   |                          |
| 把业老年在                                  | かりコロリンスマモルン       |                                                                           |                                           |                                           |         |                           |                   |                          |
| 担当 花子                                  |                   | 中小企業文援機関寺<br>その他                                                          |                                           |                                           |         |                           |                   |                          |
| <b>担当者電話番号</b><br>0312345678           | 確認者所属(法人名等)<br>8須 | IT導入コンソーシアム                                                               |                                           |                                           |         |                           |                   |                          |
|                                        |                   |                                                                           |                                           |                                           |         | 7                         |                   |                          |
|                                        | 確認者資格             |                                                                           |                                           |                                           |         |                           |                   | 入力が完了したら                 |
|                                        | 確認者氏名 必须          | 確認 五郎                                                                     |                                           |                                           |         | ]                         |                   | <br>「次へ」ボタンを担<br>下してください |
|                                        |                   | •                                                                         | <b>次へ</b>                                 |                                           |         |                           |                   |                          |

※申請者の情報を入力する項目ではありません。

## 3. 交付申請を行う

#### **IT**導入補助金2020

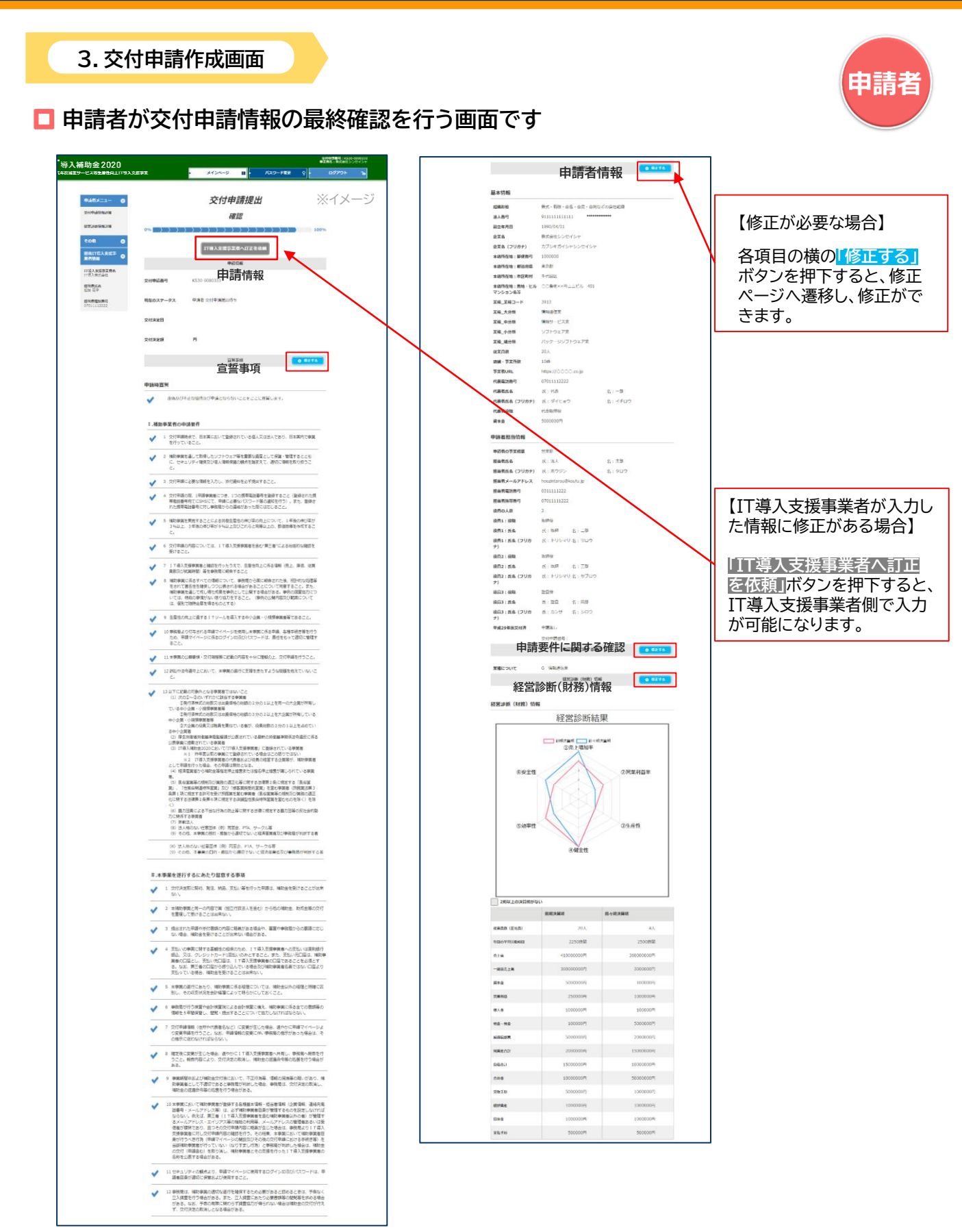

交付申請の手引き

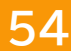

## 3. 交付申請を行う

### **IT**導入補助金2020

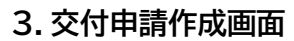

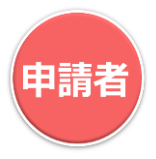

#### □ 前項に続き、申請者が交付申請情報の最終確認を行う画面です

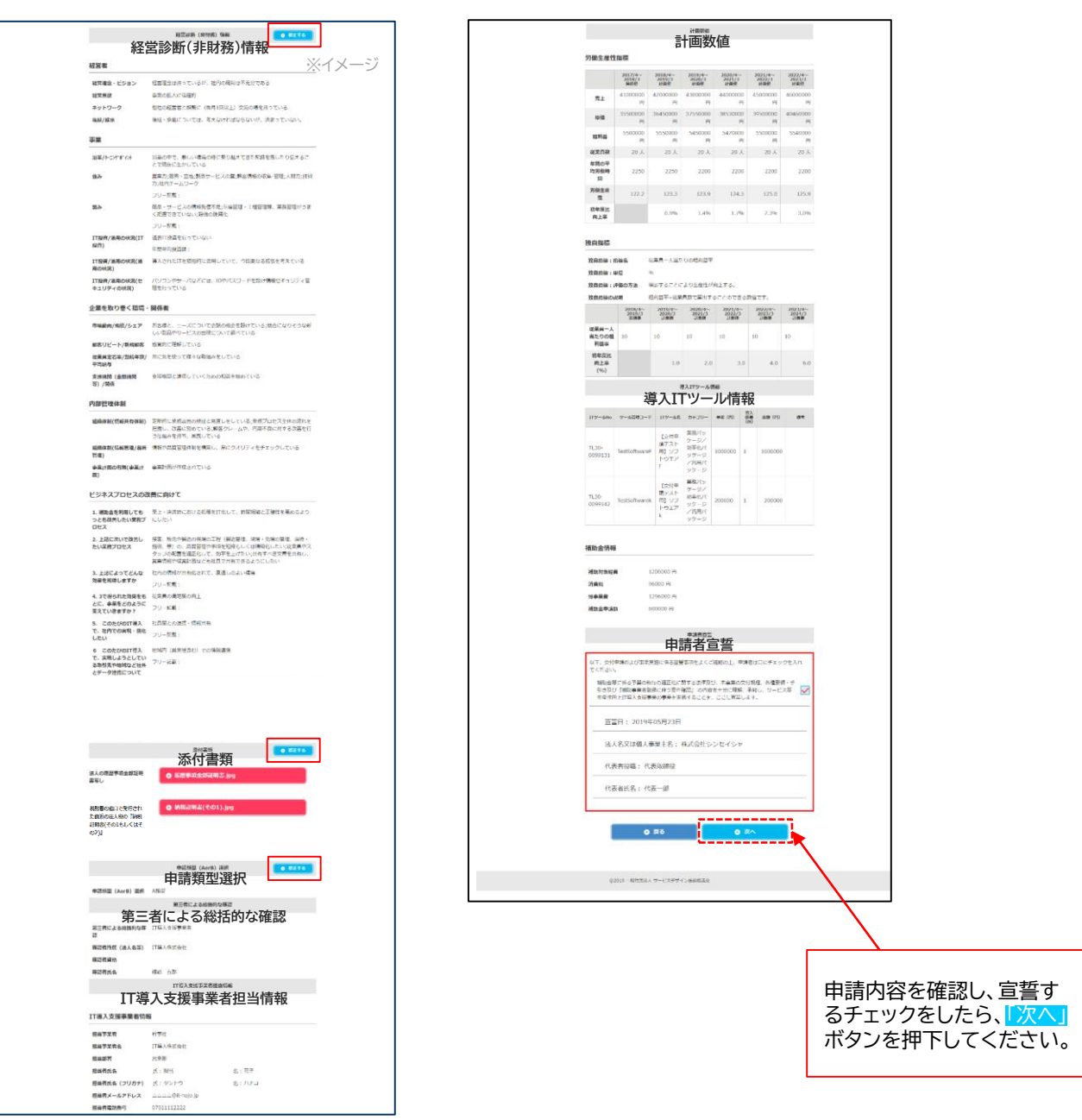

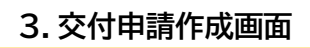

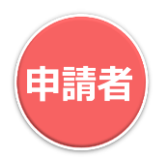

申請者がSMSに記載された「認証コード」を入力する画面です

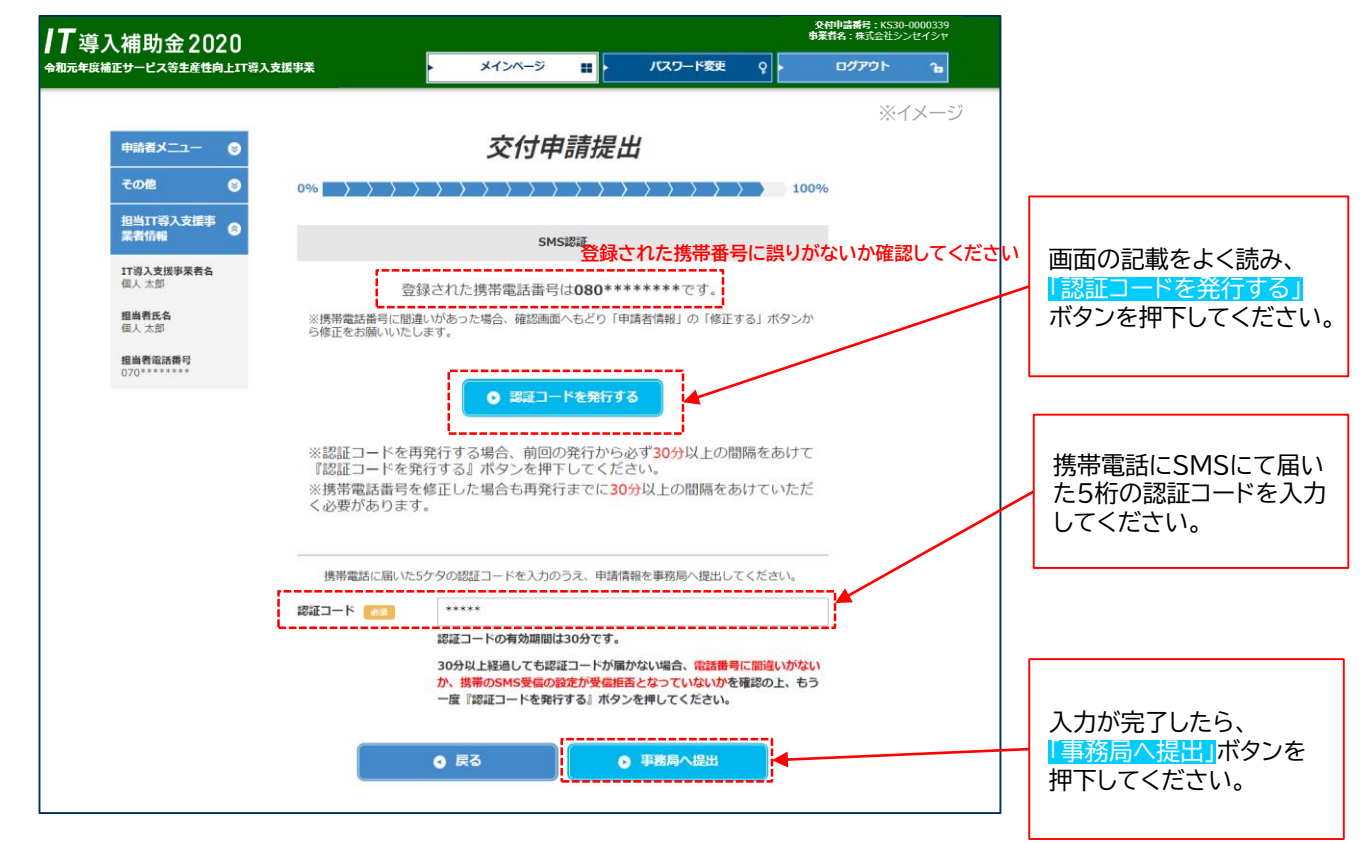

#### 🗖 認証コード送信時に、申請者の携帯電話に送信されるSMSです

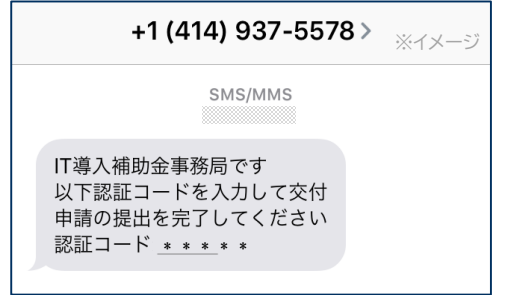

携帯電話が国際SMSを受信可能な設定となっているかご確認ください。

申請者による交付申請の提出が完了した画面です

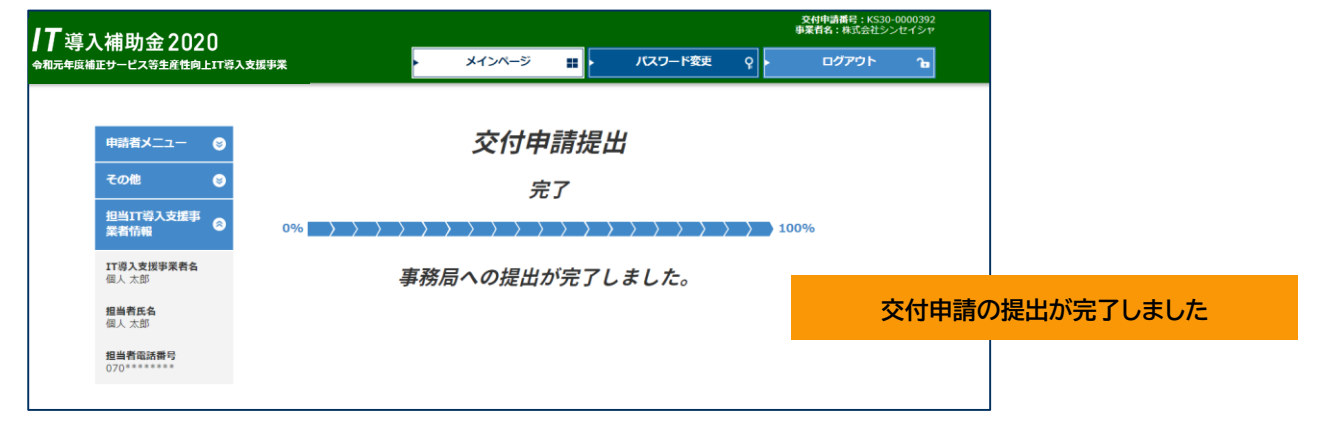

## 4. ステータス・通知メールについて

- 1. ステータスについて
- 2. 通知メールについて

### 1.ステータスについて

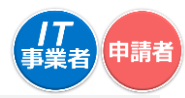

- ●本事業では、各申請がどのような状態かを確認できるよう、「IT事業者ポータル」「申請マイページ」 で<u>ステータス</u>を表示しています。
- ステータスは登録申請の状況によって自動で遷移します。

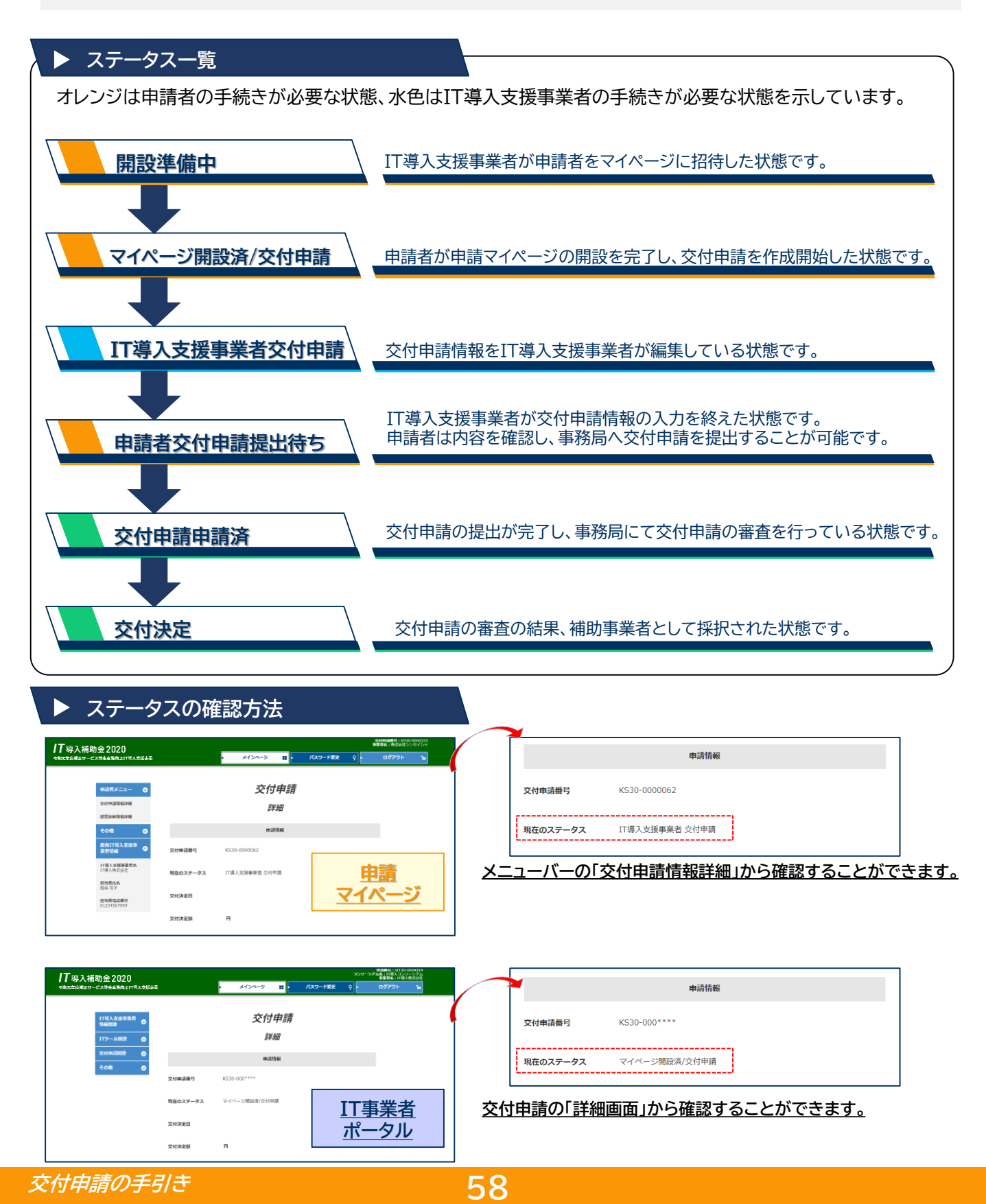

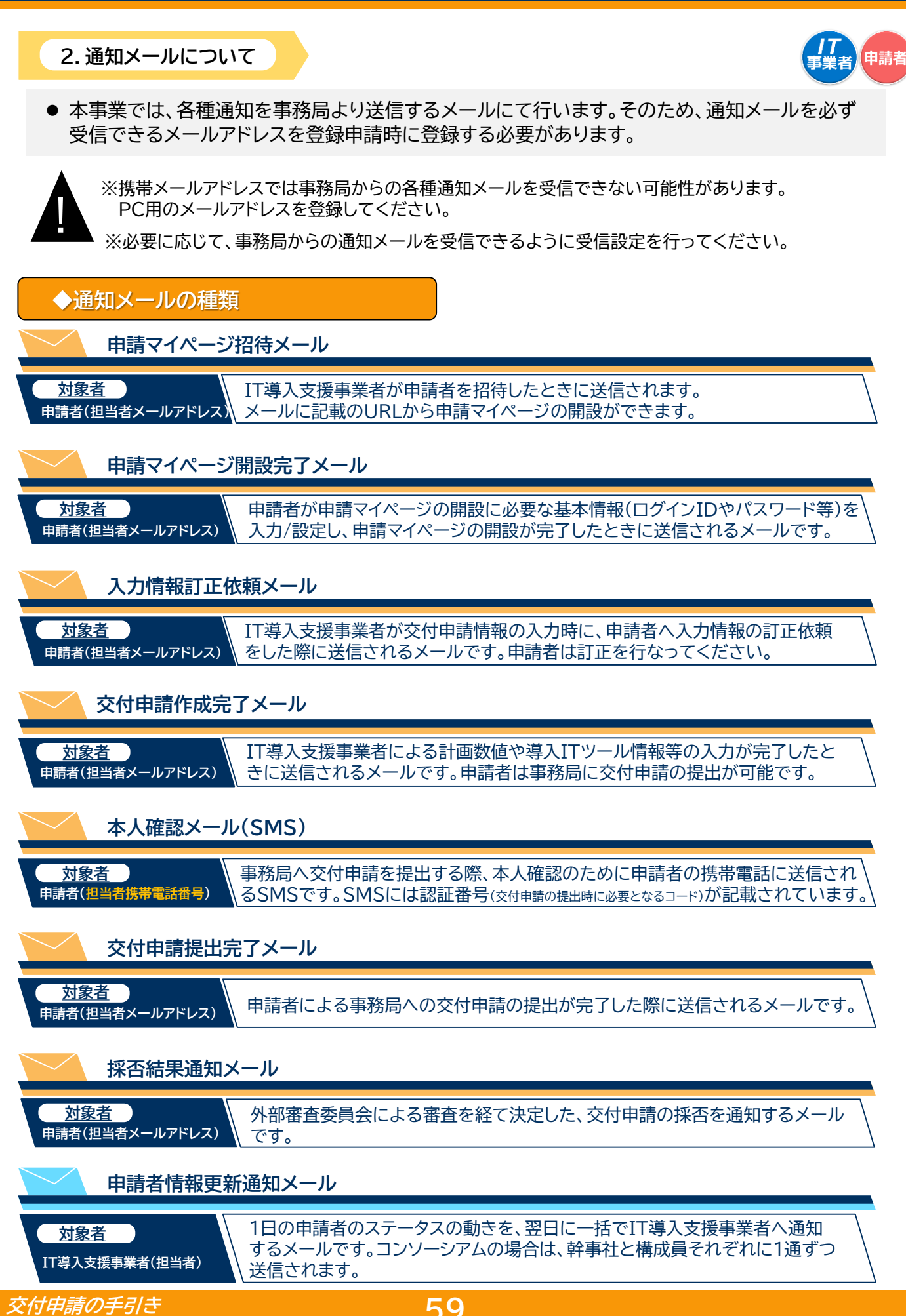

# 5. 交付決定後について

- 1. 事業実施時の注意点
- 2. 支払方法と証憑について

#### 1. 事業実施時の注意点

 ● 採否結果が通知され、交付決定となった補助事業者は補助事業を実施し、事業完了後、事務局へ 事業実績報告を行ってください。

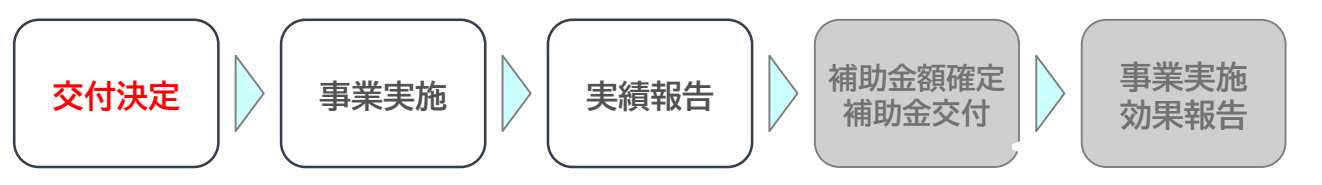

▲ 「交付決定」を受ける前に、契約・発注、支払い等を行った申請は、補助金の交付を受けることがで きません。必ず「交付決定」を受けたあとに事業を開始してください。

※事業を開始する際には、必ず「契約・発注」を最初に行ってください。「契約・発注」の前に一部でも支払いをされている場合は、補助金の交付を受けることができません。

#### 2. 支払方法と証憑について

- 支払方法は、「支払いの事実に関する客観性の担保のため、<u>原則銀行振込およびクレジットカード</u> <u>1回払い</u>のみとします。その他の方法で支払いを行った場合、補助金の交付ができない可能性がありま すので、ご注意ください。
  - ※銀行振込の場合、補助事業者の所有する金融機関の口座から、IT導入支援事業者の所有する口座に振込にて 代金の支払いを行ってください。金融機関窓口やATM等を用いた支払いであっても、現金による支払いは認 められません。
- 事業実績報告時には、支払いを行ったことの証憑類と補助金受取口座情報の提出が必要です。

| 支払い方法                 | 提出する証憑                                                                       | 証憑に必要な<br>記載事項                                                   | 注意点                                                                                                    |
|-----------------------|------------------------------------------------------------------------------|------------------------------------------------------------------|----------------------------------------------------------------------------------------------------|
| 銀行振込の<br>場合<br>BANK   | 必要事項が記載されたいずれか<br>の書類<br>◎振込明細書<br>◎利用明細書<br>◎ネットバンキングの取引画面<br>通帳の表紙と取引該当ページ | ◎支払日<br>◎支払元口座番号<br>◎支払元口座名<br>◎支払金額<br>◎支払先口座名                  | ・補助事業者側の証憑を提出してください。<br>・IT導入支援事業者側の書類は、内容が確認できる<br>場合も有効ではありません。                                                                                  |
| クレジット<br>カード払いの<br>場合 | ◎クレジットカード会社発行の取<br>引明細                                                       | <ul><li>○支払日</li><li>○支払元名</li><li>○支払先名</li><li>○支払金額</li></ul> | ・分割払い、リボ払いは認められません。<br>【法人の場合】<br>法人名義の口座から決済されるカード(法人、ビジネス、<br>コーポレートカード等)で支払いを行ってください。<br>【個人事業主の場合】<br>個人事業主(代表者)本人名義のクレジットカードで<br>支払いを行ってください。 |

□ 証憑について

#### □ 口座情報について

| 提出する書類                                              | 必要な記載事項                     | 注意点                          |
|-----------------------------------------------------|-----------------------------|------------------------------|
| ◎通帳の表紙+表紙裏面                                         | ◎金融機関名、金融機関コード<br>◎支店名、支店番号 | ・補助金を受ける口座は日本国内の口座に<br>限ります。 |
| <ul> <li>◎ネットバンクの必要情報</li> <li>が確認できるページ</li> </ul> | ◎口座番号<br>◎口座名義人名(カナ)        | ・キャッシュカードは認められません。           |

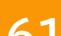

# 6.よくある質問・お問い合わせ先

よくある質問
 お問い合わせ先

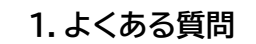

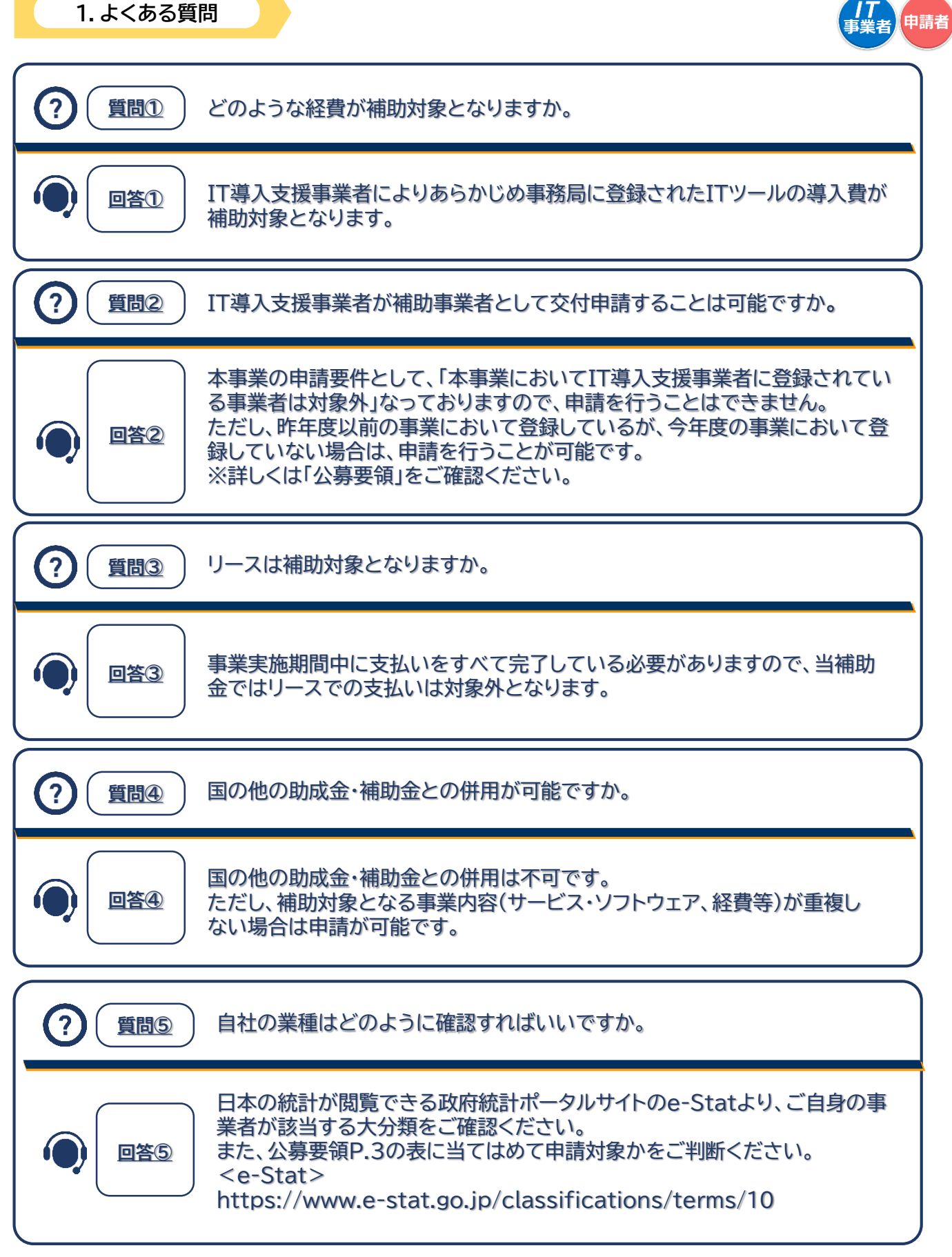

2.お問い合わせ先

お問い合わせは下記連絡先までお願いいたします。

サービス等生産性向上IT導入支援事業 コールセンター

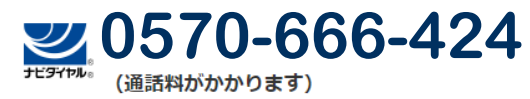

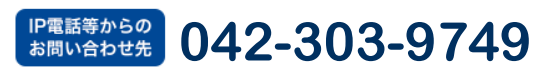

受付時間 9:30~17:30(土・日・祝日を除く) ※電話番号はお間違えのないようにお願いいたします。

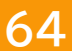